#### はじめに言葉ありき ー Microsoft Wordー 岐阜経済大学経営学部 経営情報学科 井戸 伸彦 <sub>来歴:</sub>

0.0版 2003年5月28日

- はじめに
- (1) 全般の注意
- (2)メニュ**ー**
- (3) 文章の体裁(課題1)

- (4) グラフィック(課題2)
- (5)表と図形(課題3)
- (6) 用紙の設定の段組(課題4)

#### はじめに

- ■本スライドでは、Windowsに関する基本事項を整理していきます。
- ■作成する課題の見本は、ネット上で別途参照してください。

#### (1.1)Microsoft Wordの起動

#### ■岐阜経済大学内のPCでは、次のように起動します。

- [スタート] [アプリケーション] [Microsoft Word]
- ■Microsoft Wordで作成されたファイルは、ダブルクリッ クすることで、該ファイルを開いてWordが起動されます。

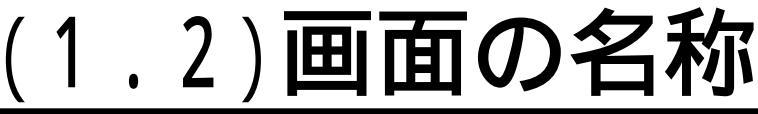

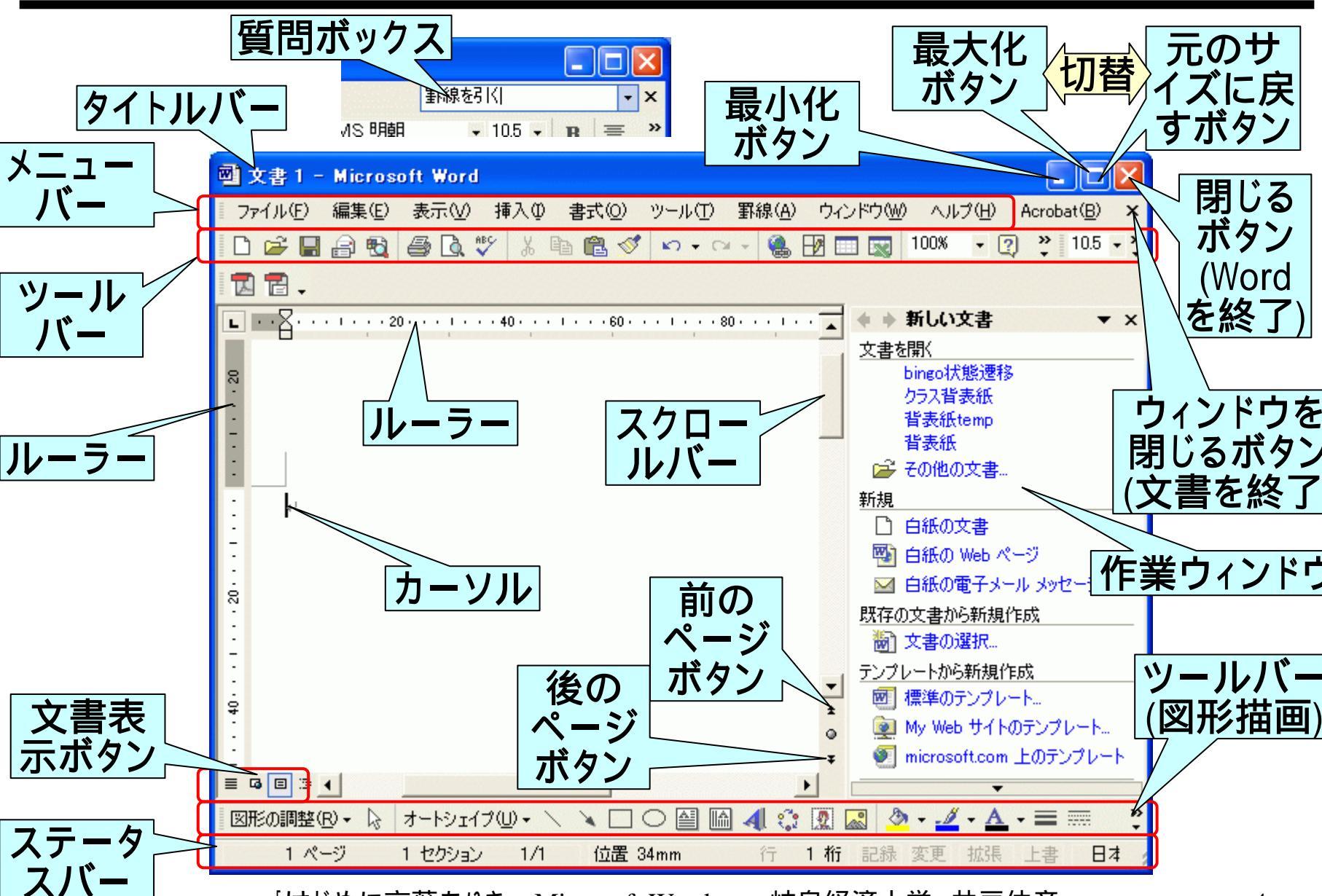

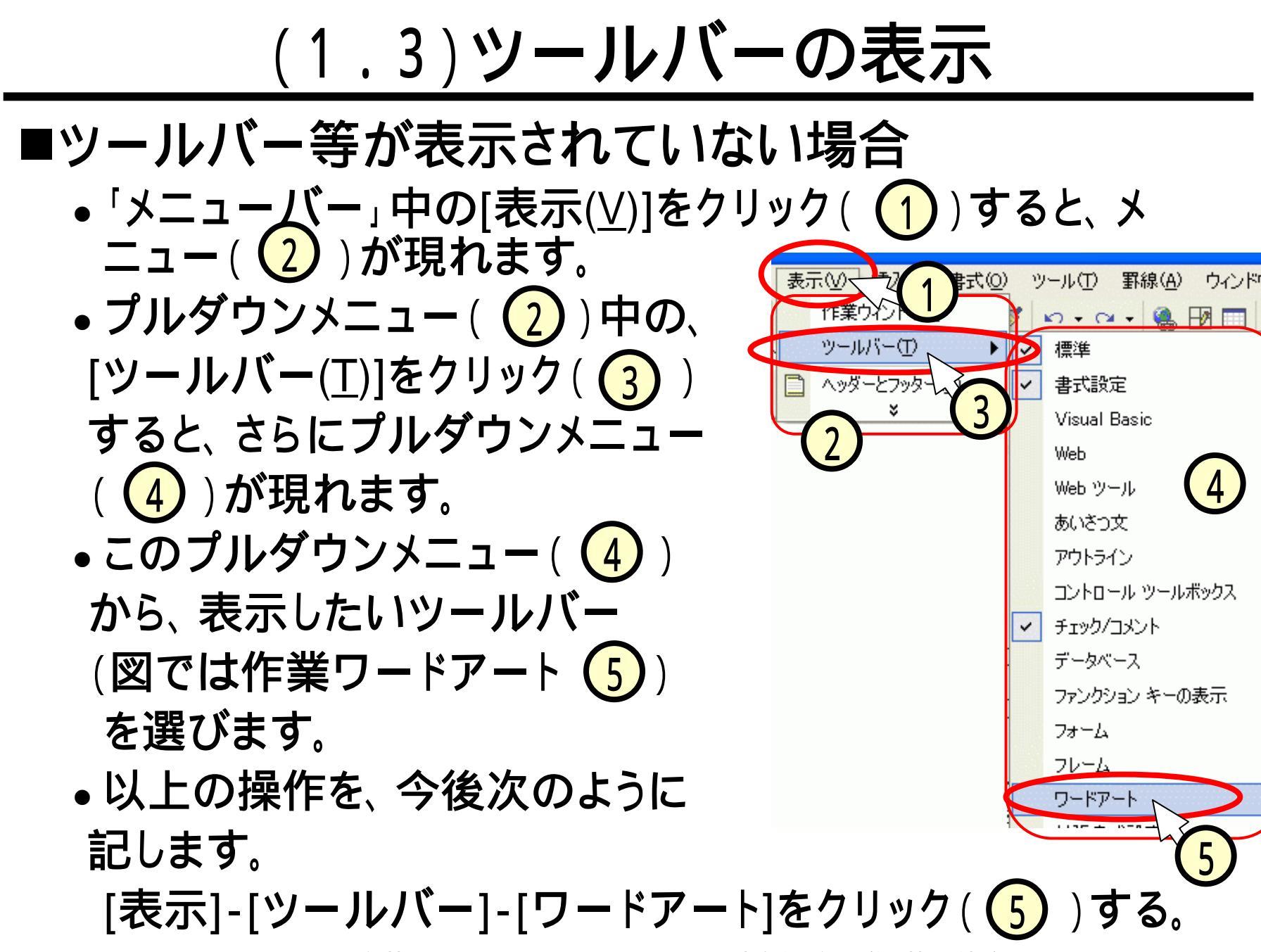

\_

(1.4)表示されていないサブメニュー、ボタン

- ■メニューバー(図では[ファイル])をクリック(1))しても 表示されないサブメニューは、、シをクリックすると表示 されます。
- ■ツールバーに表示されていないボタンは、 シをクリック(2))すると表示されます。

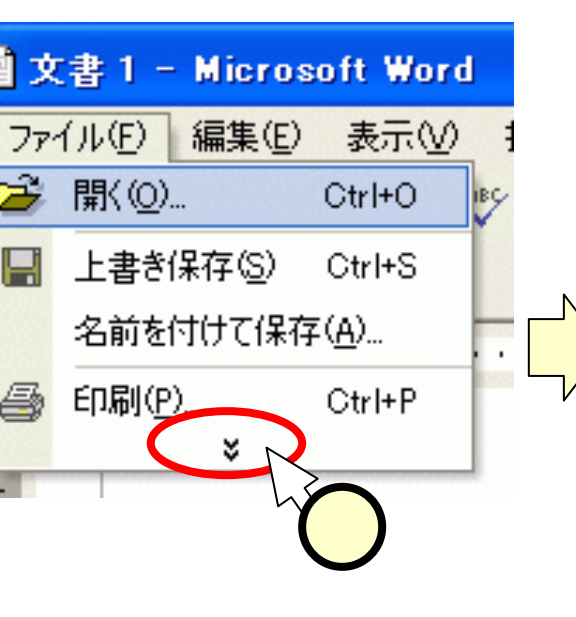

| 77  | (1/D) ###(D)   | 表示①            | 排入①         | 春式(1)       | ツールの     | B  |
|-----|----------------|----------------|-------------|-------------|----------|----|
| D   | 新旗作成型。         | 18 17 P. C. C. |             |             | Otrl+N   |    |
| 6   | ■K (D)_        |                |             |             | Otri+O   |    |
|     | 開いる(2)         |                |             |             |          | +  |
|     | 上書き(保存(S)      |                |             |             | CIrl+S   |    |
|     | 名前を付けて保存       | (A)            |             |             |          |    |
| -   | Web ページとして保    | 存(2)_          |             |             |          |    |
| 1   | 検索(出)_         |                |             |             |          |    |
|     | 版の管理(日)        |                |             |             |          |    |
|     | ブラウザでブレビュー     | ( <u>B</u> )   |             |             |          |    |
|     | ページ設定(U)_      |                |             |             |          | 1  |
| DA. | 印刷プレビューシン      |                |             |             |          |    |
| -   | 印刷(空)          |                |             |             | Carl+P   |    |
|     | 送信(2)          |                |             |             |          |    |
|     | プロパティの         |                |             |             |          | 1  |
|     | 1 OWM Document | with Ma        | . white too | neolibineol | 2100-011 | -1 |

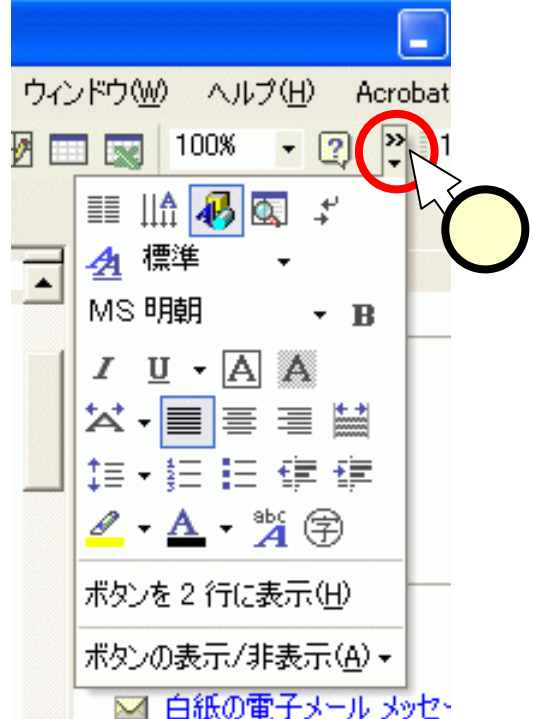

# (1.5)へルプを見る

- ■[質問ボックス]に質問を入力(1)します。
  ■現れた候補リスト(2)の中から、知りたい項目(図では、[罫線を選択する] 3)
  をクリックします。
- ■別ウィンドウにて、ヘルプ(4)が表示されます。
- ■ヘルプ内から、さらに絞り込んだ項目を 選びます(5)。
- ■"オフィスアシスタント"(イルカ)、 もしくは[ヘルプ]-[Microsoft Word ヘルプ]でも、同等の ことが行えます。

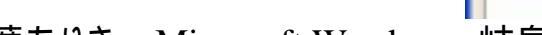

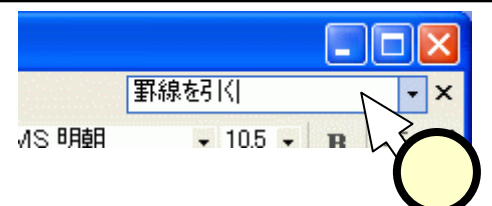

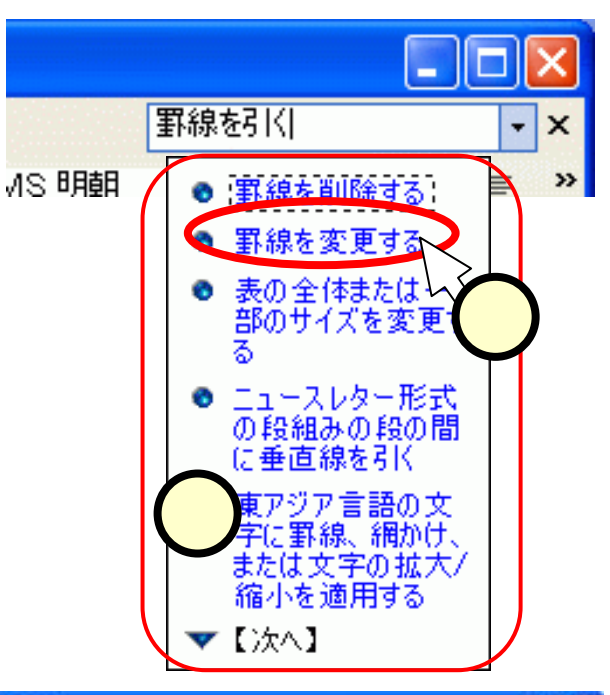

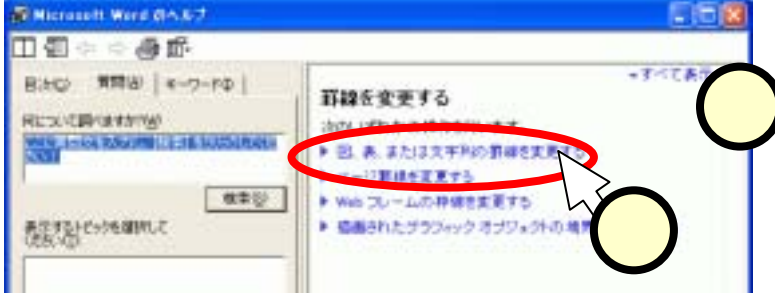

# (1.6)元に戻す

- ■多くのソフトウェアには、すでに行った操作を元に戻す 機能が具備されています。
- ■Wordも、[元に戻す]をクリック(①)すれば、操作を取 り消すことができます。繰り返しクリックすれば、いくつ かの操作の前の状態に戻れます。
- ■失敗しても、あわてずに[元に戻す]を実行してください。

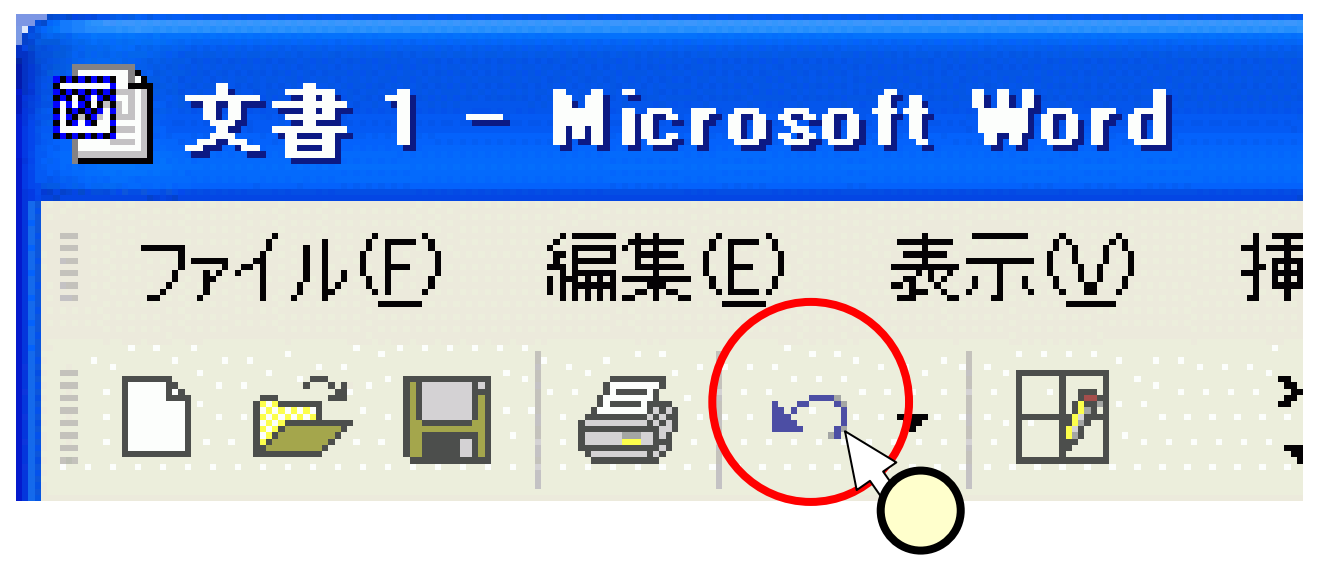

# <u>(1.7)作業ウィンドウ</u>

#### ■作業ウィンドウ

- 主だった文書の編集作業は、作業ウィンドウで行うことが出来ます。
- 同じことを、メニューバーやツールバー からも行うことが出来ます。
- 作業ウィンドウを使ったほうが効率が良い場合もありますが、本スライドでは、
   基本的にメニューバーやツールバーを用います(随時、作業ウィンドウの使い方についても説明します)。

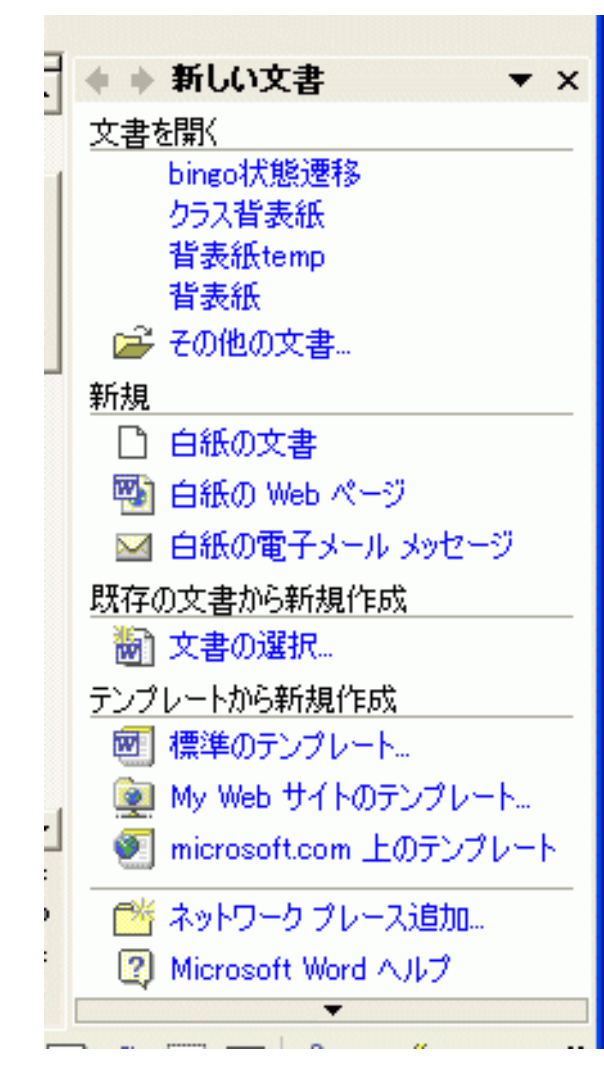

#### (2)メニューの概略

■メニューがどのように分類されているかを知りましょう。

- やりたい編集作業がどこに分類されているのか、大体の感覚を持っていれば、作業は捗ります。
- ■どんなものがどこにあるか、大体の感じをつかんでく ださい。

| 國 文書 1 -         | Microso | ft Word  |       |                |      |                |        |        |
|------------------|---------|----------|-------|----------------|------|----------------|--------|--------|
| ファイル( <u>E</u> ) | 編集(E)   | 表示⊙      | 挿入仰   | 書式( <u>○</u> ) | ツール① | 罫線( <u>A</u> ) | ウィンドウ🖤 | ヘルプ(円) |
| - n ~ m          |         | /EZ 🕞 AB | elu p | - 🗠 🦽          | 1    | П 👝 г          |        |        |

#### (2.1)ファイル·メニュー

#### ■当たり前ながら、[ファイル]をクリックすると、ファイル に関する操作のサブメニューが現れます。

| 國 文書1- Microsoft Word                        |                   |
|----------------------------------------------|-------------------|
| 「ファイル(E) 編集(E) 表示(V) 挿入(P) 書式(Q) ツール(T)      |                   |
| □ 新規作成( <u>N</u> ) Ctrl+N ,                  | フライリウ体の提供         |
| ☐ 開((Q) Ctrl+O                               | ノアイル日14の探TF       |
|                                              | ▶ ・ファイルの閚( / 閉じる) |
| ー 上書き保存(S) Ctrl+S                            |                   |
| 名前を付けて保存(A)…                                 | Ⅰ・名前、保存           |
| (全) Web ページとして保存( <u>G</u> )                 |                   |
| ▶ 検索(円)                                      |                   |
| 版の管理(2)                                      |                   |
| ブラウザでプレビュー( <u>B</u> )                       | ノアイルを使用しに探TF      |
| ページ設定(山)                                     | ▶ ・プリント そのプレビュー   |
|                                              |                   |
| 🖨 印刷(P) Ctrl+P                               | ・メイルやweb          |
| 送信(D) <b>&gt;</b>                            |                   |
| プロパティΦ                                       |                   |
| <u>1</u> C/¥My Documents¥¥資料¥030516マイルストン    |                   |
| <u>2</u> C:¥My Documents¥大学ネット¥学内資料¥030509構想 | し取近役つにノアイルへの      |
| 3 C:¥My Documents¥講義¥2003_5/演習¥/演習ガイドブック     |                   |
| <u>4</u> C:¥My Documents¥¥資料¥030423java      | ノノビス              |
| 終了⊗                                          | 7                 |
|                                              |                   |

#### (2.2)編集メニュー

■〔編集〕は、キーボード·マウス入力に関する操作です。

| 編集          | 梟(E) 表示(V) 挿入Φ             | 書式(0) ツ | ナーボードフロフ協作の                             |
|-------------|----------------------------|---------|-----------------------------------------|
| <b>(</b> 2) | 元に戻す(U) 入力                 | Ctrl+Z  | 1<br>キーホート・マリス探TF0                      |
| Q           | 繰り返し( <u>R</u> ) 入力        | Ctrl+Y  | Ĵ 取り消し / 繰り返し                           |
| Ж           | 切り取り(工)                    | Ctrl+X  |                                         |
| 6           | ⊐ピー©)                      | Ctrl+C  |                                         |
| 6           | Office クリップボード( <u>B</u> ) |         | 人刀内谷の採作                                 |
| 2           | 貼り付け( <u>P</u> )           | Ctrl+V  | し・コピー、ペースト                              |
|             | 形式を選択して貼り付け(S)             |         | ・クリア                                    |
|             | ハイパーリンクとして貼り付け             | (H)     | > 5 0 0 0 0 0 0 0 0 0 0 0 0 0 0 0 0 0 0 |
|             | クリア( <u>A</u> )            | •       | '選扒                                     |
|             | すべて選択(L)                   | Ctrl+A  |                                         |
| <b>#</b> \$ | 検索( <u>F</u> )             | Ctrl+F  |                                         |
|             | 置換( <u>E</u> )             | Ctrl+H  |                                         |
|             | ジャンプ( <u>G</u> )           | Ctrl+G  | '                                       |
|             | 日本語入力辞書への単語る               | 登録Ф…    |                                         |
|             | 再変換(⊻)                     |         | ▶ 日本語変換                                 |
|             | リンクの設定(10                  |         |                                         |
|             | オブジェクト( <u>O</u> )         |         |                                         |

#### (2.3)表示メニュー

■〔表示〕は、操作画面の見栄えに関する設定です。

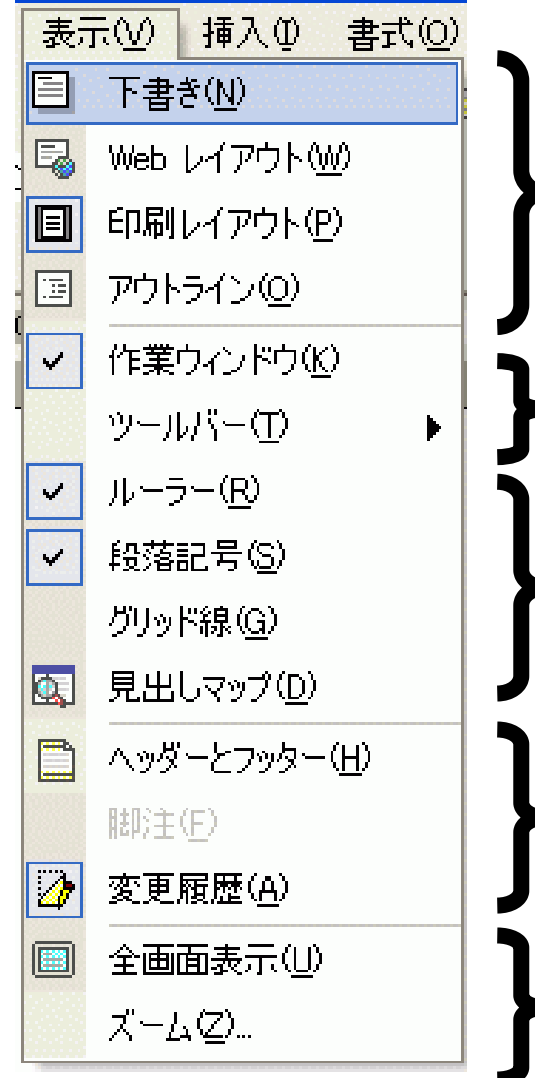

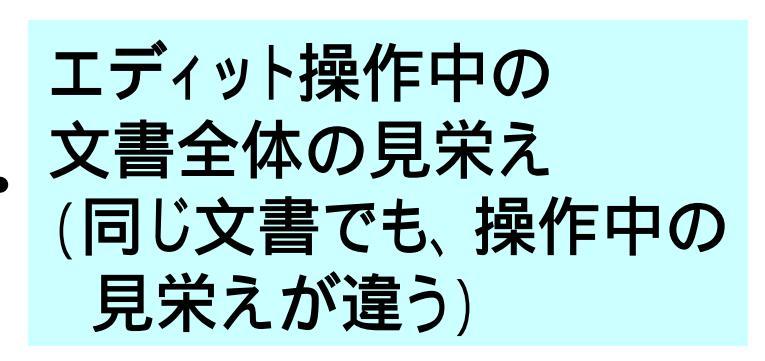

ウインドウ枠に何を置くか決める。

文書内に補助的に表示するもの (印刷時は出ない)を決める。

特別なものを入力する操作画面に切り替える。

操作画面の大きさを決める。

#### (2.4)挿入メニュー

#### ■〔挿入〕では、ベタの文章以外のものを追加を行いま

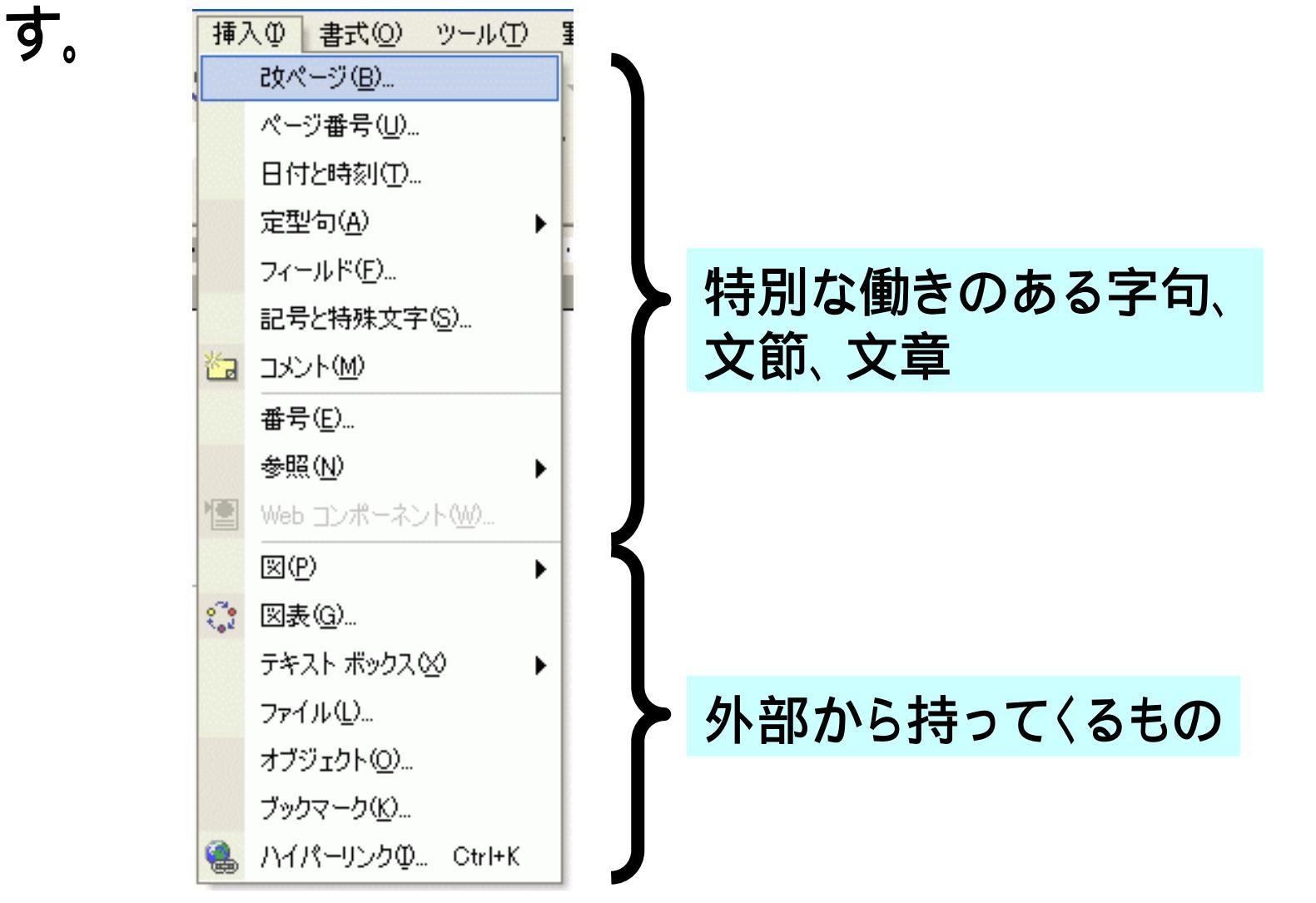

(2.5)書式メニュー ■〔書式〕では、印刷される文書の見栄えを決めます。 書式(Q) ツール(T) 罫線(A) フォント(F)... ベタの文章の見栄え 箇条書きと段落番号(N)... 段組み(C)... タブとリーダー(T)... ドロップ キャップ(D)... ベタの文章を流し込む枠組みの見栄え ||↑ 縦書きと横書き♡0...

A

5

Ξ

\*\*

۵1

R'

名.

A

A

<u>A</u>E

文字種の変換(E)...

拡張書式(L)

背景(K)

テーマ(H)...

フレーム(R)

オートフォーマット(A)...

書式の詳細設定(\/)...

テキスト ボックスの挿入(O)

スタイルと書式(S)...

文字の均等割り付け①...

۶

۶

۲

#### 全体に関わる見栄え

#### (2.6)ツール・メニュー

#### ■ [ツール] は、何でもありですね!

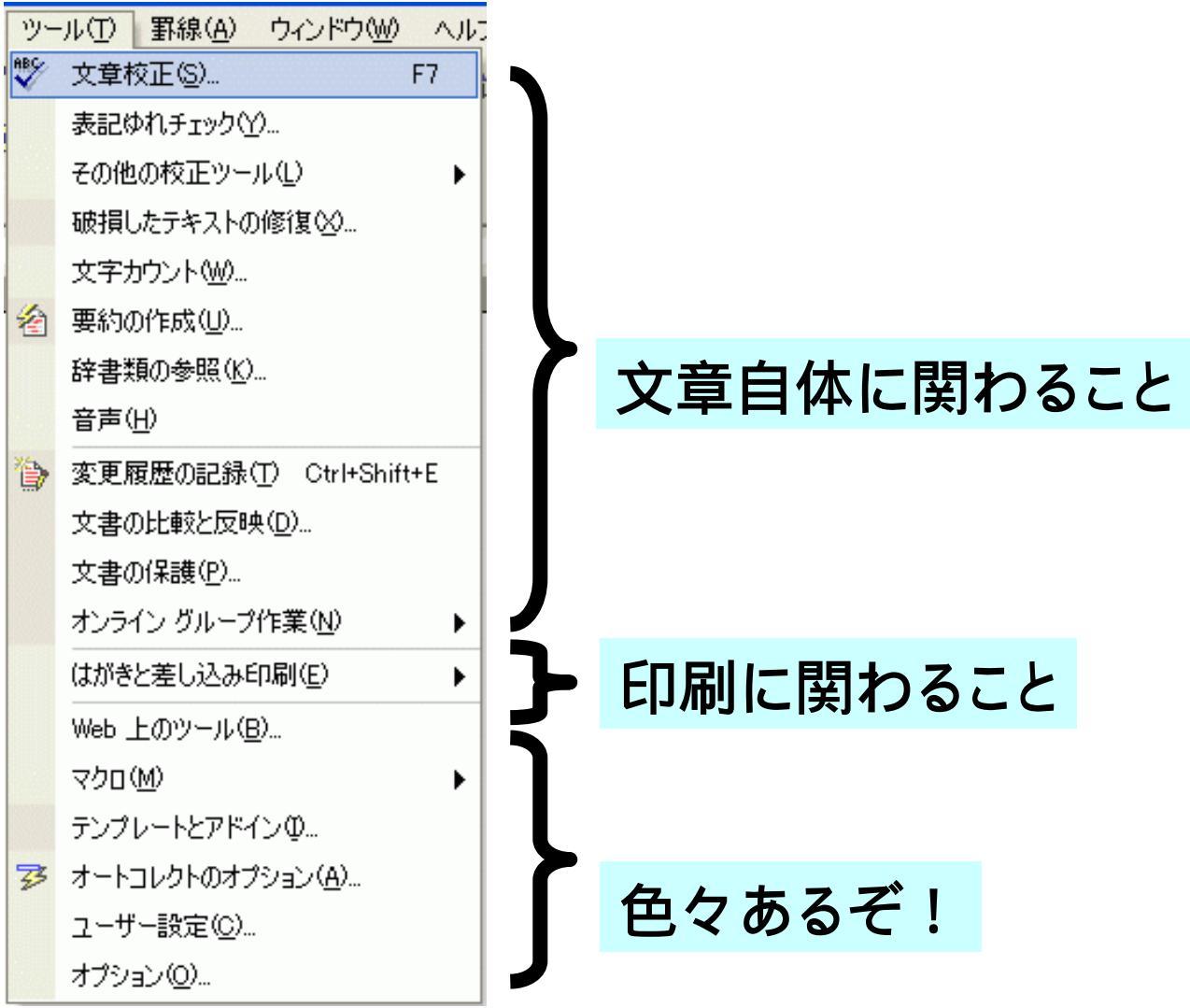

#### (2.7)罫線

#### ■〔罫線〕は、表に関する操作です(罫線もありますが)。

| 野線 | 泉( <u>A)</u> ウィンドウ( <u>W</u> ) ヘルプ( <u>H</u> ) Aci | obat( | Ē |          |
|----|----------------------------------------------------|-------|---|----------|
| ø  | 罫線を引く())                                           |       |   | 罫線に関わること |
|    | 挿入①                                                | ►     | 5 |          |
|    | 削除( <u>D</u> )                                     | ►     |   |          |
|    | 選択( <u>C</u> )                                     | ►     | - |          |
|    | セルの結合( <u>M</u> )                                  |       |   |          |
|    | セルの分割(P)                                           |       |   |          |
|    | 表の分割(1)                                            |       |   |          |
| 1  | 表のオートフォーマット( <u>E</u> )                            |       |   |          |
|    | 自動調整( <u>A</u> )                                   | ►     |   | 表に関わること  |
|    | タイトル行の繰り返し(円)                                      |       |   |          |
|    | 変換(⊻)                                              | ►     |   |          |
| ŧ. | 並べ替え( <u>S</u> )…                                  |       |   |          |
|    | 計算式(_)                                             |       |   |          |
| Ħ  | 表のグリッド線を表示しない( <u>G</u> )                          |       |   |          |
|    | 線種とページ罫線と網かけの設定(B)                                 |       |   |          |
|    | 表のプロパティ( <u>R</u> )                                |       | J |          |

# (2.8)ウィンドウ、ヘルプ

■[ウィンドウ]は、複数文書を開いたときの切り替えに

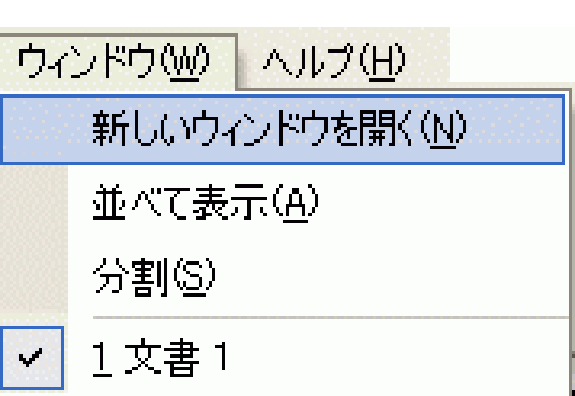

使います。 普通は、スクリーン下のアイコンで 切り替えることが多いですね。

#### ■[ヘルプ]を使いこなすことが上達の早道になります。

どんどん使いましょう。

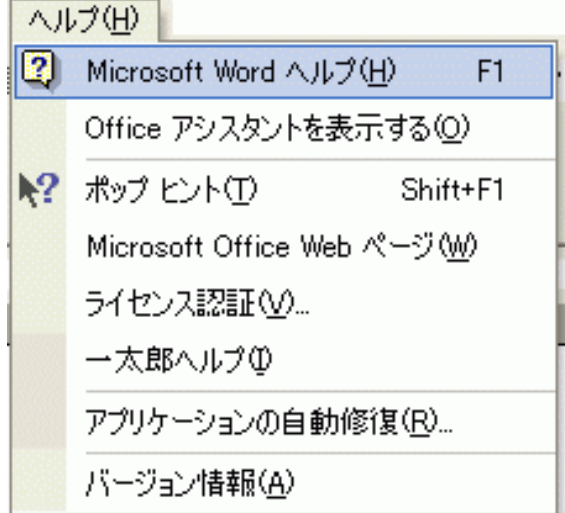

# (2.9)ツールバー

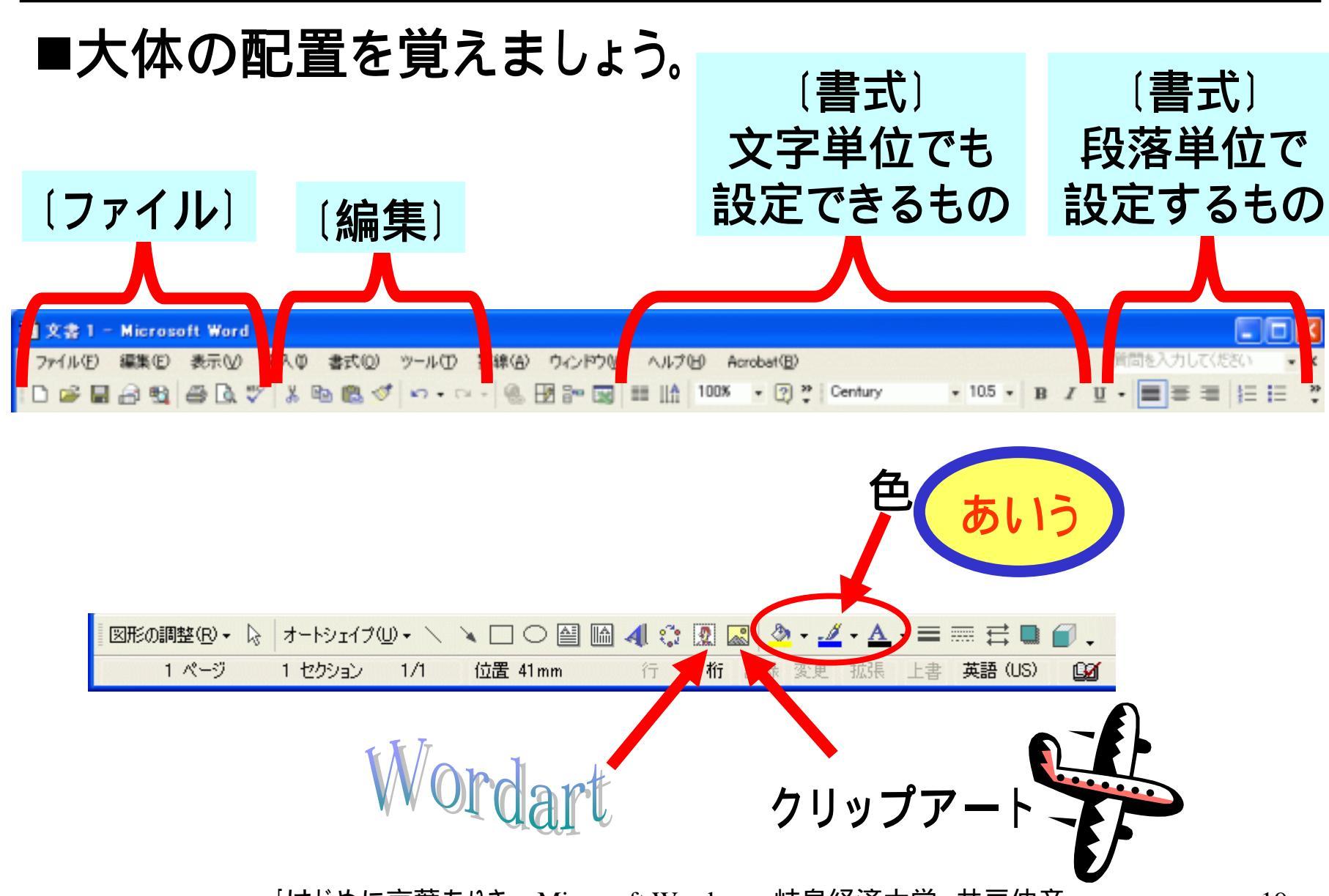

# (2.10) グラフィック関連

■[図形の調整]と、[オートシェイプ]とは左下にあります。

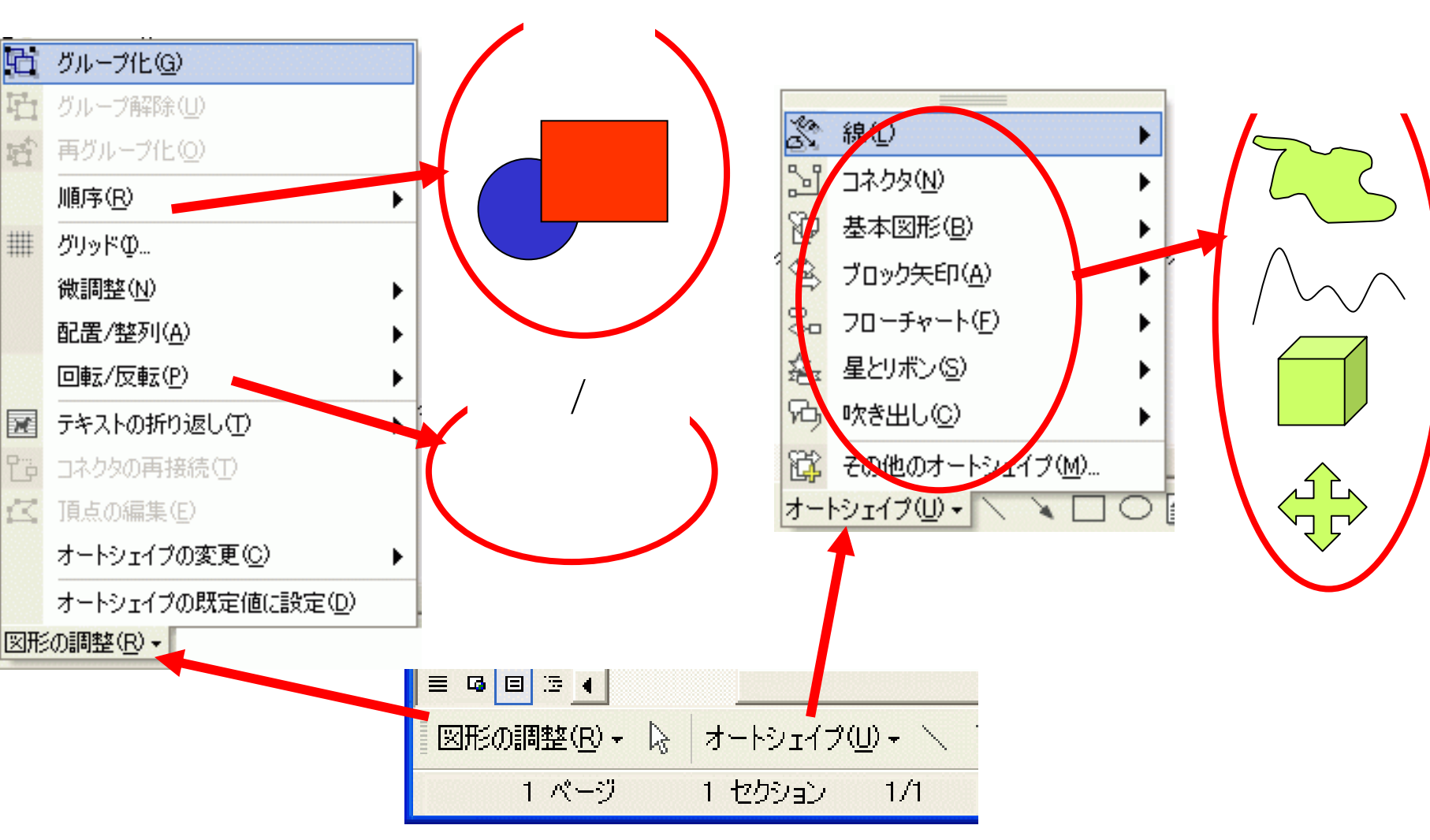

## (3)文章の体裁

# ■「見栄えが同じであれば良い」ということではなく、「所定のやり方を覚える」という観点で作成してください。 ■見本は、サイト上にあります。

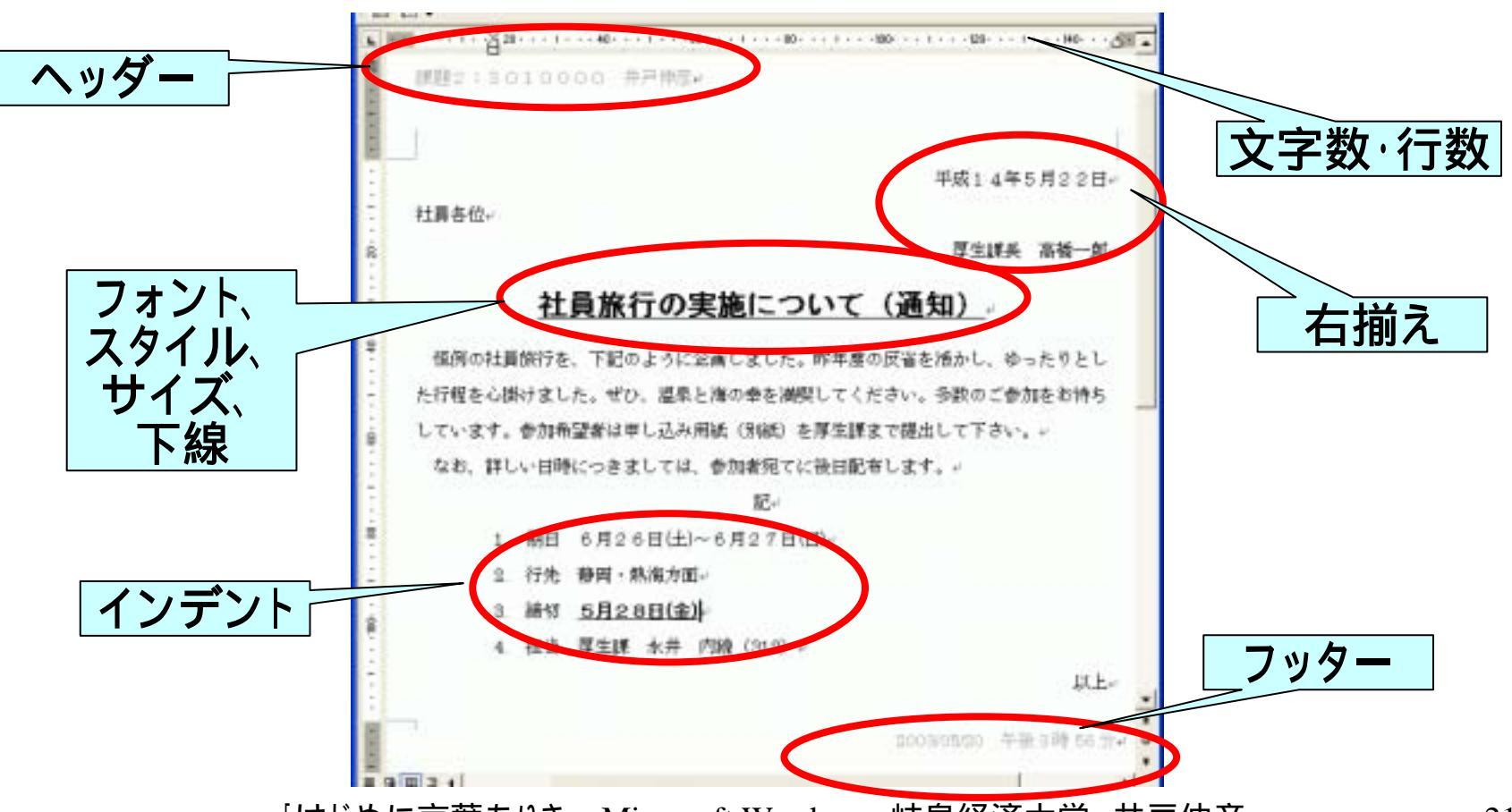

(3.1)文字数と行数との設定

■[ファイル]-[ページ設定  $(\underline{U})$ ]をクリック((1))します。 ■「ページ設定」ウィンドウに て、「文字数と行数とを指 定する]をチェック(2)し、 [文字数](3)と[行数] (4)とをそれぞ指定し、 [OK]をクリック(5)します。

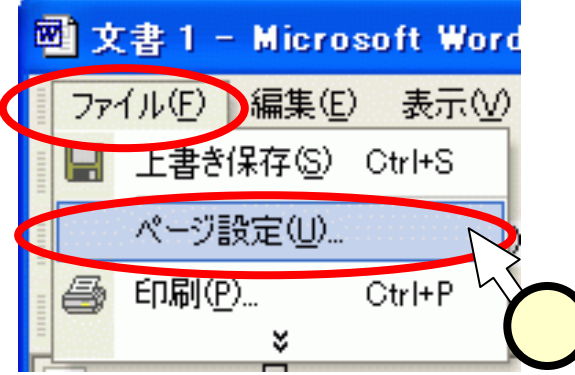

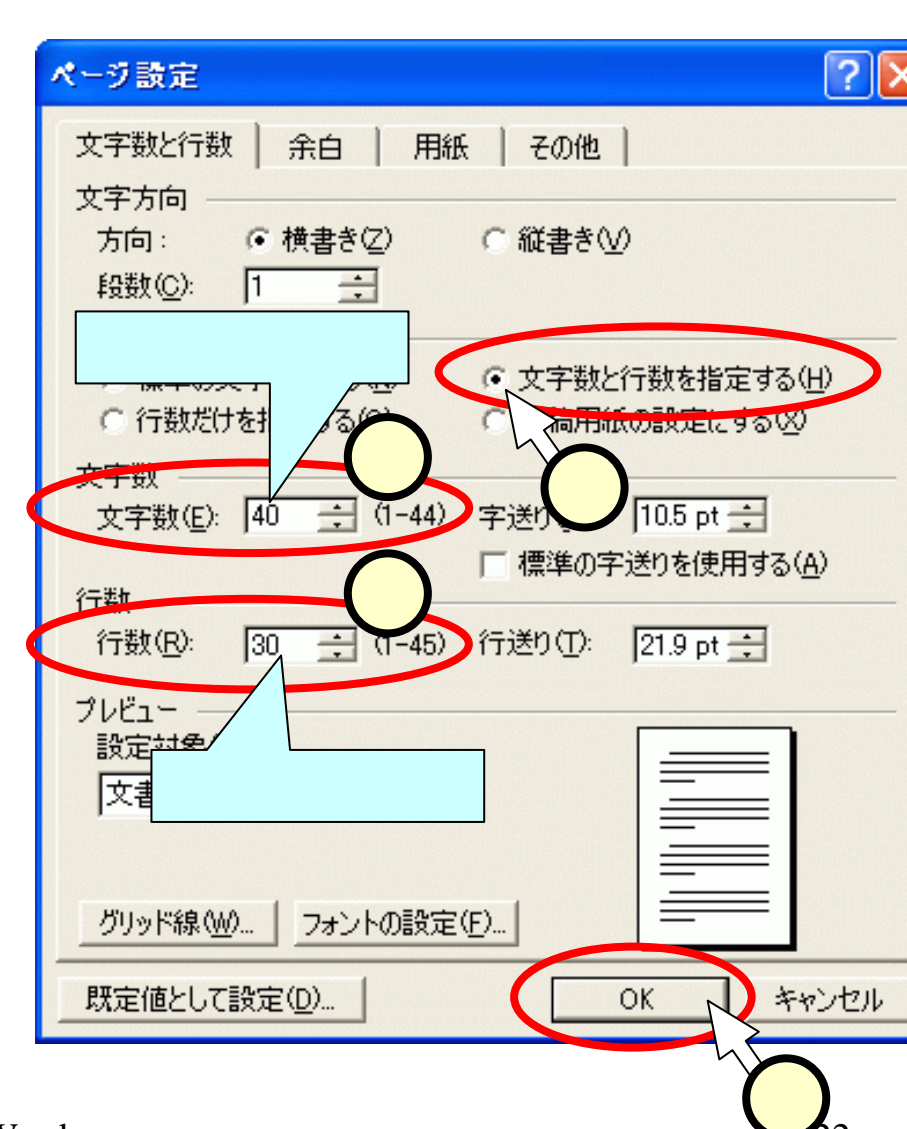

# <u>(3.2)文章の入力</u>

#### ■改行位置のみを気をつけて、文章を入力します。

平成14年5月22日↩

社員各位↩

厚生課長 高橋一郎↓

社員旅行の実施について(通知)↩

恒例の社員旅行を、下記のように企画しました。昨年度の反省を活かし、ゆったりとし た行程を心掛けました。ぜひ、温泉と海の幸を満喫してください。多数のご参加をお待ち しています。参加希望者は申し込み用紙(別紙)を厚生課まで提出して下さい。↩ なお、詳しい日時につきましては、参加者宛てに後日配布します。↩

記₽

1. 期日 6月26日(土)~6月27日(日)↓

2. 行先 静岡・熱海方面↩

3. 締切 5月28日(金)↓

4. 担当 厚生課 永井 内線(312) ↩

以上↩

<留学生の方へ> 各位:かくい 厚生:こうせい 課長:かちょう 恒例:こうれい 行程:こうてい 幸:さち 満喫:まんきつ 静岡:しずおか 熱海:あたみ 方面:ほうめん 永井:ながい 締切:しめきり 内線:ないせん

### (3.3)自動編集機能

#### ■文章の入力にて、"記"を入力してから改行する(1)。 [Enter] 押下)と、自動的に"記" が中央揃えとなり(2) 右揃えとなった"以上"の文字(3)が追加されます。 ■Wordには、このような自動編集機能が沢山あります。 ■[Back Space]を押下すると、元に戻ります。 なお、詳しい日時につきましては、参加者宛てに後日配布します。↓ 記 E 15 I · · · 20 · · · I · · · 40 · · · I · · · 60 · · · I · · · 80 · · · I · · · 100 · · · I · · · 120 · · · I · · · 140 · · · 🛆 なお、詳しい日時につきましては、参加者宛てに後日配布します。↩ 記₽

G 🗉 🗇 🕯

#### (3.4)右揃え、中央揃え

■右揃えにしたい行(下図では"平成14年5月22日"の 行)をクリック(①)してから、ツールバー中の[右揃え] のボタンをクリック(②)します。

■中央揃えも、同様な手順で、[中央揃え]のボタン(3) を用います。

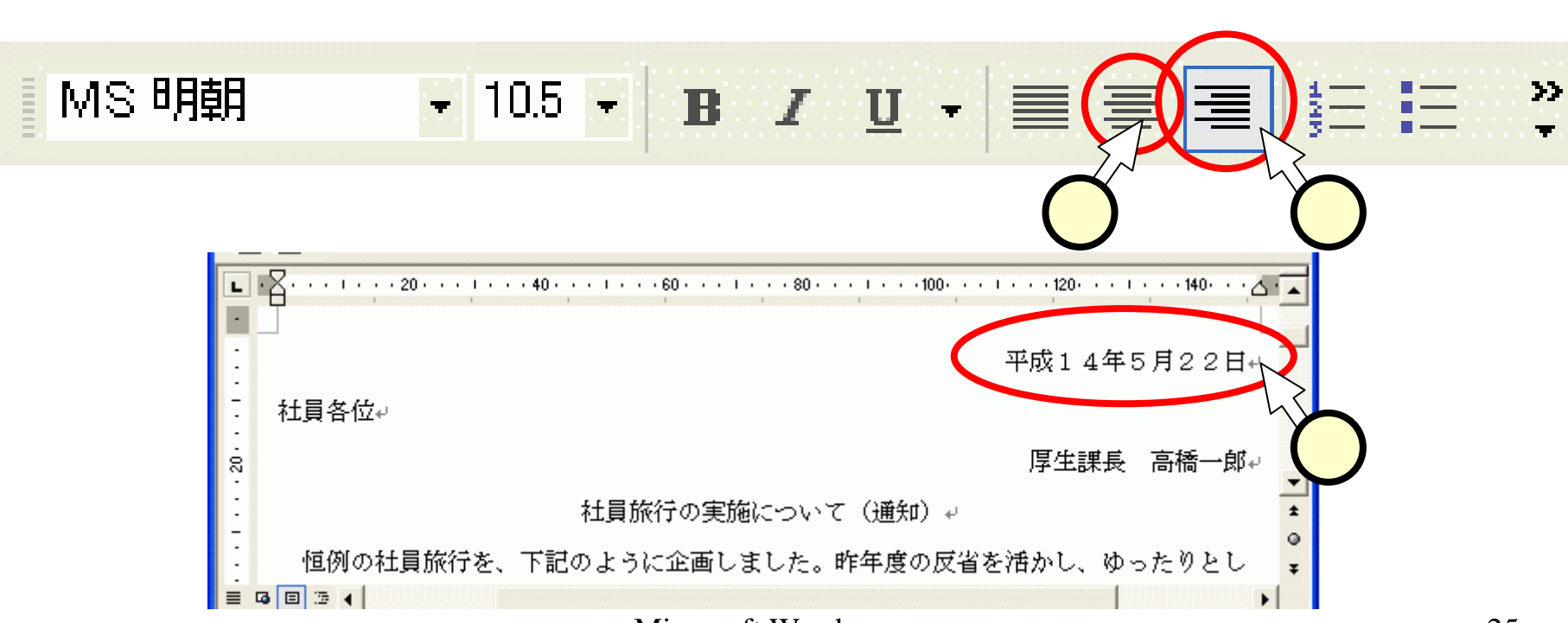

(3.5)フォント、スタイル、サイズ、下

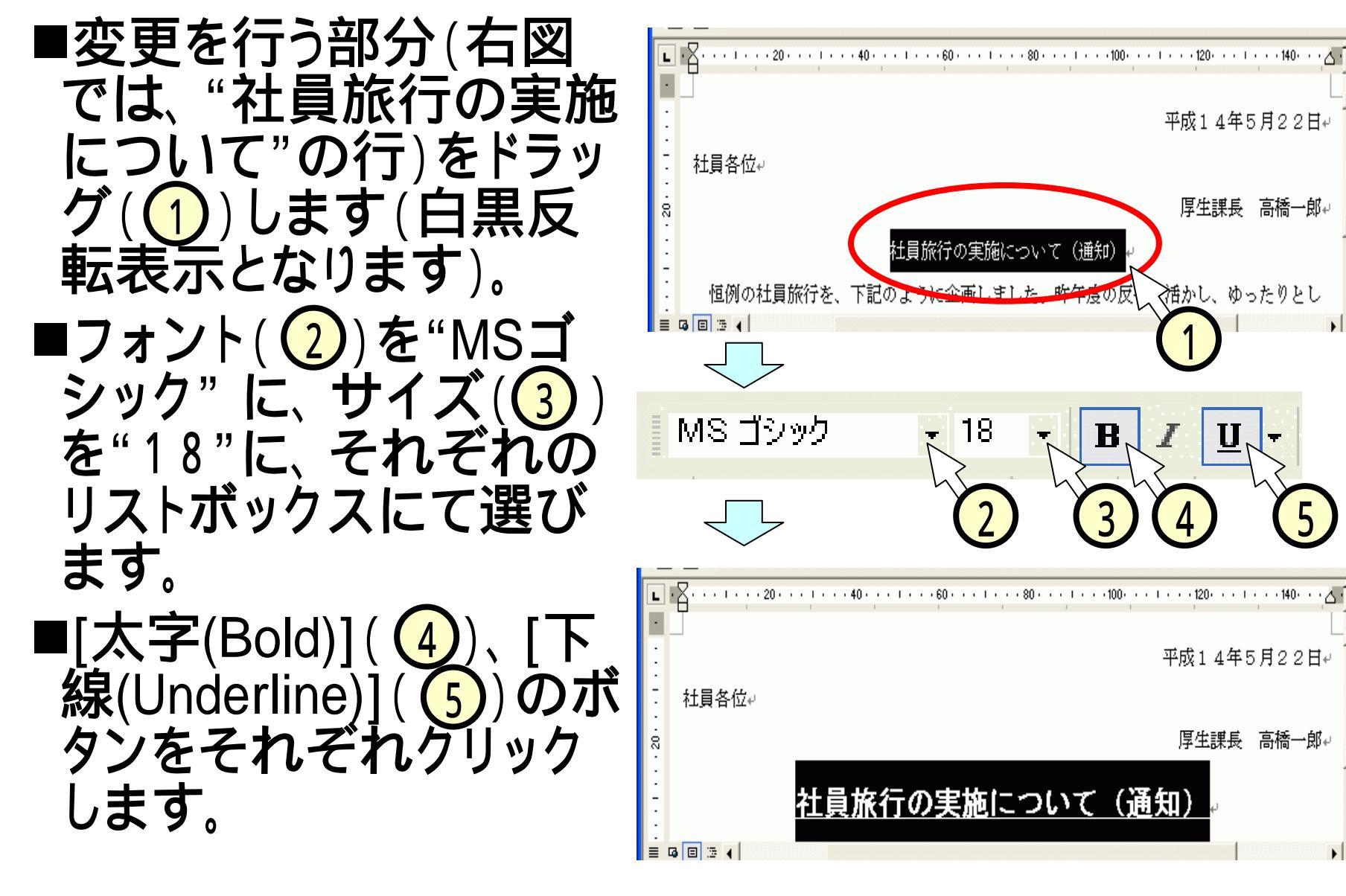

# (3.6)インデント

■インデントする範囲をドラッ グして選択(1)します。 ■次のいずれかを行います。 
 ・
 左インデントマーカーを右方
 向ヘドラッグ(2、3)する。 •[インデント]ボタンをクリック )する。 ぶら下げインデ 1行目のインデ ントマーカー ントマーカー 20 🔨

゠インデ゛

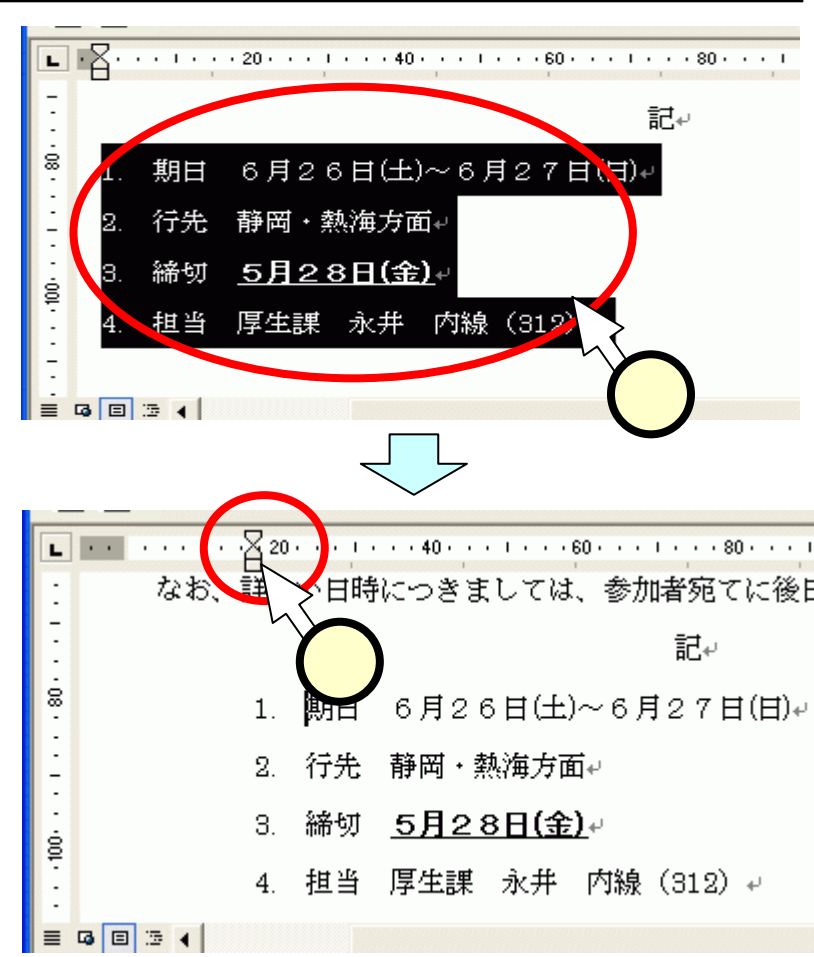

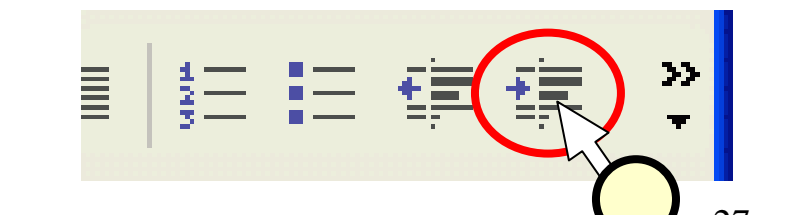

右インデン

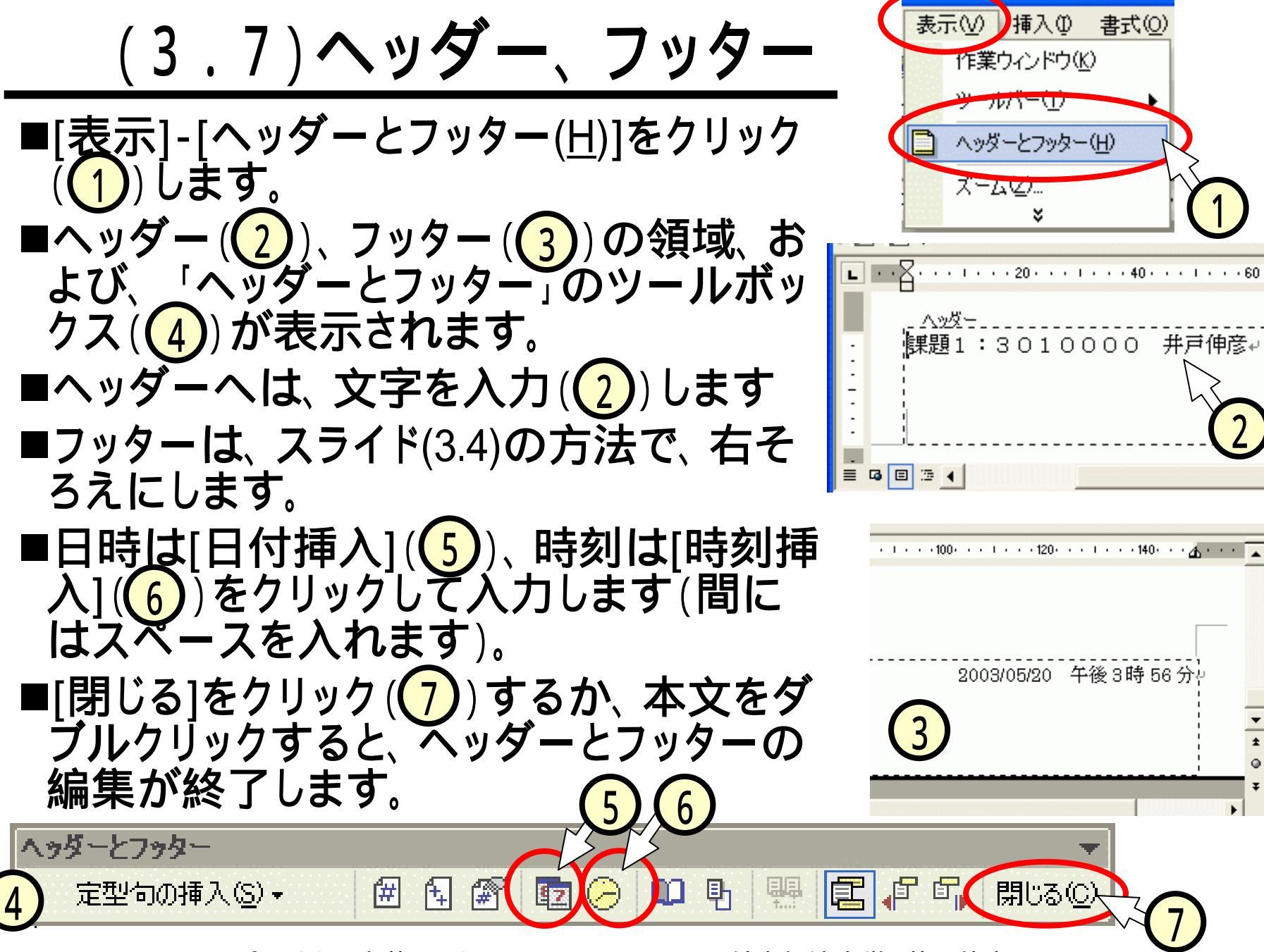

[나나!!나나는 국학 문제 문제 이 지정 이 나는 다 선생님 꼭 나는 나는

(3.8)印刷イメージの確認

- ■[ファイル]-[印刷プレビュー]をクリック (①)します。 ([印刷プレビュー]ボタンをクリック(2))でも OKです)
- ■印刷したときのイメージが表示されます

   (③)。このとき、編集等は出来ません。

   ■ツールバー中の[閉じる(<u>C</u>)]をクリック

   (④)すると、編集画面に戻ります。

文書 1 - Microsoft Word

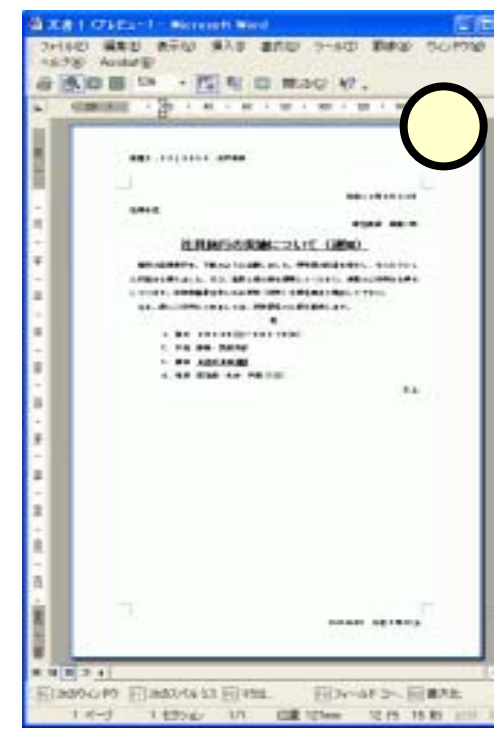

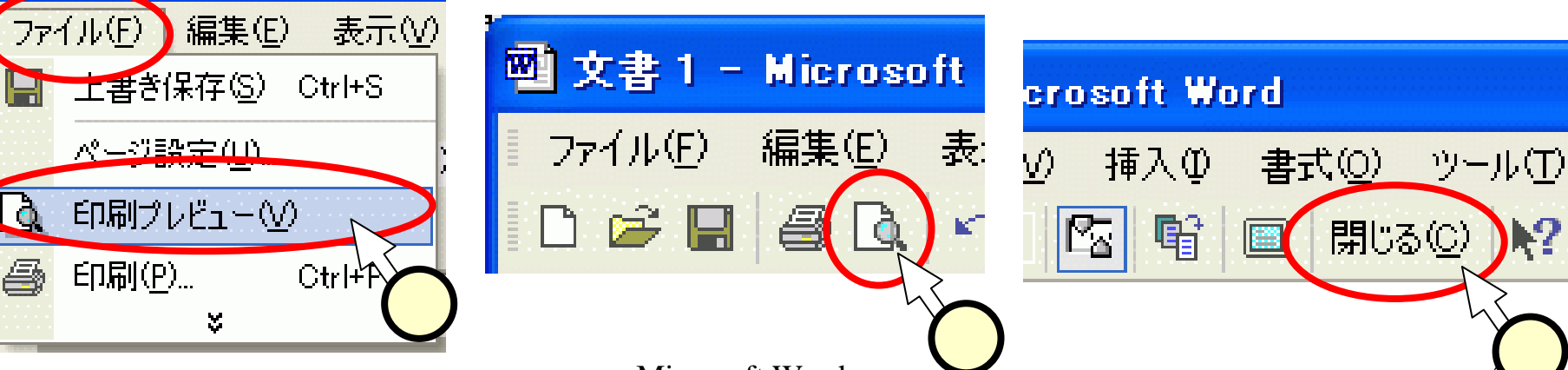

# (3.9)文書の保存

- ■[ファイル]-[名前をつけて保存(<u>A</u>)]をクリック(1)しま す。
- ■「名前を付けて保存」のウィンドウにて、フォルダを選び(2)、ファイル名を入力(3)して、[保存]をクリックします(ファイル名は、"lit\_word1"とします)。

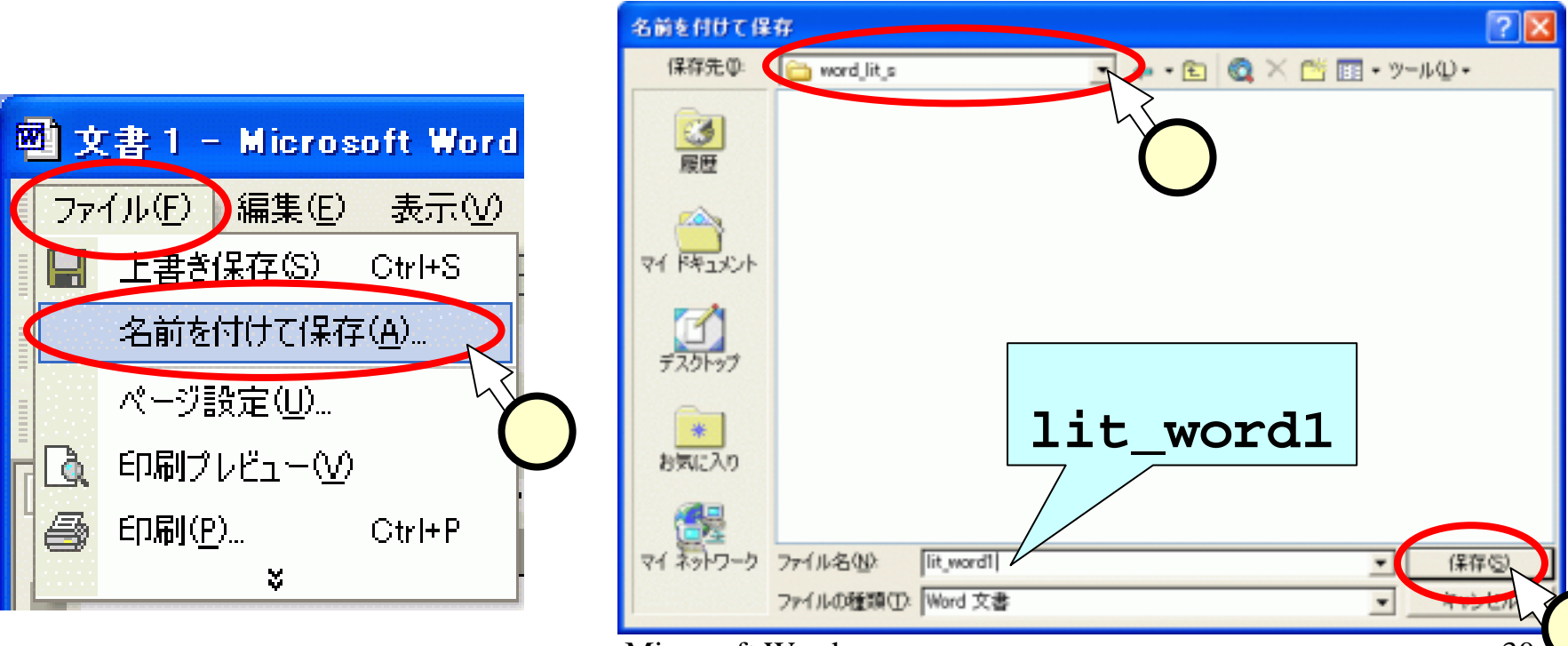

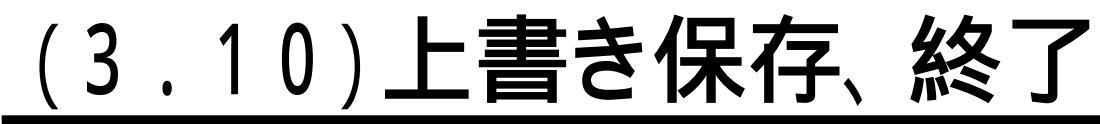

- ■一度名前を付けて保存した後は、 上書き保存が可能です。
  - •[ファイル]-[上書き保存(<u>S</u>)]をクリック (1)
  - •[上書き保存]ボタンをクリック(2)。
  - [Ctrl]キーを押しながら、[s]キーを押下。
- ■ウィンドウ右上の[閉じる]ボタンを クリック(3)すると、Wordが終了 します。
- ■[閉じる]ボタンの下の、[ウィドウを 閉じる]ボタンをクリック(④)する と、表示している文書のみが終了 します。

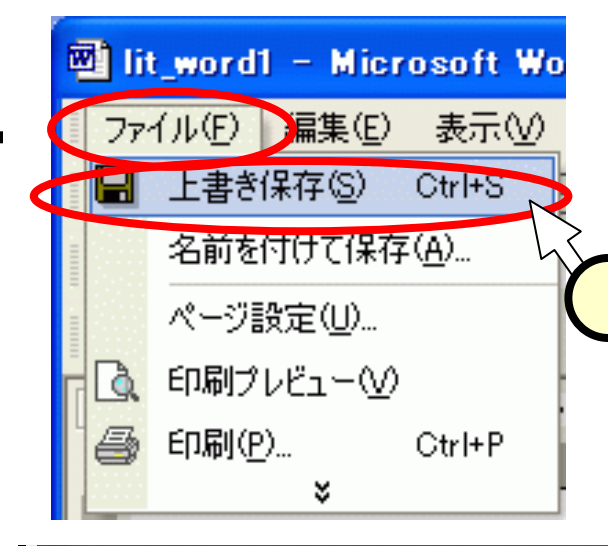

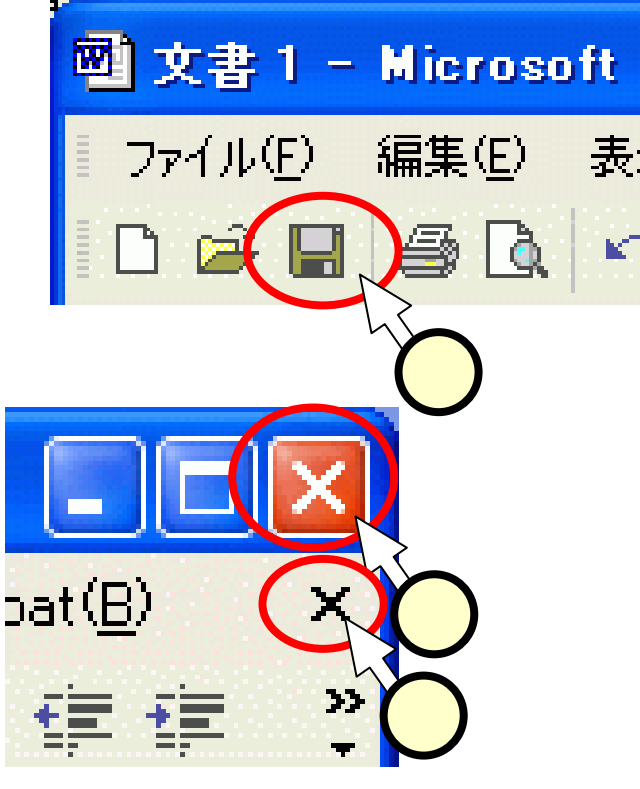

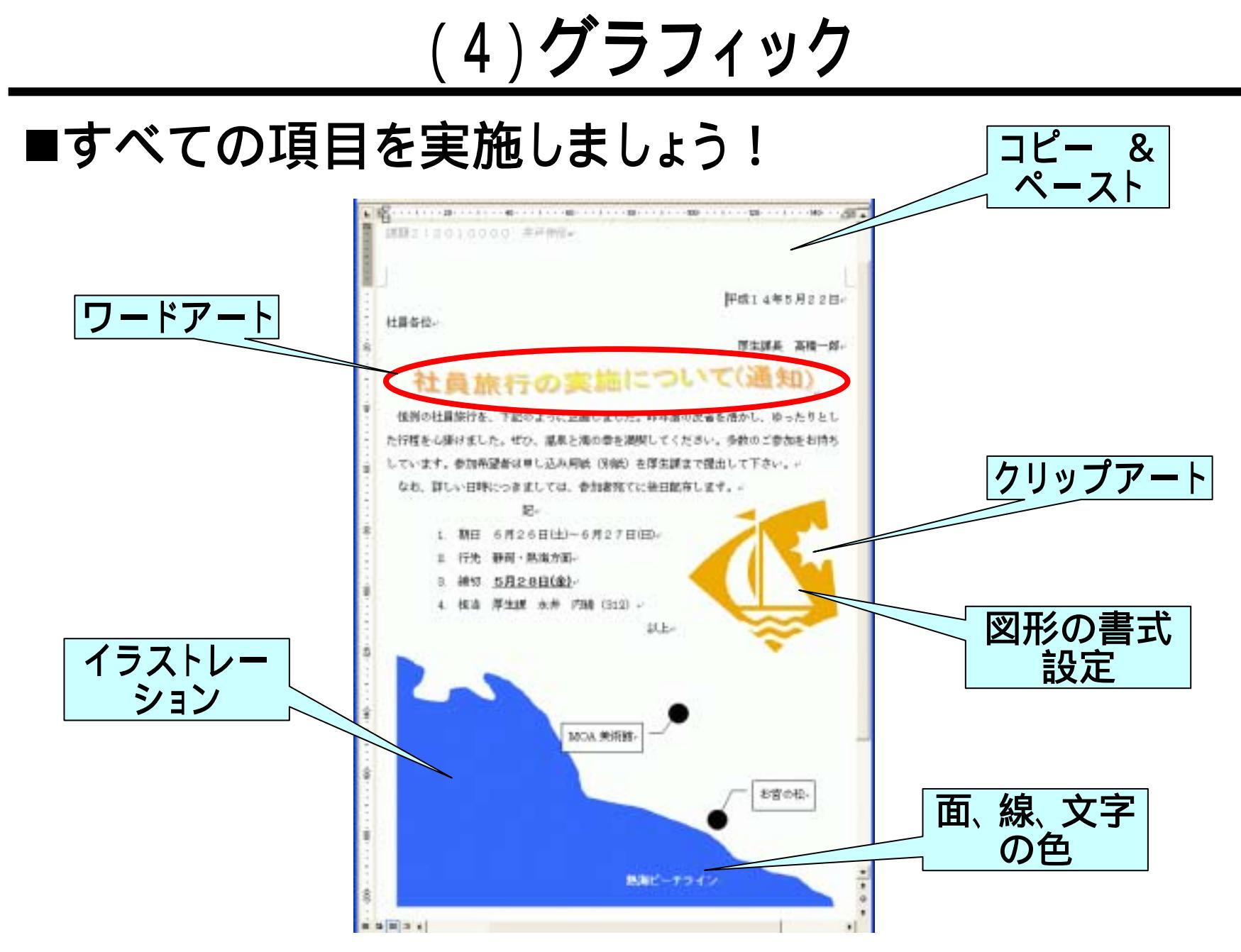

# (4.1)既存のファイルを開く

- ■先ほど作成したファイル "lit\_word1"を開きます。
- ■[ファイル]-[開く(<u>O</u>)]をクリック (1)します。
- ■[開く]ボタンをクリック(2)しても OKです。
- ■「ファイルを開く」ウィンドウで、目的のファイルがあるフォルダを選択(③)し、ファイルのアイコンをダブルクリック(④)します。

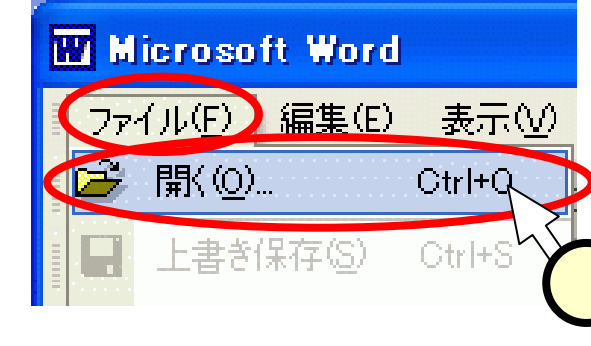

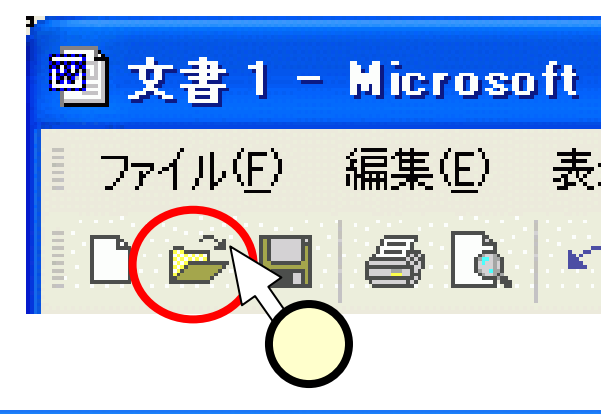

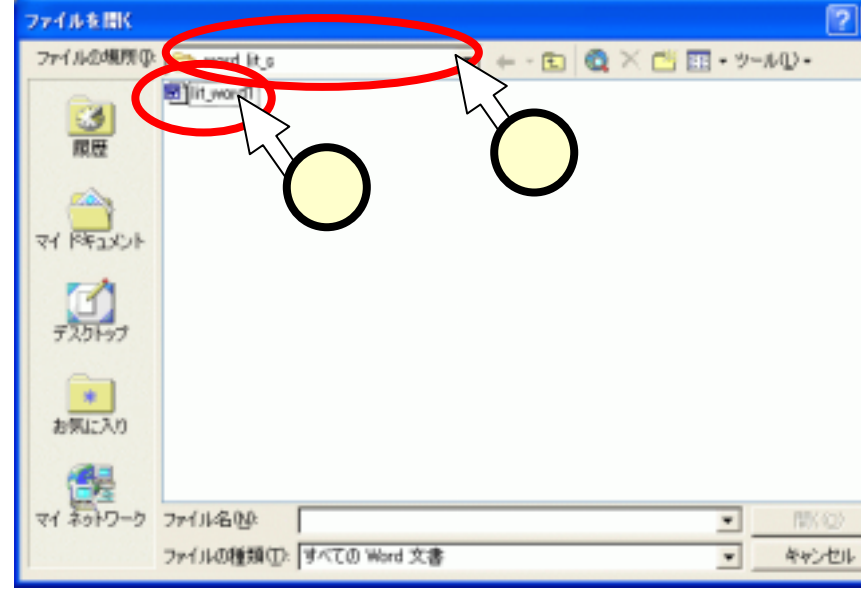

# (4.2)新しい文書を開く

- ■現在開いている"lit\_word1"とは別の、新たな文書を開 きます。
- ■ツールバー中の、[新規作成]ボタンをクリック(1)します。
- ■新しい文書が、別ウィンドウ(2)にて開きます。 ■[ファイル]-[新規作成(<u>n</u>)]をクリックすると、「作業ウィ ンドウ」が表示されます。ここでは扱いません。

| 21 文書 1 -            | Micros         | oft |
|----------------------|----------------|-----|
| ファイル(E)              | 編集( <u>E</u> ) | 表:  |
|                      | 6              | K   |
| $\mathbf{\tilde{1}}$ |                |     |

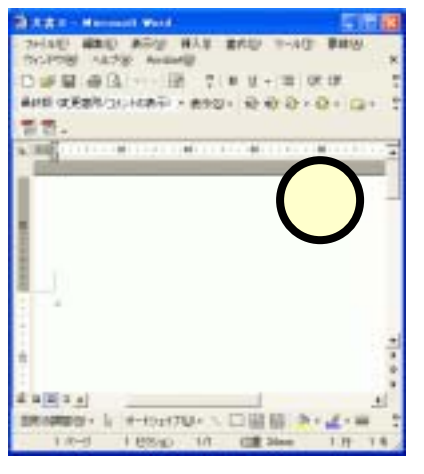

(4.3.1)新しい文書に文字列を貼り付ける

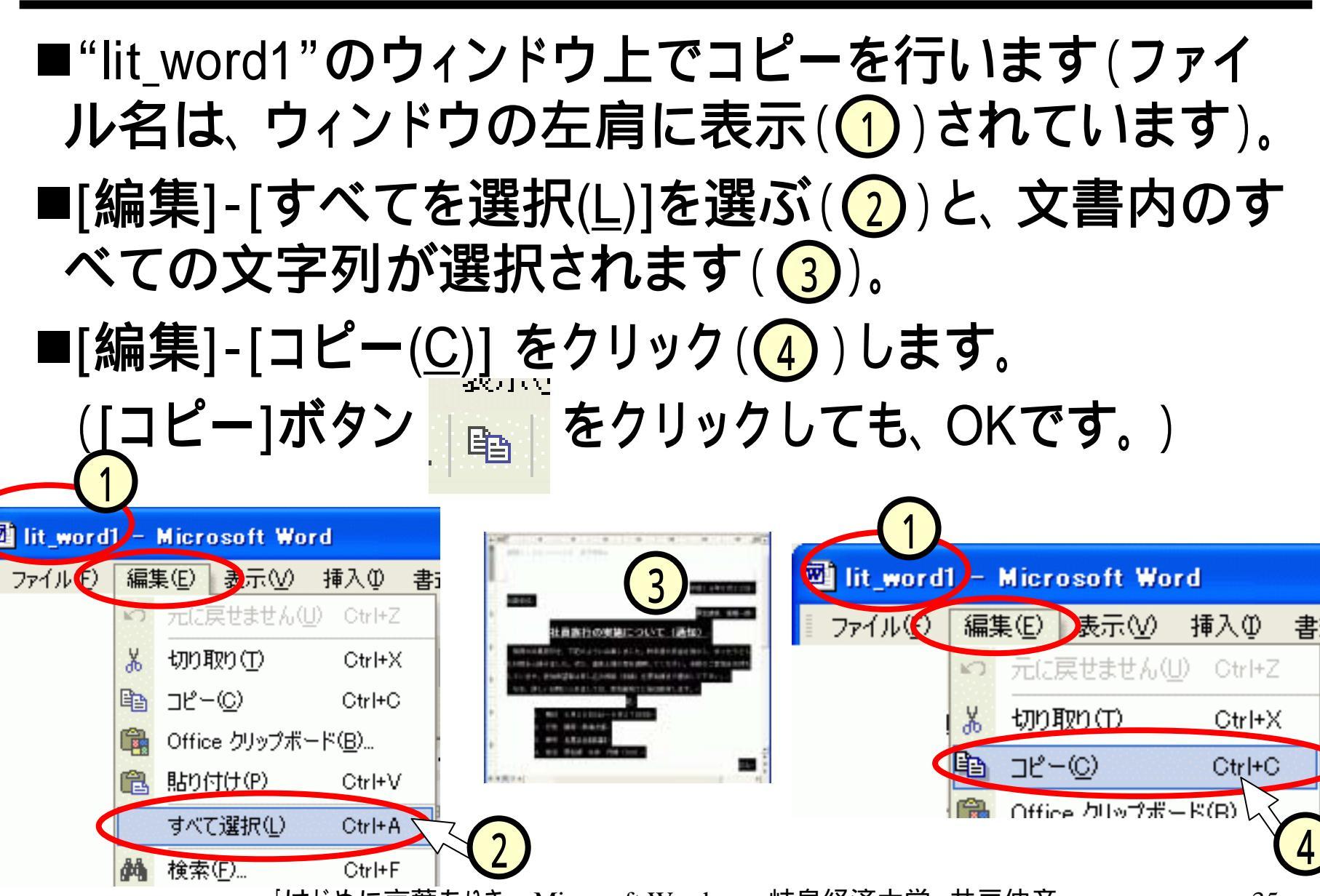

#### (4.3.2)新しい文書に文字列を貼り付ける

# ■スライド(4.2)の操作にて開いた新しい文書のウィンドウ上で、貼り付け(ペースト:paste)を行います。 ■[編集]-[貼り付け(P)]をクリック(①)します。 ■([貼り付け]ボタン 記 をクリックしてもOKです) ■ヘッダー、フッターを含め、コピーされました(②)。

| 🖾 文書 7 - | Mi        | crosoft Word     |                  |   |
|----------|-----------|------------------|------------------|---|
| ファイル(E)  | 編         | 集(E) 表示(⊻)       | 挿入① 書            | ī |
|          | s)        | 元に戻せません()        | <u>J)</u> Ctrl+Z | 2 |
|          | Ж         | 切り取り( <u>T</u> ) | Otrl+X           | I |
|          |           | ⊐Ľ−( <u>C</u> )  | Ctrl+C           |   |
|          |           | Office クリップボッ    | - ŀ"(B)          |   |
|          | Ê.        | 貼り付け( <u>P</u> ) | Ctrl+V           | b |
|          |           | すべて選択仏)          | Ctrl+A           | 1 |
|          | <b>#4</b> | 検索( <u>F</u> )   | Ctrl+F           | 1 |
|          |           | ×                |                  |   |

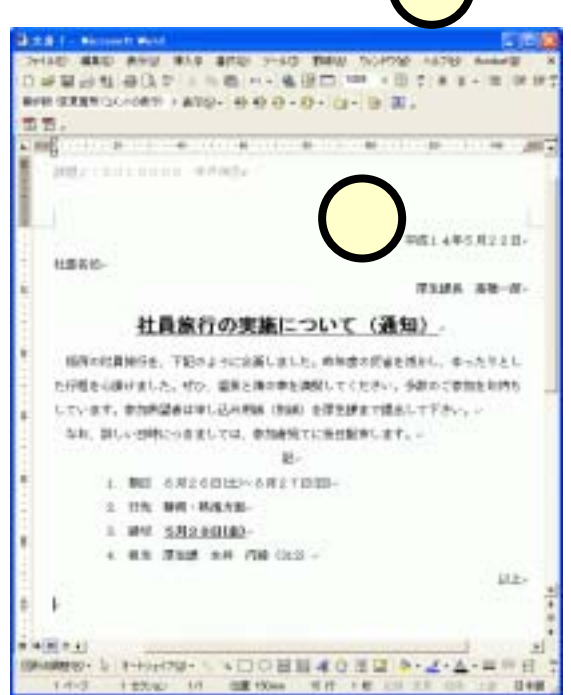
#### (4.4.1)ワードアート

■不要な文字を削除して、 ワードアートを挿入す る場所にポインタを移 します(1)(2)。

スライド(3.5)で行った、
 下線等の設定も外す。

■図形描画ツールバー (ウィンドウ下側)中の、 [ワードアート]ボタンを クリック(3)します。

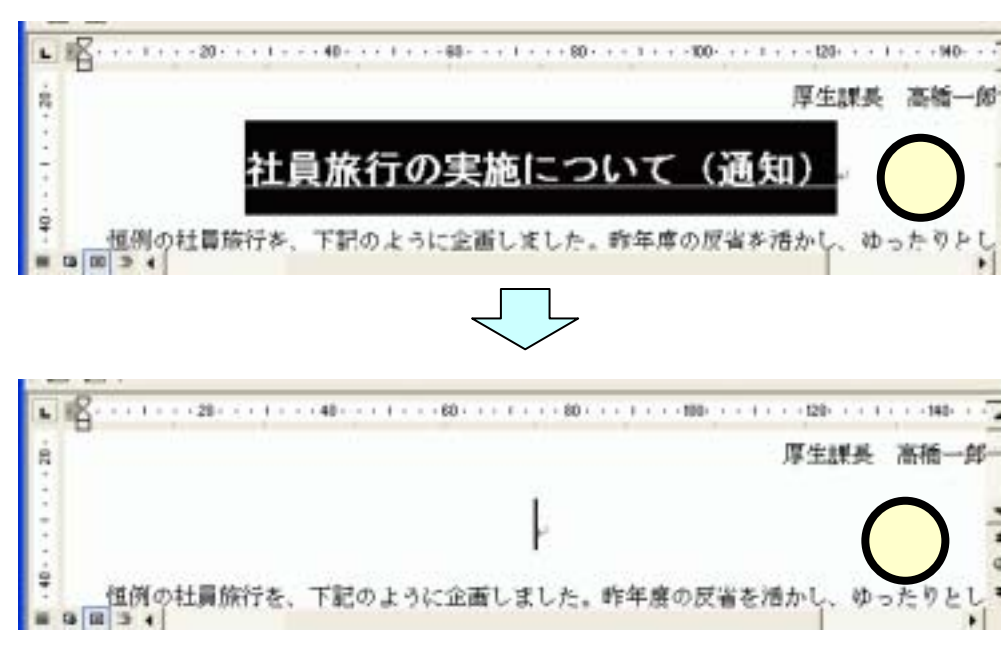

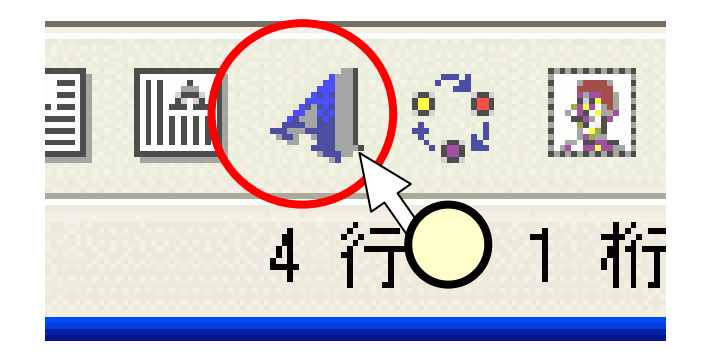

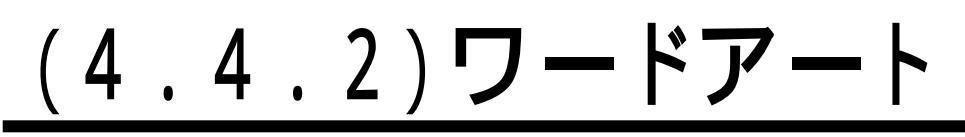

- ■「ワードアートのテキストの編集」ウィンドウが現れます(1)。
- ■"ここに文字を入力"に変えて、 表示したい文字列を入力(2) します。
- ■サイズ等についても、適宜選び (3)、[OK]ボタンをクリック (4)します。

■文中に、ワードアートの文字列 が表示されます(5)。

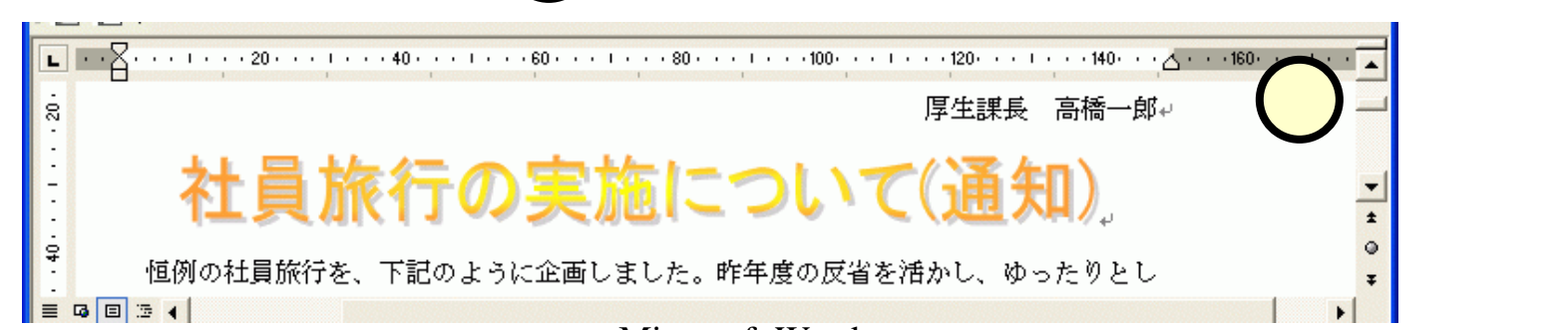

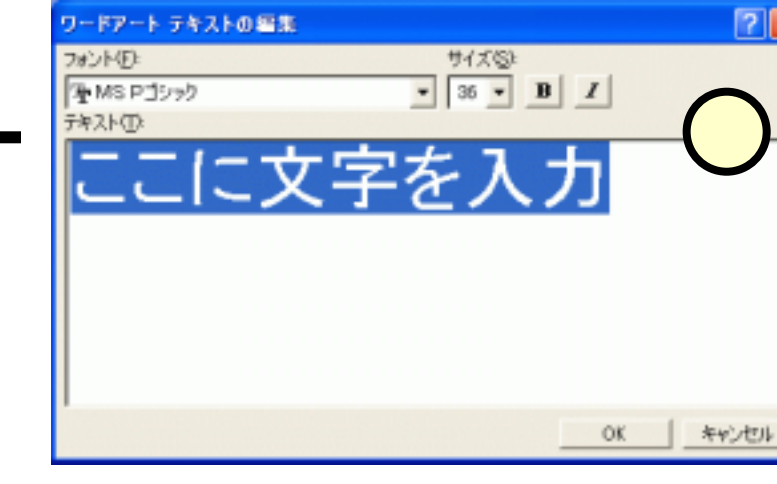

社員旅行の実施について(通

テキストの 編集

フォント(F)

知)

優 MS Pゴシック テキストの ?

## (4.4.3)ワードアート

■ワードアートをクリッ ク((1))してクリックす ると、「ワードアート」 ツールバーが表示 (2)されます。 ■[形状]ボタンをクリッ クして、大波2を選ぶ (3)と、ワードアート の文字が波型に表 示されます(4)。 ■その他のボタンも試 して頂いてOKです。

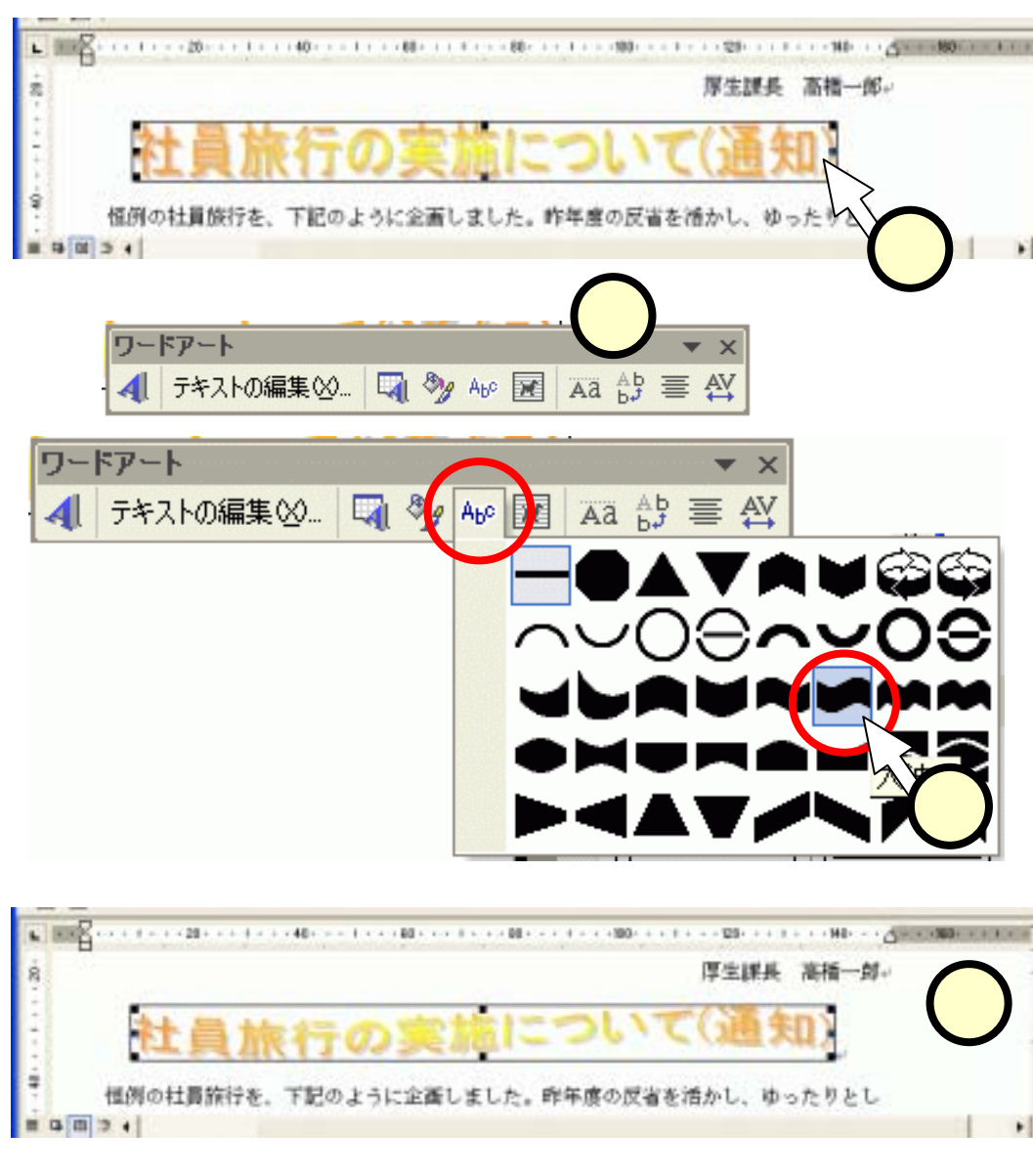

#### <u>(4.5.1)クリップアート</u>

- ■図形描画ツールバー(ウィンドウ下側)中の、[クリップ アート]ボタンをクリック(1)します。
- ■作業ウィンドウに、「クリップアートの挿入」のページが 表示(2)されます。
- ■[検索文字列]の欄に"ヨット"と入力(3)し、[検索]ボタンをクリック(4)すると、検索結果が表示されます。

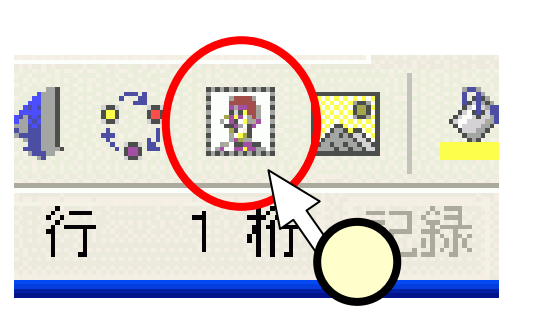

| ◆ ◆ クリップ アートの挿入 ▼ ×<br>検索 | ◆ ◆ クリップ アートの挿入<br>結果: |
|---------------------------|------------------------|
| 検索文字列:<br>ヨット             |                        |
| 検索 元に戻す<br>その他の、 キオブション   |                        |
| 探す場所 3<br>選択したコレクション マ    |                        |
| 結果 :<br>すべてのメディア ファイル形式 🔹 | ▲ 「 <u>変更</u> 」        |

#### (4.5.2)クリップアート

 スクロールバーを上下させて(1)、挿入するクリップ アートを選び、ダブルクリック(2)します。すると、文 章内に、クリップアートが取り込まれます(3)。
 取り込まれたクリップアートをダブルクリック(4)する と、「図の書式設定」のダイアログが表示(5)されま す。

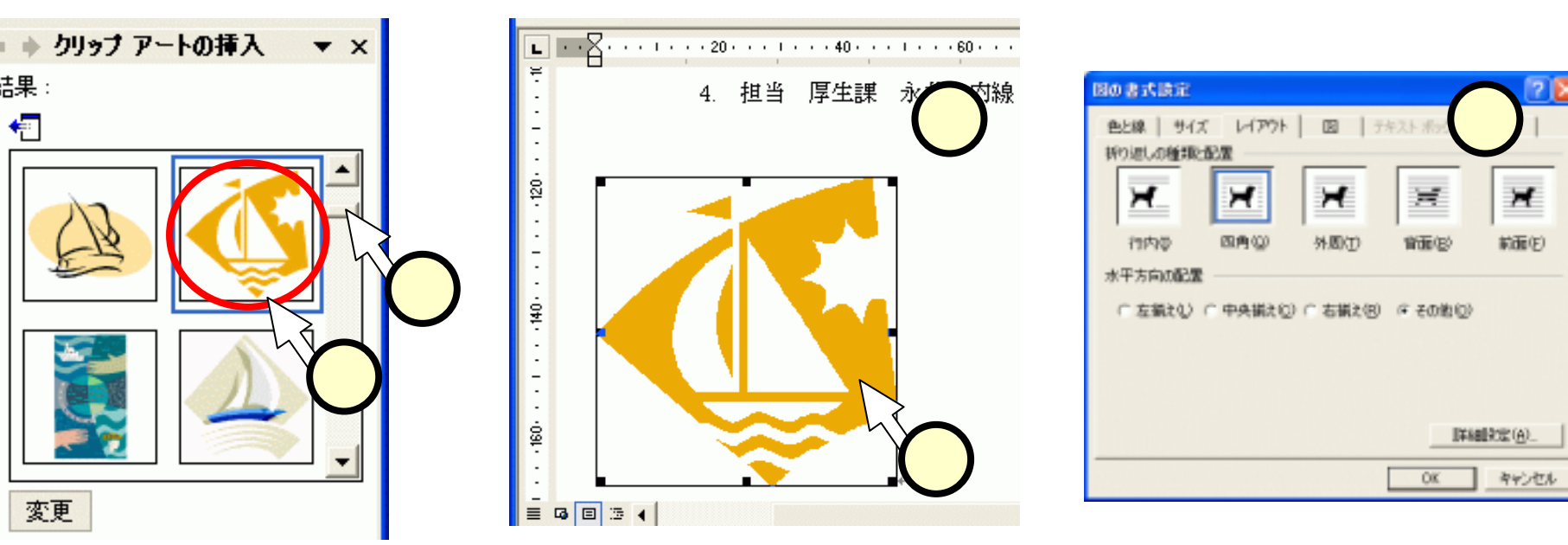

#### (4.5.3) クリップアート

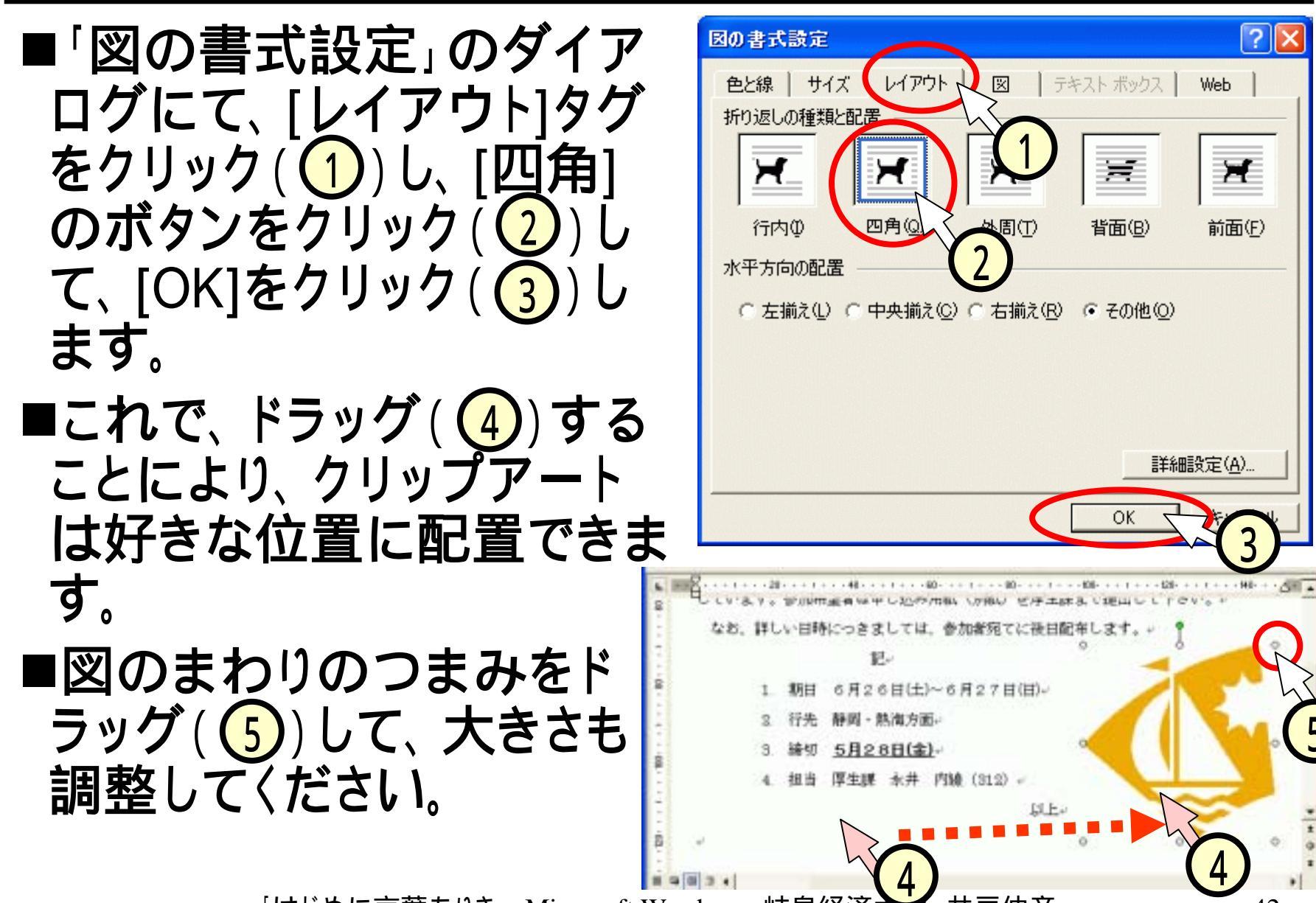

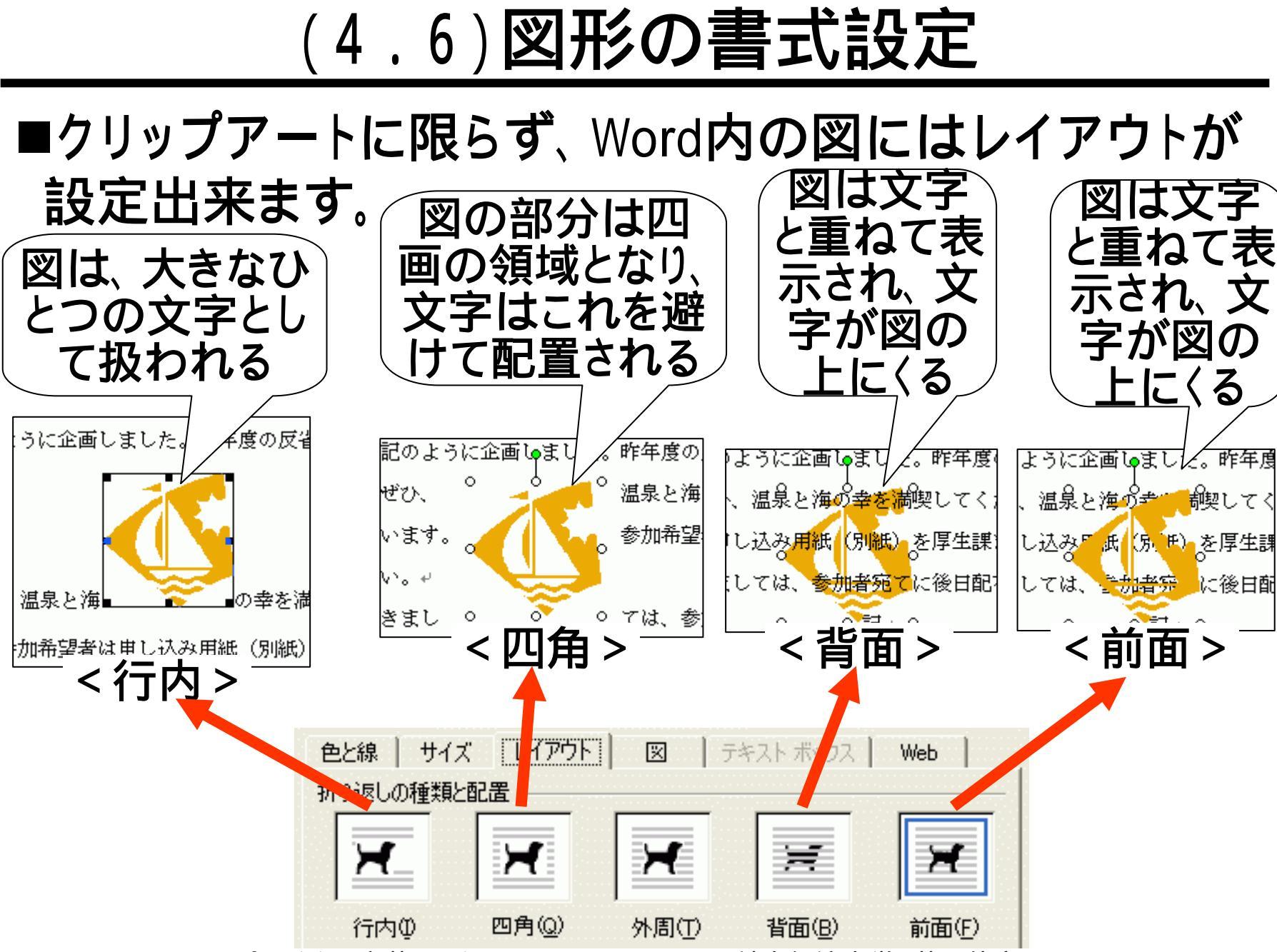

### (4.7.1)フリーフォーム

- ■イラストをおく位置にカーソ ルを移動させます(1)。
- 「図形描画」のツールボック スから、[オートシャイプ(U)]-[線(L)]-[フリーフォーム]を選 びます(2)。

■描画領域(3)が現れます。

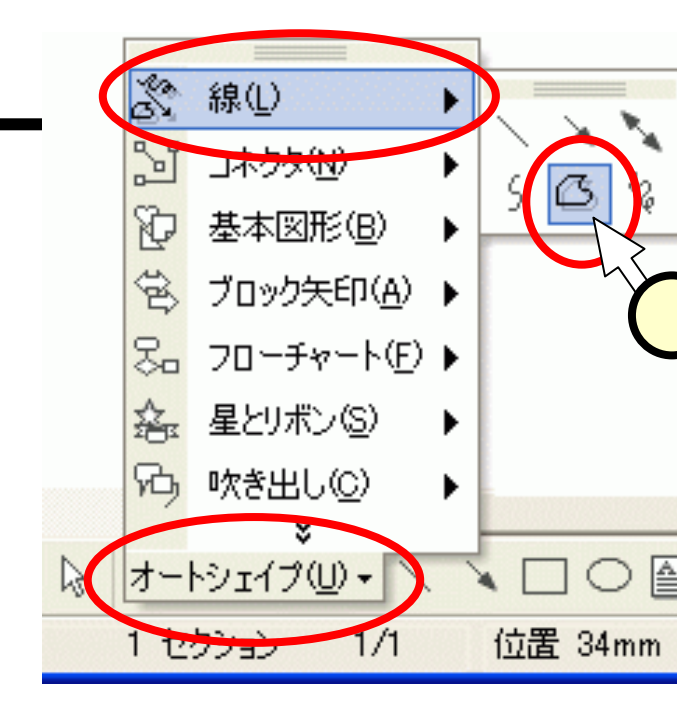

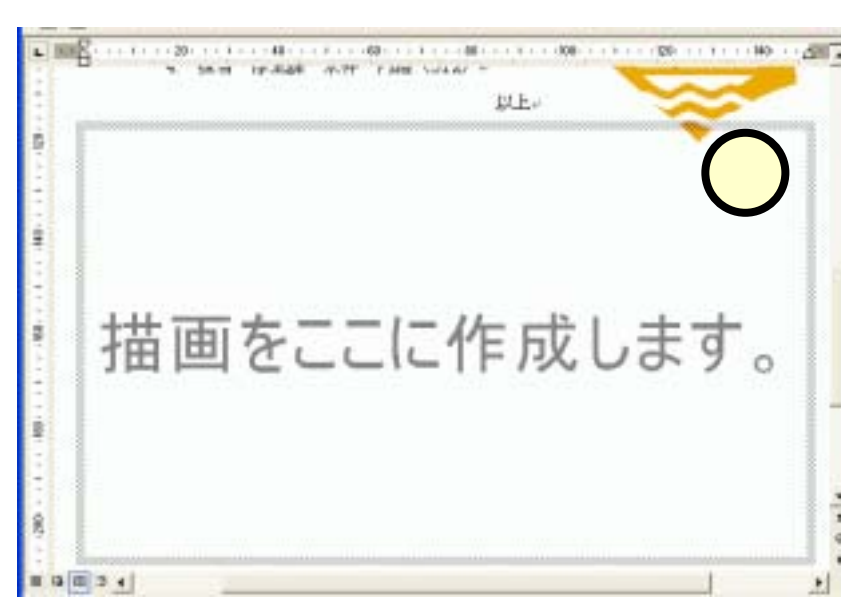

а зыщ н+ жак илт гзен (ила) + "U.E.»

#### (4.7.2)フリーフォーム

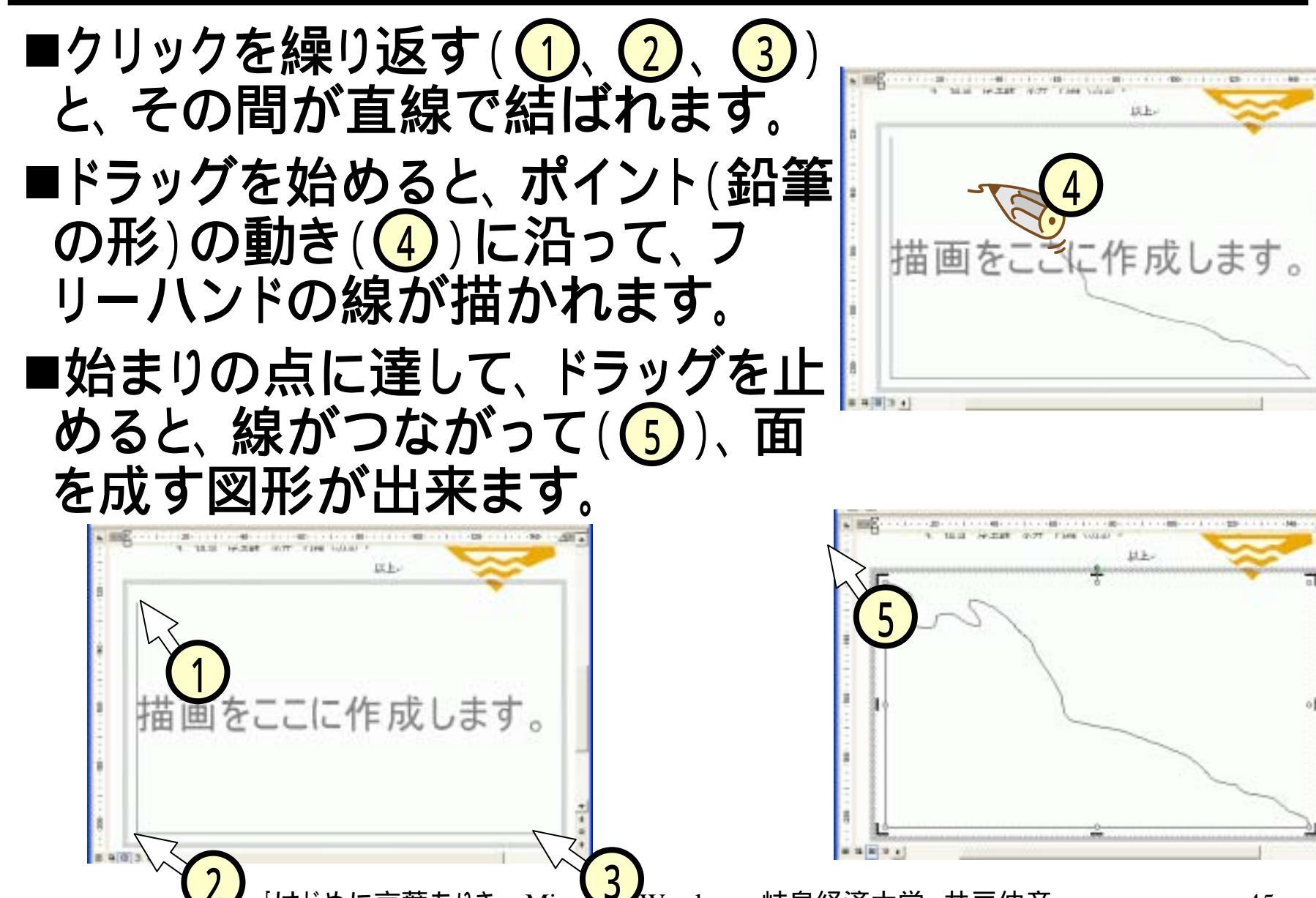

#### (4.8)塗りつぶし

■塗りつぶしを行う図形を選択(①)します。
 ■図形描画ツールバーの[塗りつぶしの色]の""をクリック(②)し、色を選びます(③、下図では薄い青)。
 ■選んだ色に、図形が塗りつぶされます(④)。

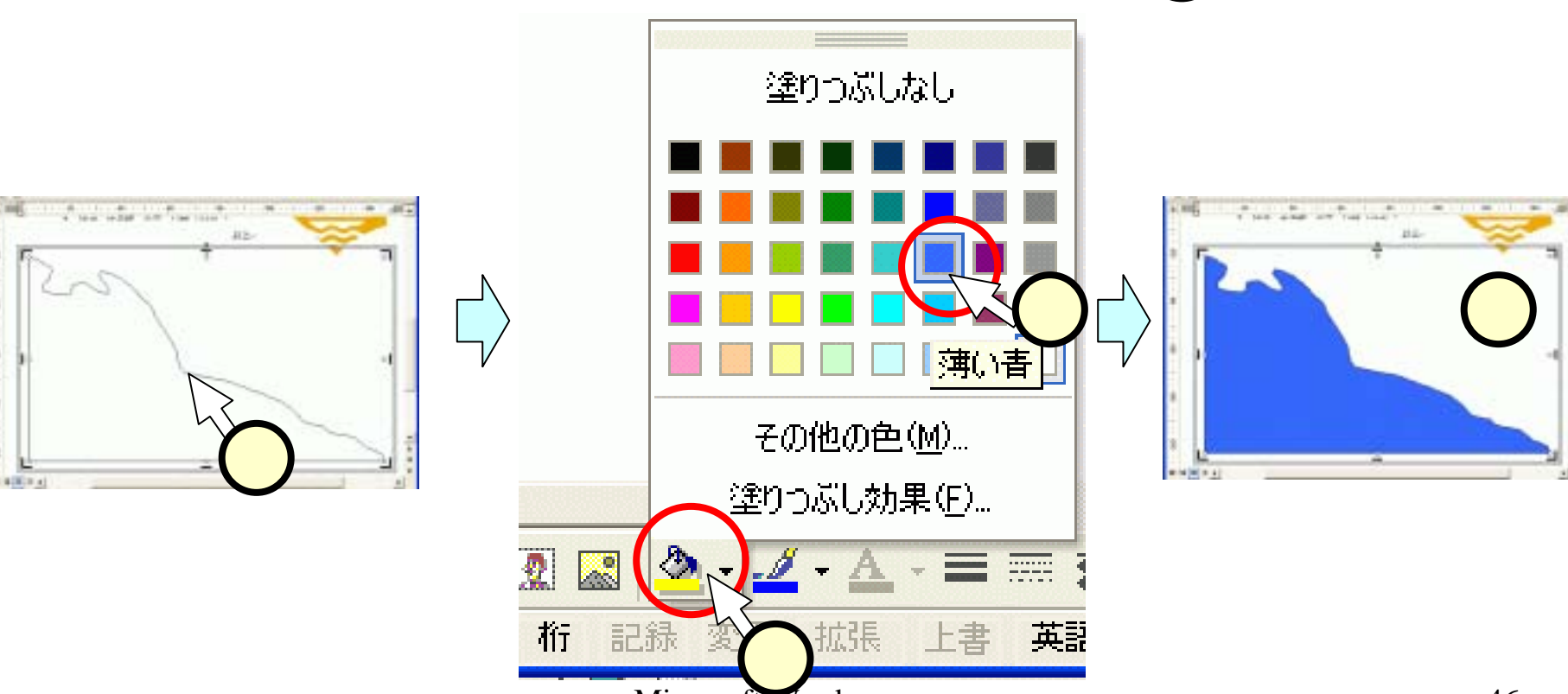

#### (4.9)線の色

# ■線の色を設定する図形を選択(①)します。 ■図形描画ツールバーの[線の色]の" "をクリック (②)し、色を選びます(③、下図では線に色は付けな いこととして、[線なし]を選んでいる)。 ■この場合は、ふちどりの線が無くなります(④)。

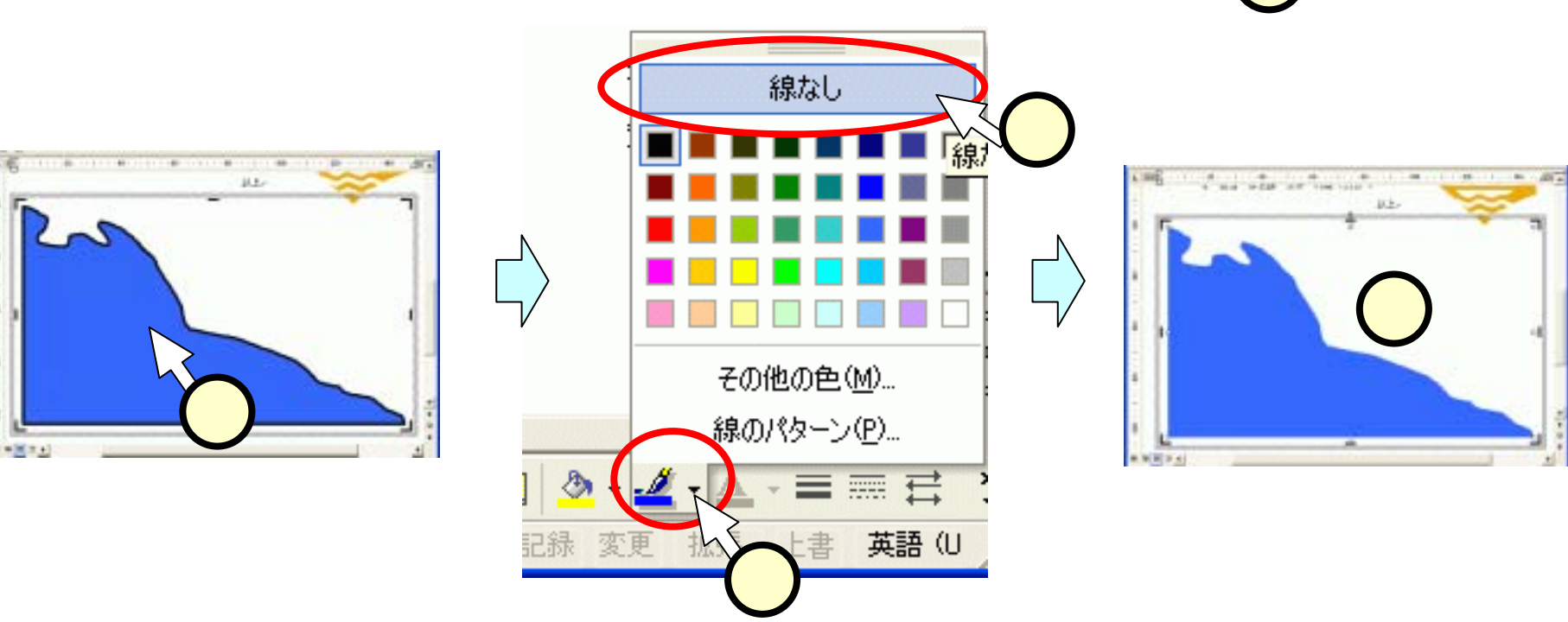

#### (4.10)黒丸

## 図形描画ツールバーの[楕円]をクリック(①)します。 黒丸を置きたい位置にて、ドラッグ(②)して、黒丸の 左上と右下とを指定します。 図形描画ツールバーの[塗りつぶしの色]の""をク リック(③)し、黒を選びます(④)。

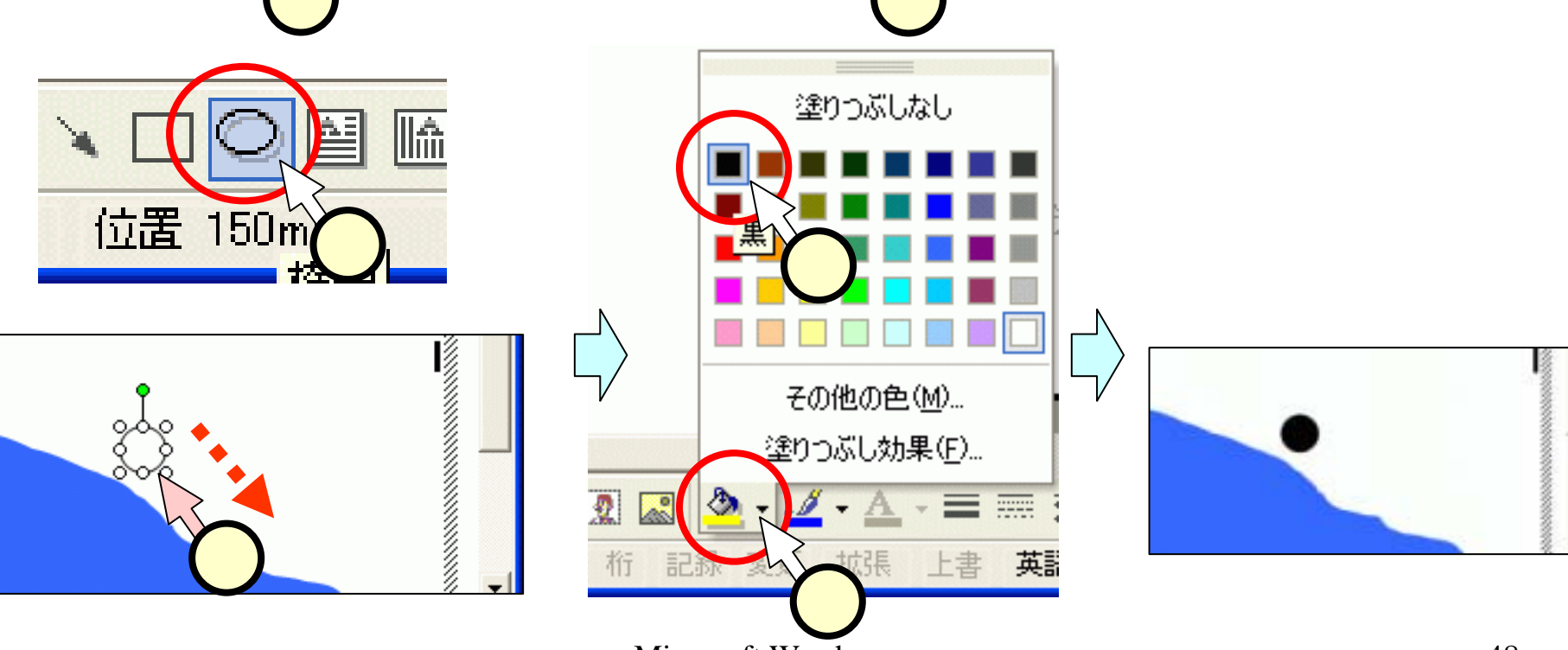

#### (4.11)吹き出し

- ■「図形描画」のツールボックスか ら、[オートシャイプ(U)]-[吹き出 し(<u>C</u>)]-[線吹き出し4(枠つき)]を 選びます(1)。
- ■黒丸を始点にドラッグ(2)する と、吹き出しが現れます。これに 文字を入力(3)します。
- ■つまみを調整して、適当な大き さとします(④)。

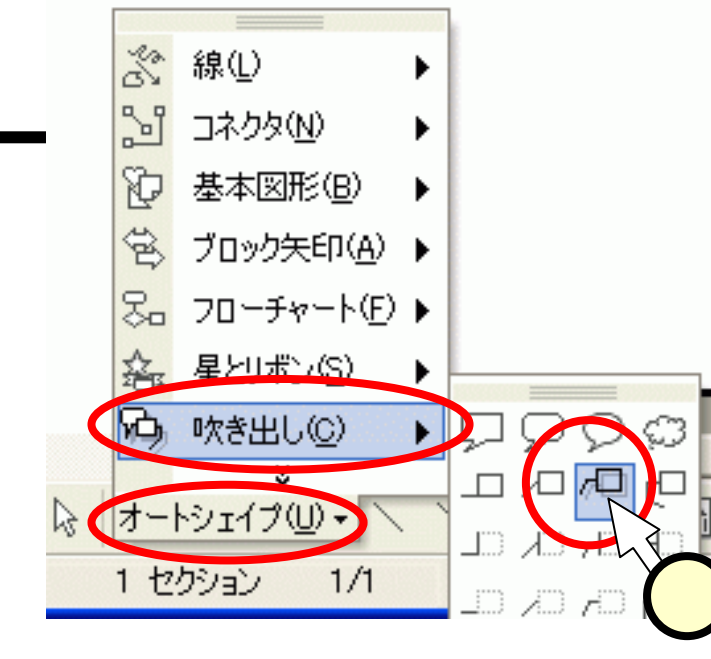

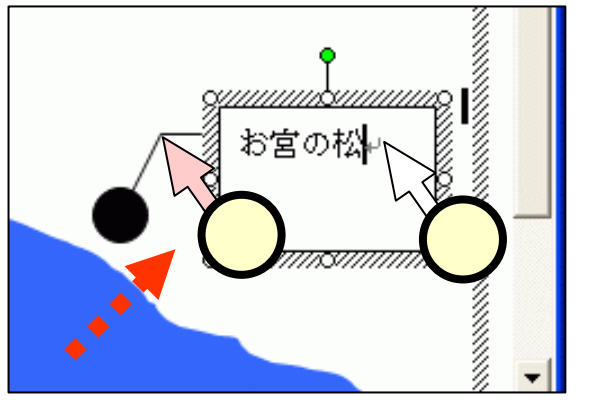

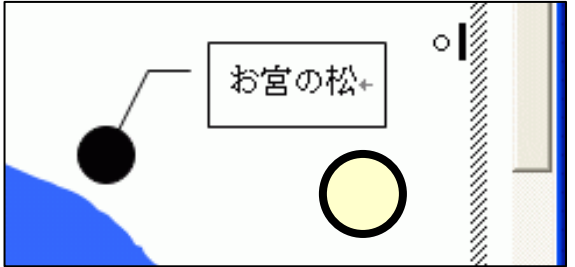

#### (4.12.1)白抜き文字

- ■「図形描画」のツールボックス 中の、[テキストボックス)]をク リック(1)します
- ■文字を置く位置をクリック(2) すると、テキストボックスが現 れます。これに文字を入力 (3)します。
- ■ボックスの大きさを調整し、文字を"MSゴシック"、"太字"に設定(スライド(3.5)参照)します
   (4)。

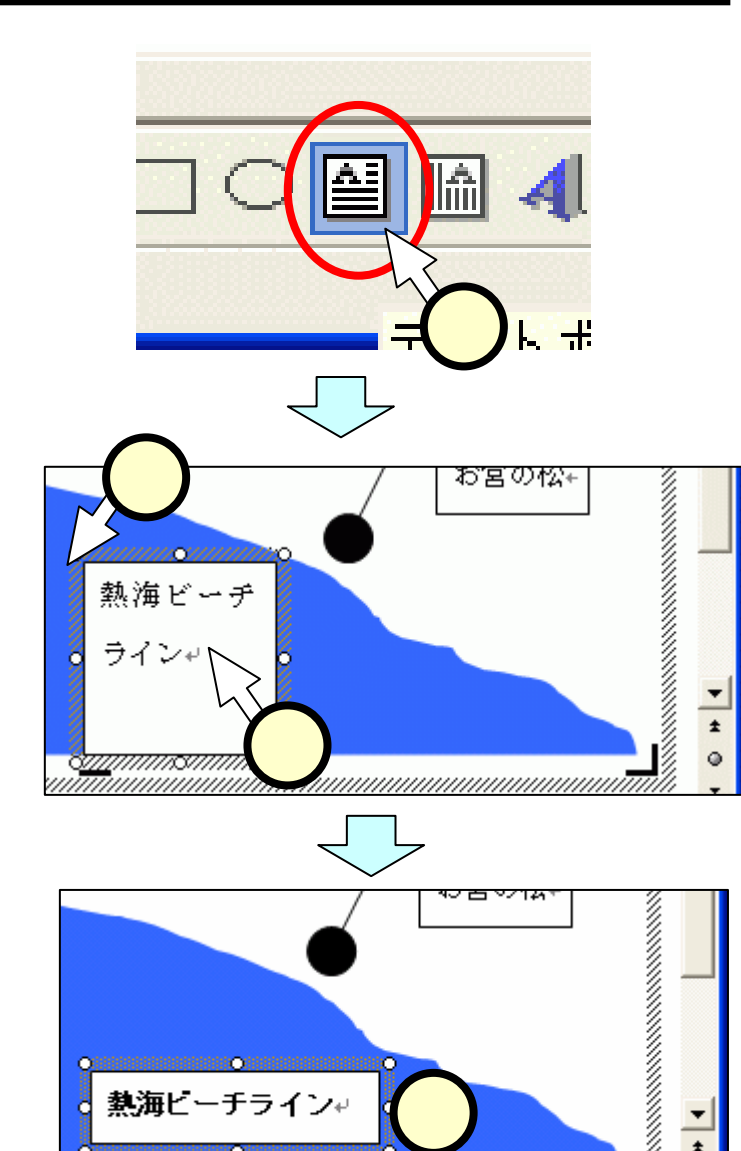

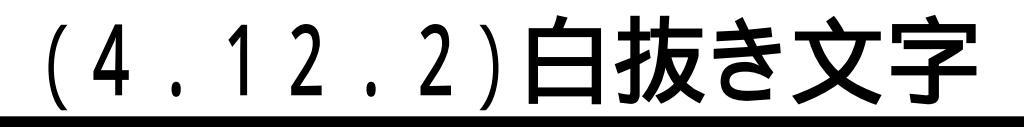

- ■白抜きとするテキストボックスを選びます(1)。
- ■図形描画ツールバーの[塗りつぶしの色]の""をクリック(2)し、 [塗りつぶしなし]をクリック(3)します。
- ■ボックスでは、背景の青地が見えるようになります(4)。

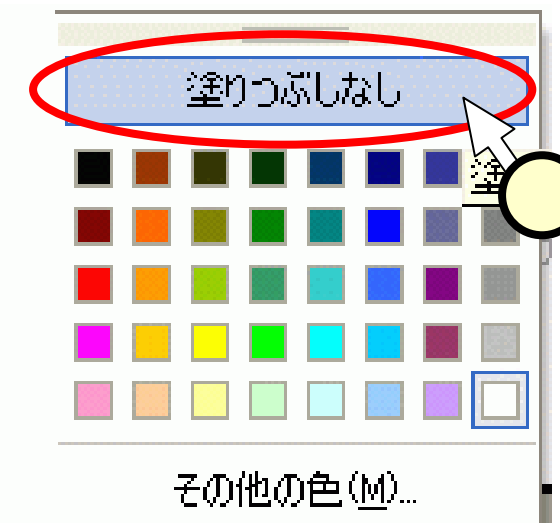

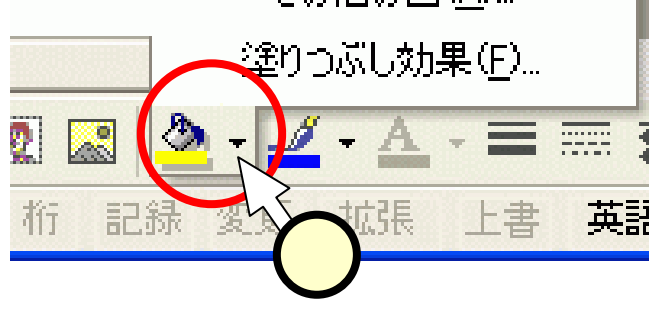

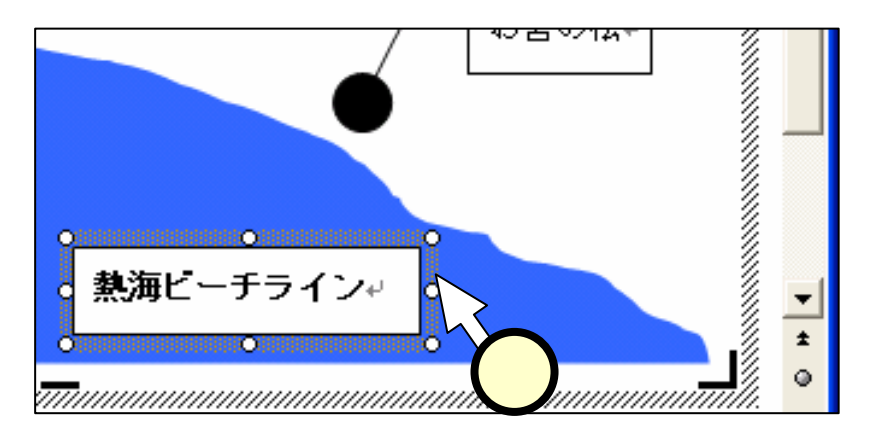

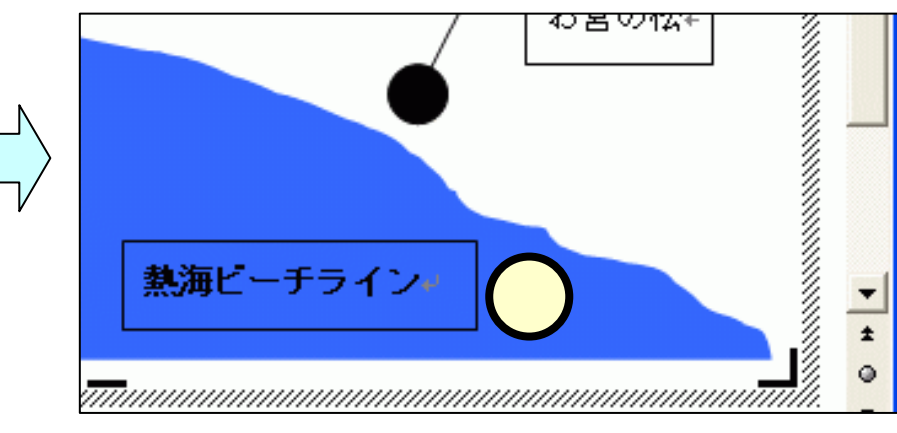

#### (4.12.3)白抜き文字

- ■白抜きとするテキストボックスを選
  択(①)します。
- ■図形描画ツールバーの[フォントの 色]の""をクリック(2)し、[白]を クリック(3)します。
- ■ボックスでは、文字が白くが見える ようになります(④)。

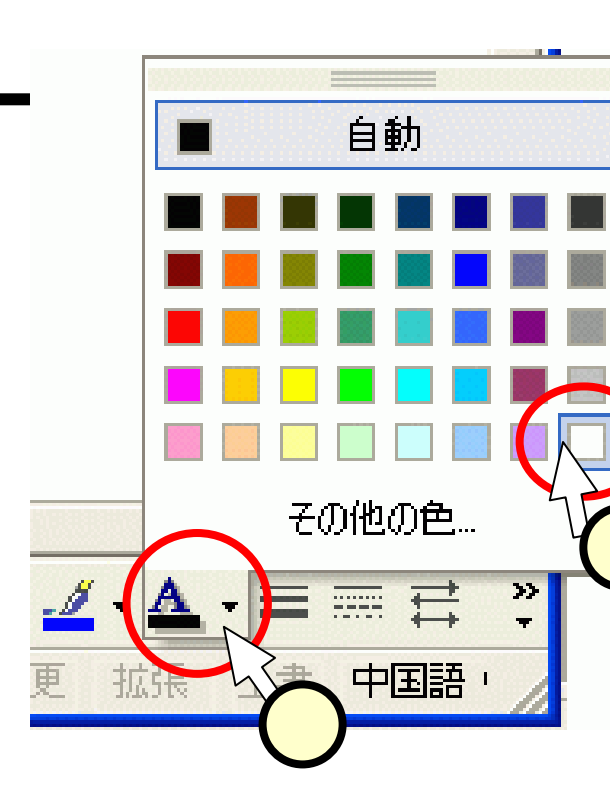

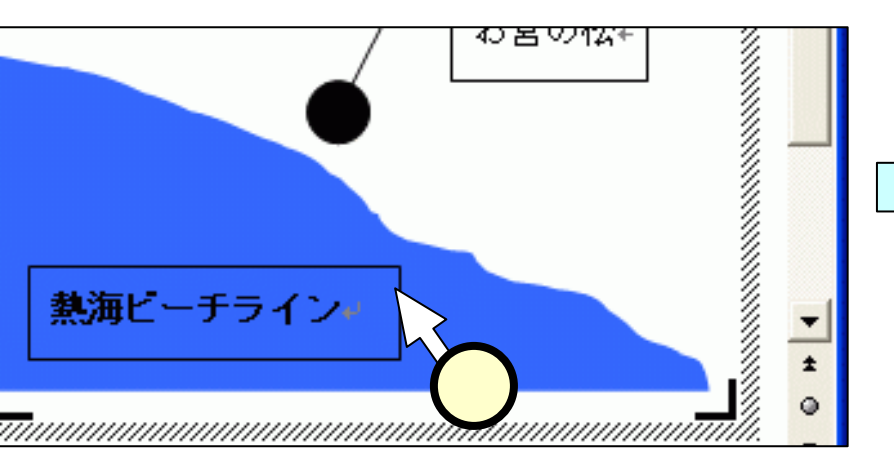

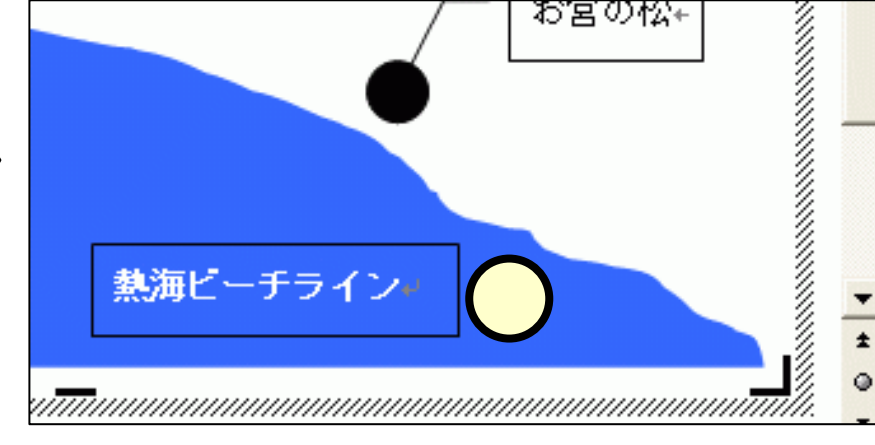

#### (4.12.4) 白抜き文字

- ■白抜きとするテキストボックスを選 択(1)します。
- ■図形描画ツールバーの[線の色]の
  - "をクリック(2)し、[線なし]をク リック(3)します。
- ■線(=枠)が消えて、白抜き文字が 出来上がります(4))。

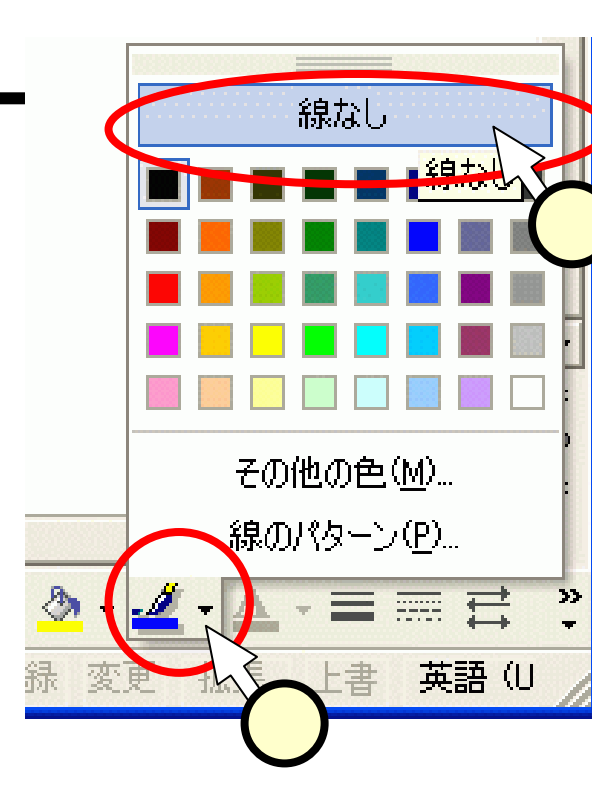

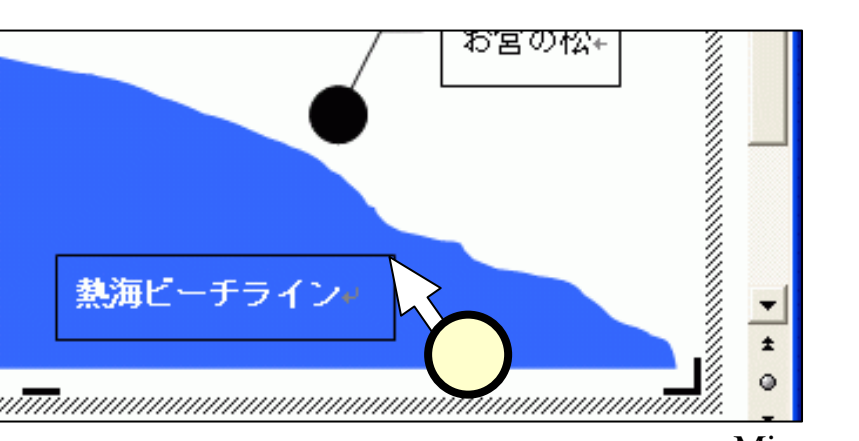

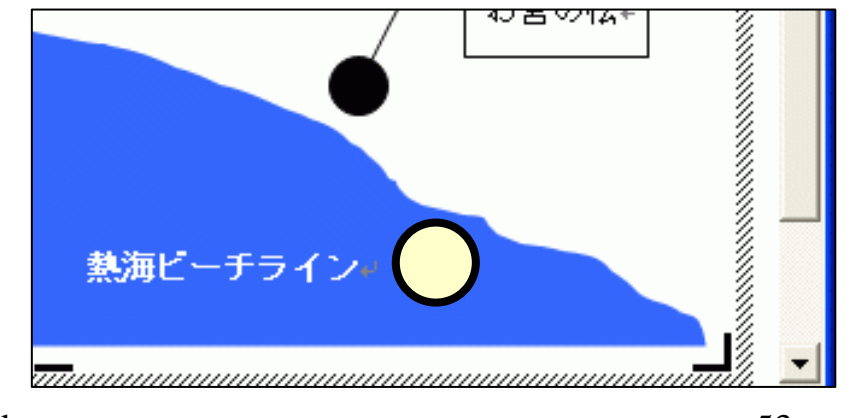

#### (4.13)面、線、文字

#### ■文字を含む図形には、面(塗りつぶし)、線、文字の3 つの色が指定できます。

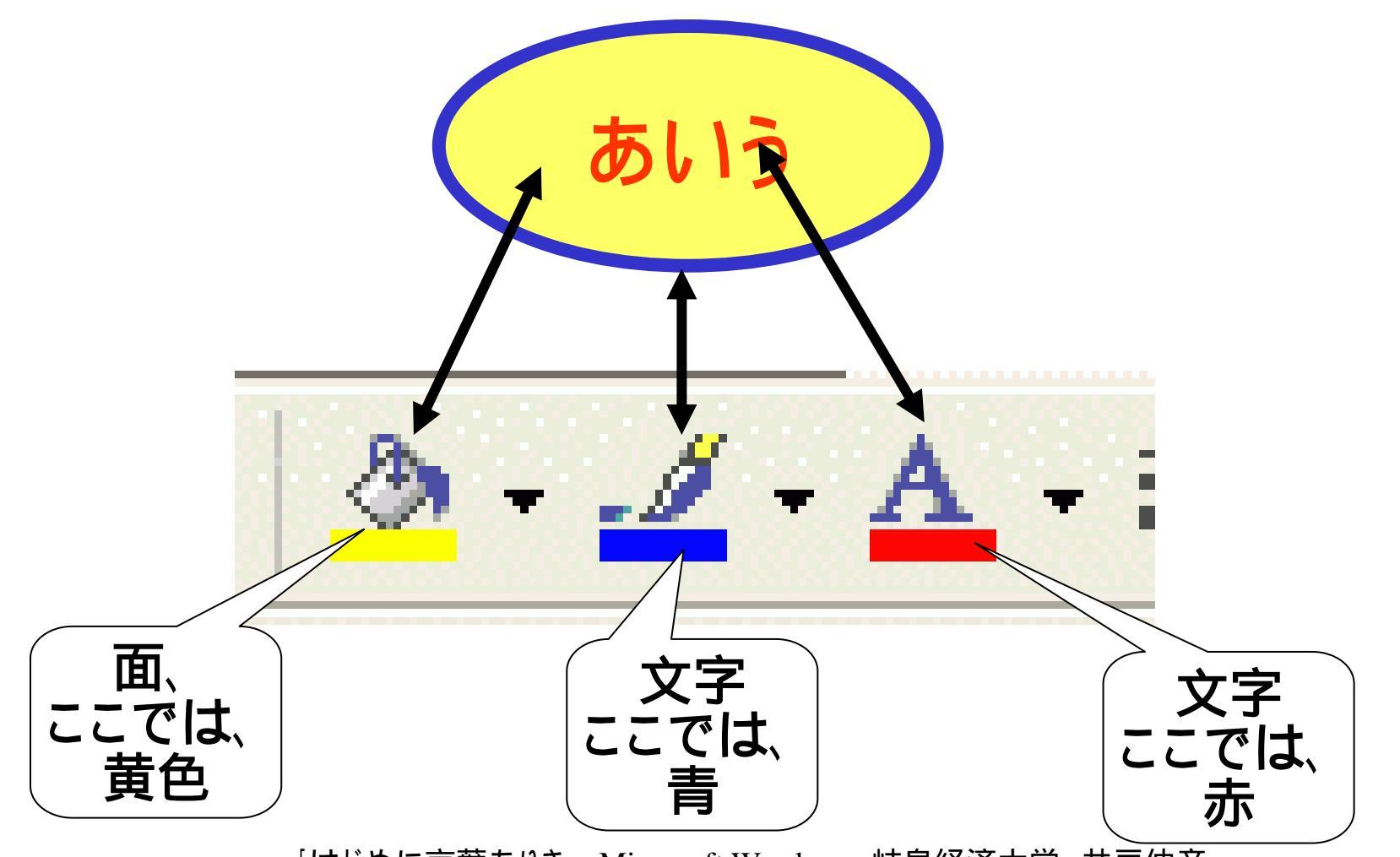

#### (4.14)図形の順序

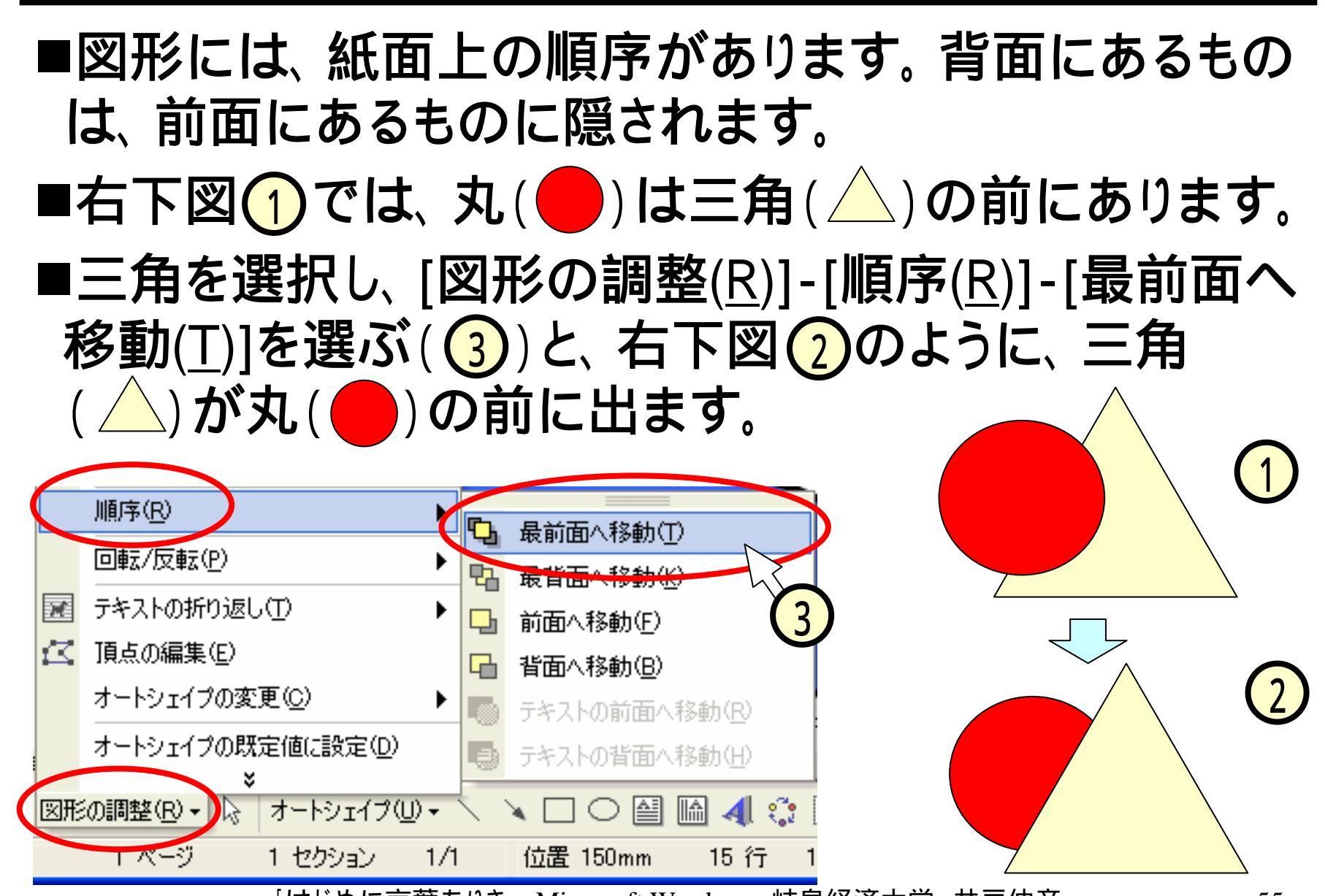

#### (4.15) 色と順序の組み合わせ

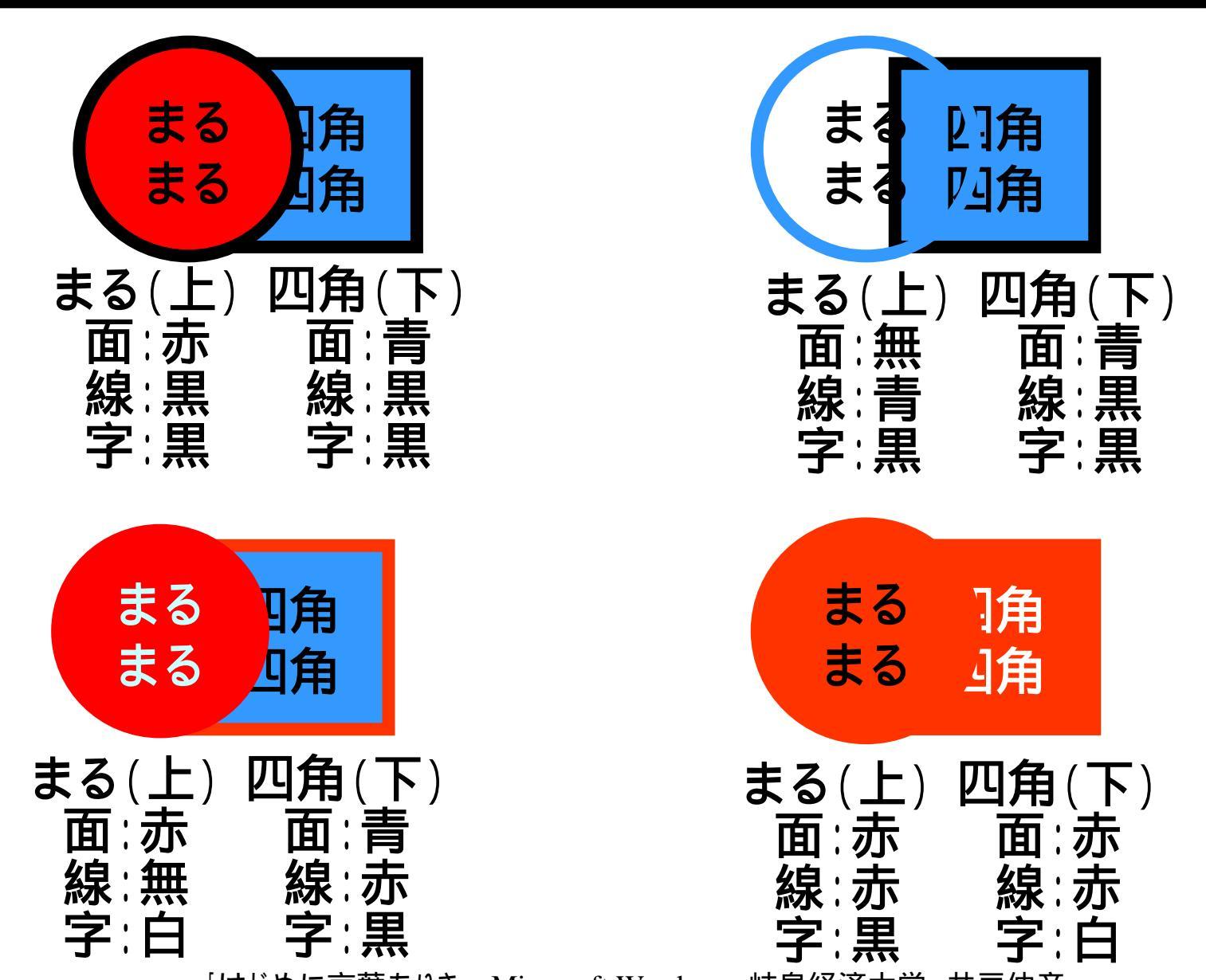

- -

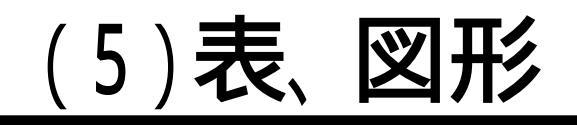

#### ■すべての項目を実施しましょう!

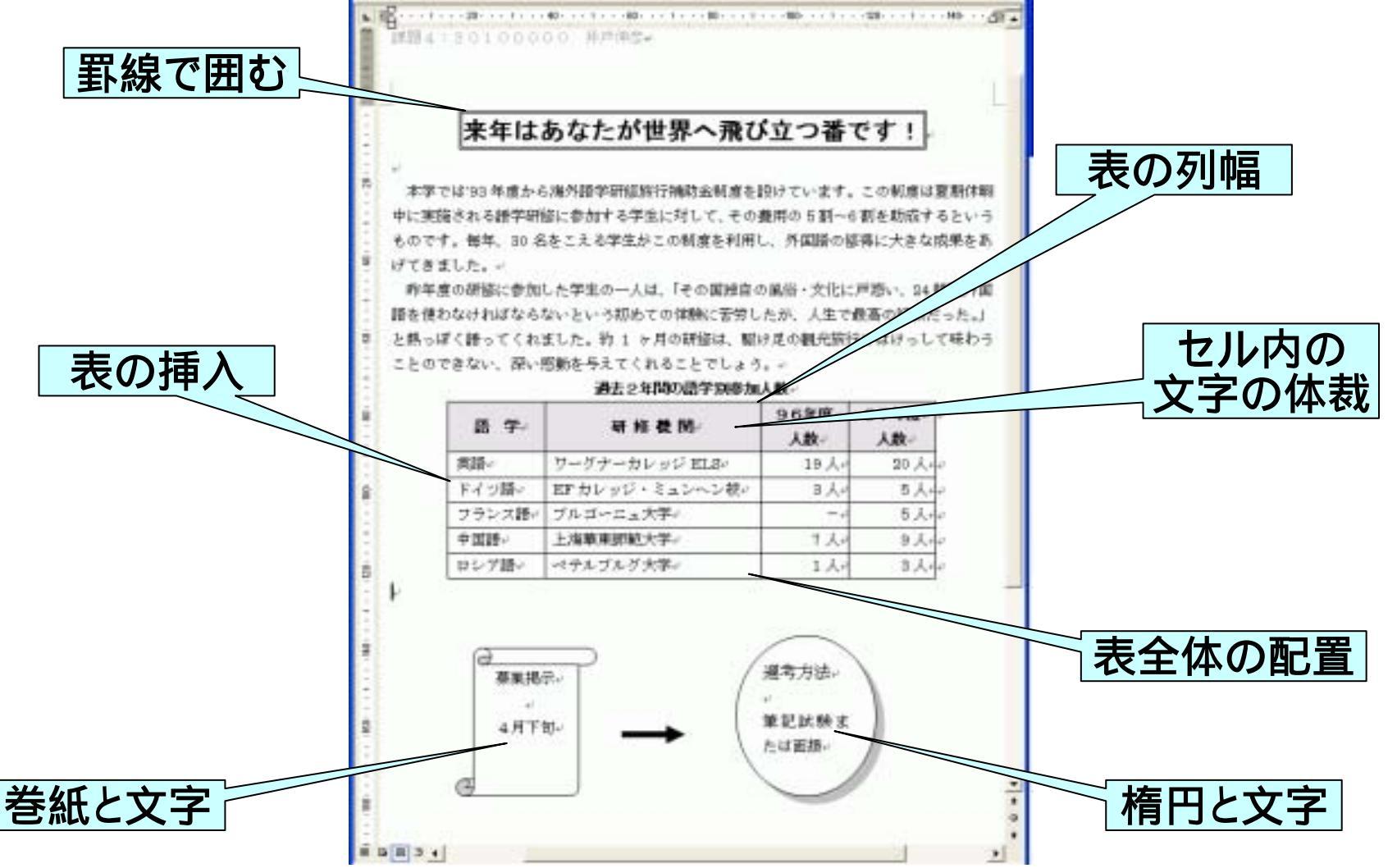

#### <u>(5.1)文章の入力</u>

#### ■文章を入力し、(3)で覚えた方法で体裁を整えます (ヘッダーも忘れないで!)。 < < 留学生の方へ:</p>

課題4:30100000 井戸伸彦↩

G 🗉 🗇 📢

#### 来年はあなたが世界へ飛び立つ番です!

本学では'93 年度から海外語学研修旅行補助金制度を設けています。この制度は夏期休暇 中に実施される語学研修に参加する学生に対して、その費用の5割~6割を助成するという ものです。毎年、30名をこえる学生がこの制度を利用し、外国語の修得に大きな成果をあ げてきました。+

昨年度の研修に参加した学生の一人は、「その国独自の風俗・文化に戸惑い、24 時間外国 語を使わなければならないという初めての体験に苦労したが、人生で最高の経験だった。」 と熱っぽく語ってくれました。約 1 ヶ月の研修は、駆け足の観光旅行ではけっして味わう ことのできない、深い感動を与えてくれることでしょう。→

#### 過去2年間の語学別参加人数↔

<留学生の方へ> 93年度:93ねんど 研修:けんしゅう 補助金:ほじょきん 夏期:かき 休暇:きゅうか ~:から 助成:じょせい 修得:しゅうとく 独自:どくじ 風俗:ふうぞく 戸惑いことまどい 体験:たいけん 熱っぽくこねつっぽく 駆け足:かけあし 観光:かんこう

#### (5.2.1) 罫線で囲む

- ■罫線で囲む範囲を選択します。
  - •最後の[改行記号]を含んでいない(1)ことに注意してくださ

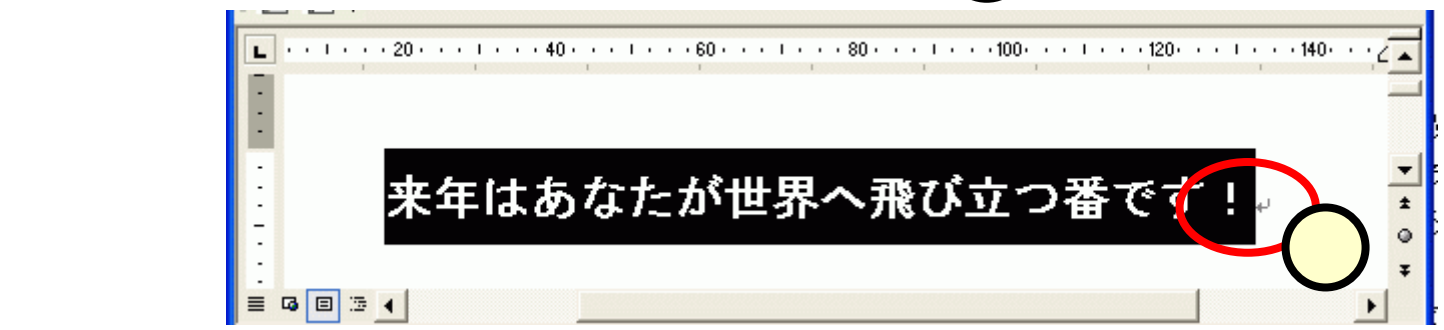

#### ■マウスではうまく選択できない時、次のようにしてくだ さい。

- •範囲の開始位置にカーソルをおく。
- [Shift]キーを押しっぱなしにして、[]キーを何度か押して選 択範囲を広げる。
- •選択範囲の終了位置を過ぎたら、[]キーを押して戻す。

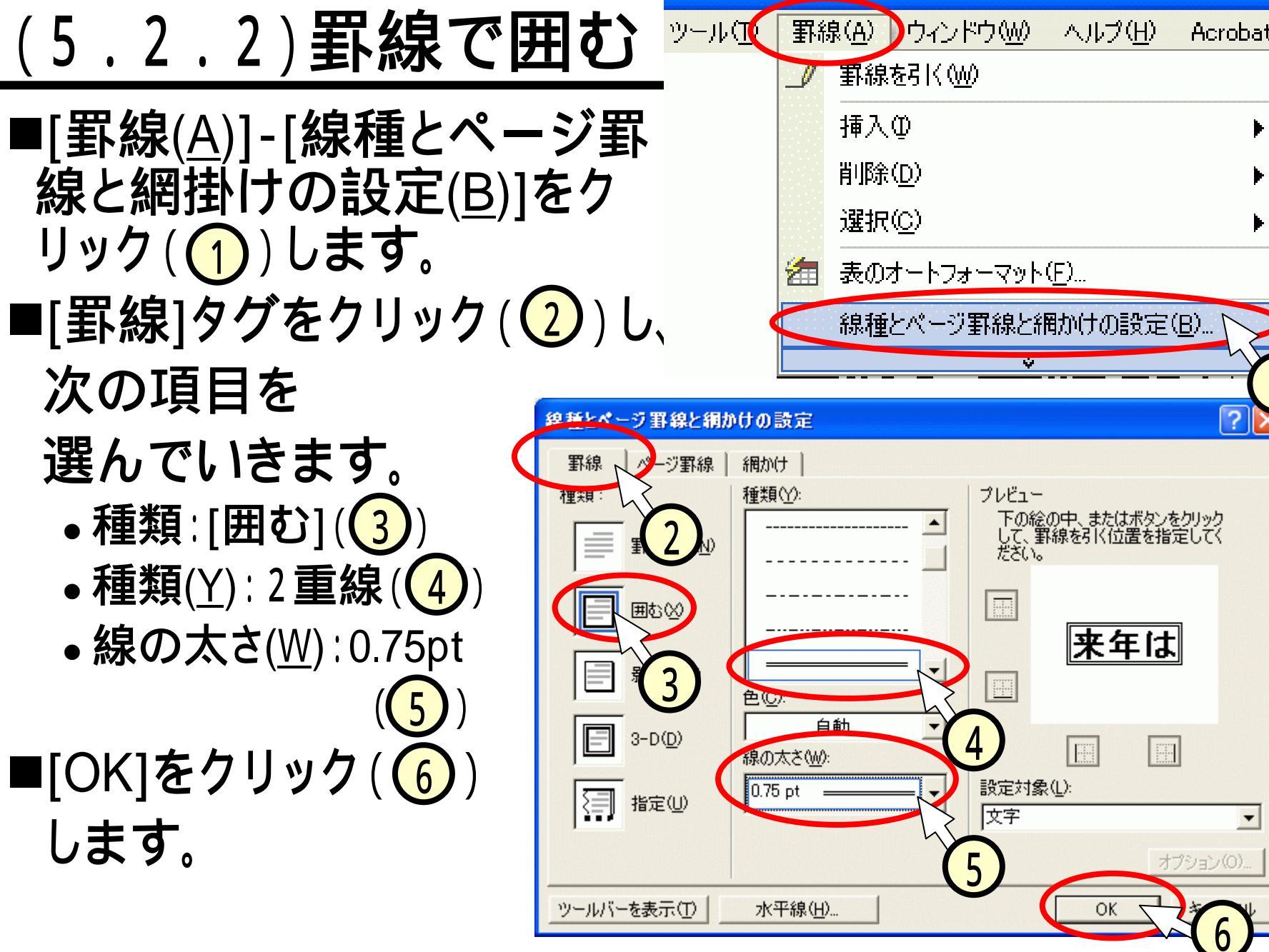

#### (5.3.1)表の挿入

#### ■表を入れたい位置にカーソルをおきます(①)。 ■[罫線(<u>A</u>)]-[挿入(<u>I</u>)]-[表(<u>T</u>)]をクリック(②)します。

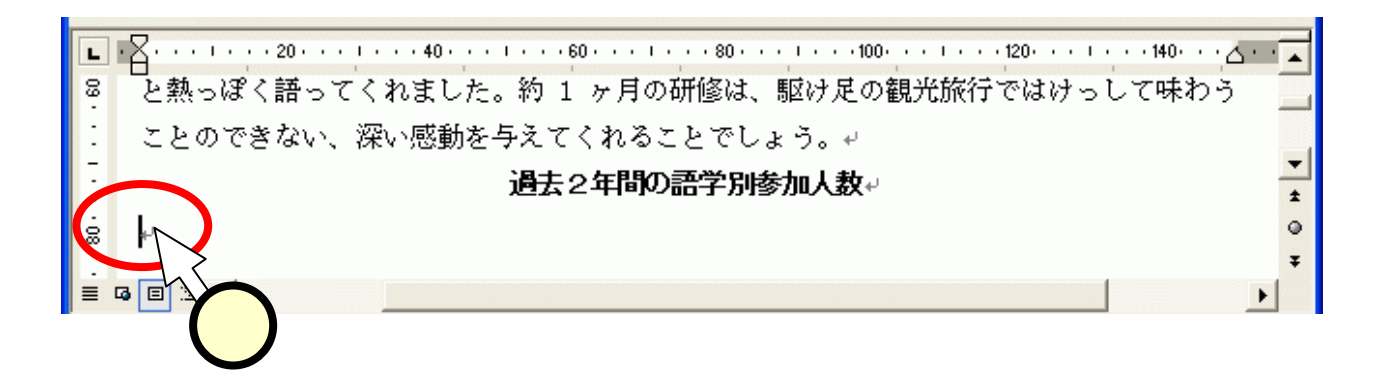

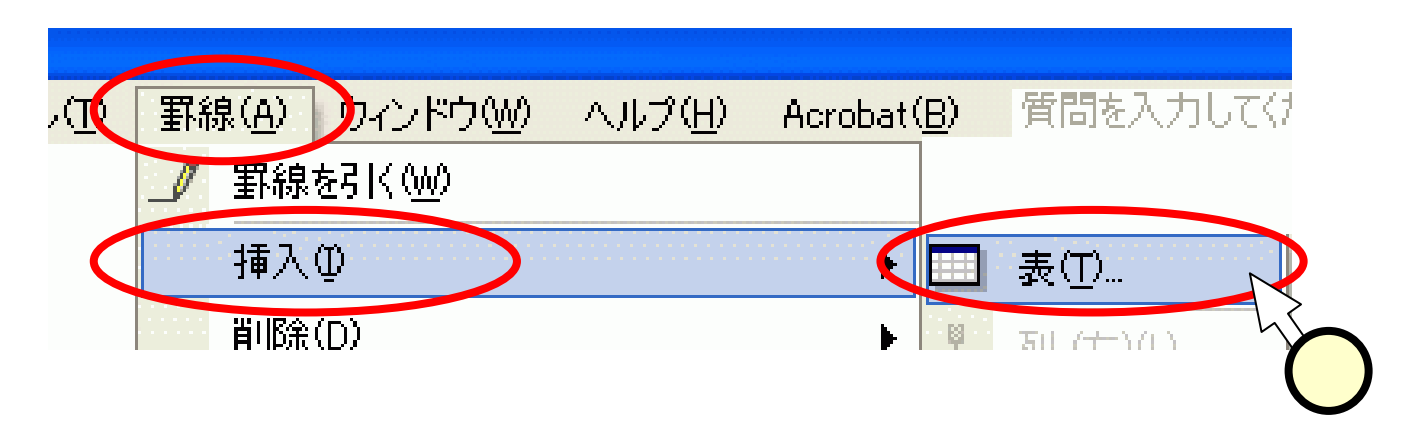

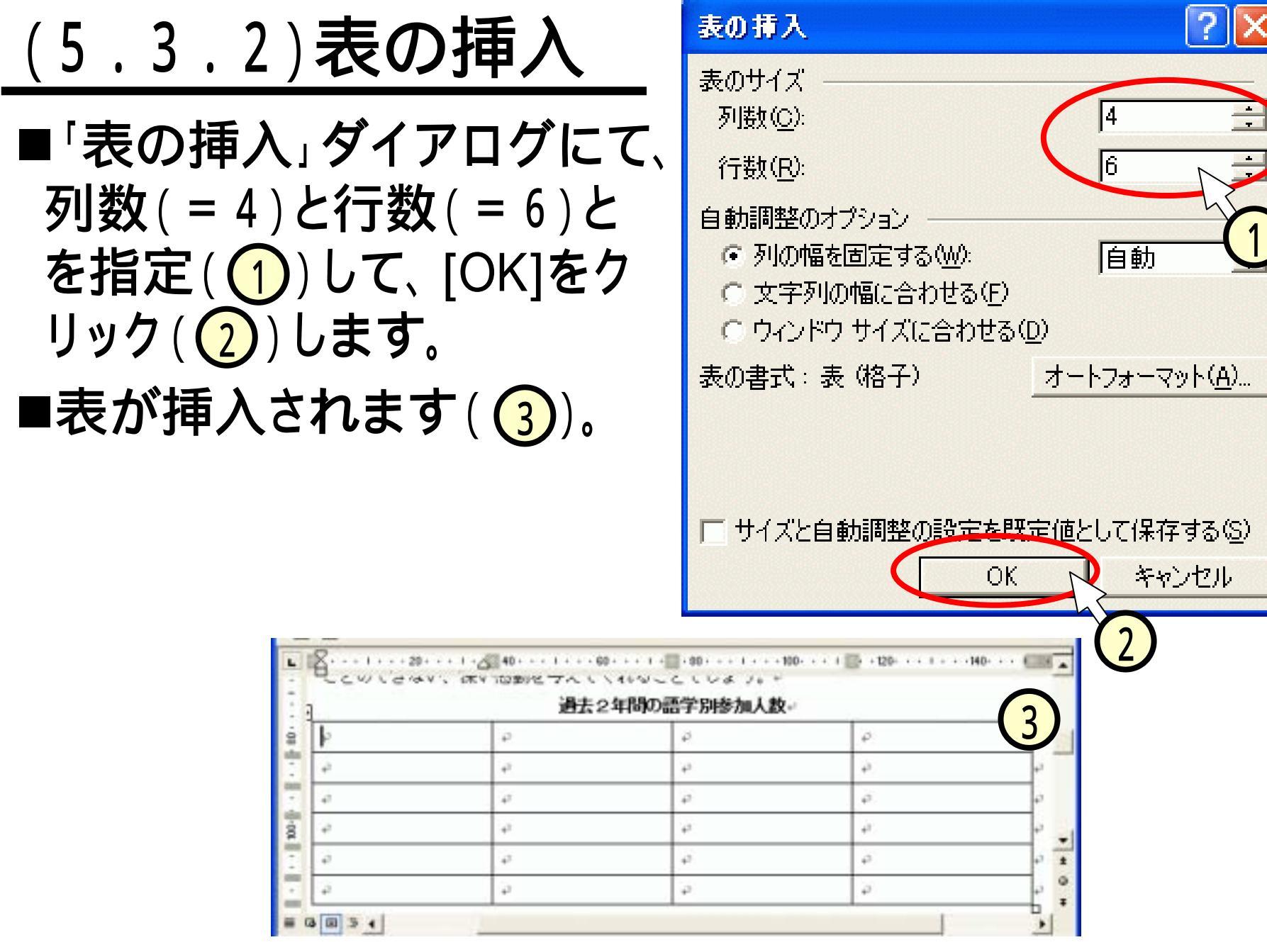

#### (5.3.3)表の名称

■表の1マスを、セルと呼びます。

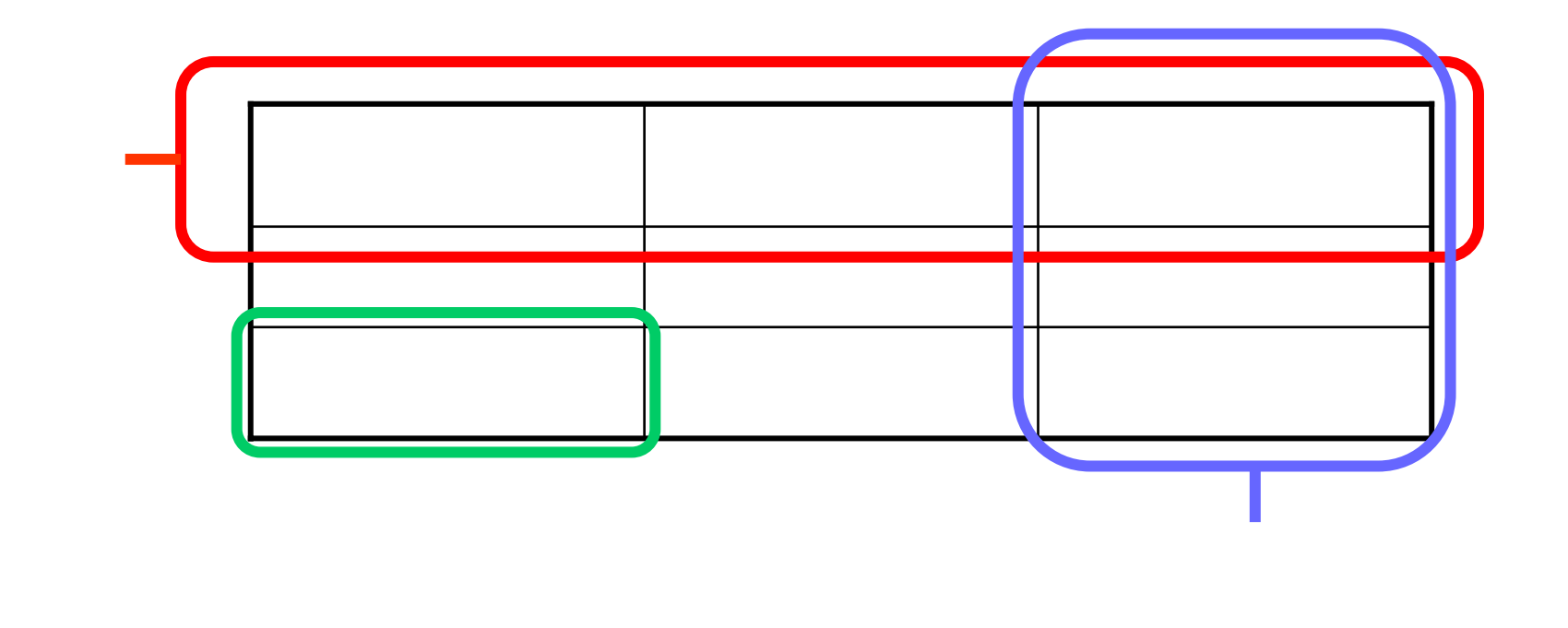

#### (5.4) 表への文字の入力

■文章を入力しましょう。

| _          |               |             |       |       |       |  |  |  |
|------------|---------------|-------------|-------|-------|-------|--|--|--|
| <b>L</b>   | 🛛             |             |       |       |       |  |  |  |
|            |               |             |       |       |       |  |  |  |
| 1          | 過去2年間の語学別参加人数 |             |       |       |       |  |  |  |
| .08        | 語学₽           | 研修機関₽       | 96年度↩ | 97年度↩ | e.    |  |  |  |
| :          |               |             | 人数₽   | 人数₽   |       |  |  |  |
| -          | 英語₽           | ワーグナーカレッジ   | 19 人+ | 20#   | ę     |  |  |  |
| <u>100</u> |               | ELS₽        |       |       |       |  |  |  |
| :          | ドイツ語↩         | EF カレッジ・ミュン | 3₽    | 5₽    | ę     |  |  |  |
| -          |               | ヘン校₽        |       |       |       |  |  |  |
| 120        | フランス語↩        | ブルゴーニュ大学。   |       | 5₽    | e 🚽   |  |  |  |
|            | 中国語↩          | 上海華東師範大学↩   | 7₽    | 9₽    | e ±   |  |  |  |
| -          | ロシア語↩         | <b>ب</b>    | 10    | 3₽    | 0 0 x |  |  |  |
| = G        |               |             |       |       |       |  |  |  |

- •次のセルへは、[Tab]キー、もしくは、[]キーで移れます。
- 前のセルへは、[Shift]+[Tab]キー、もしくは、[]キーで移れます。

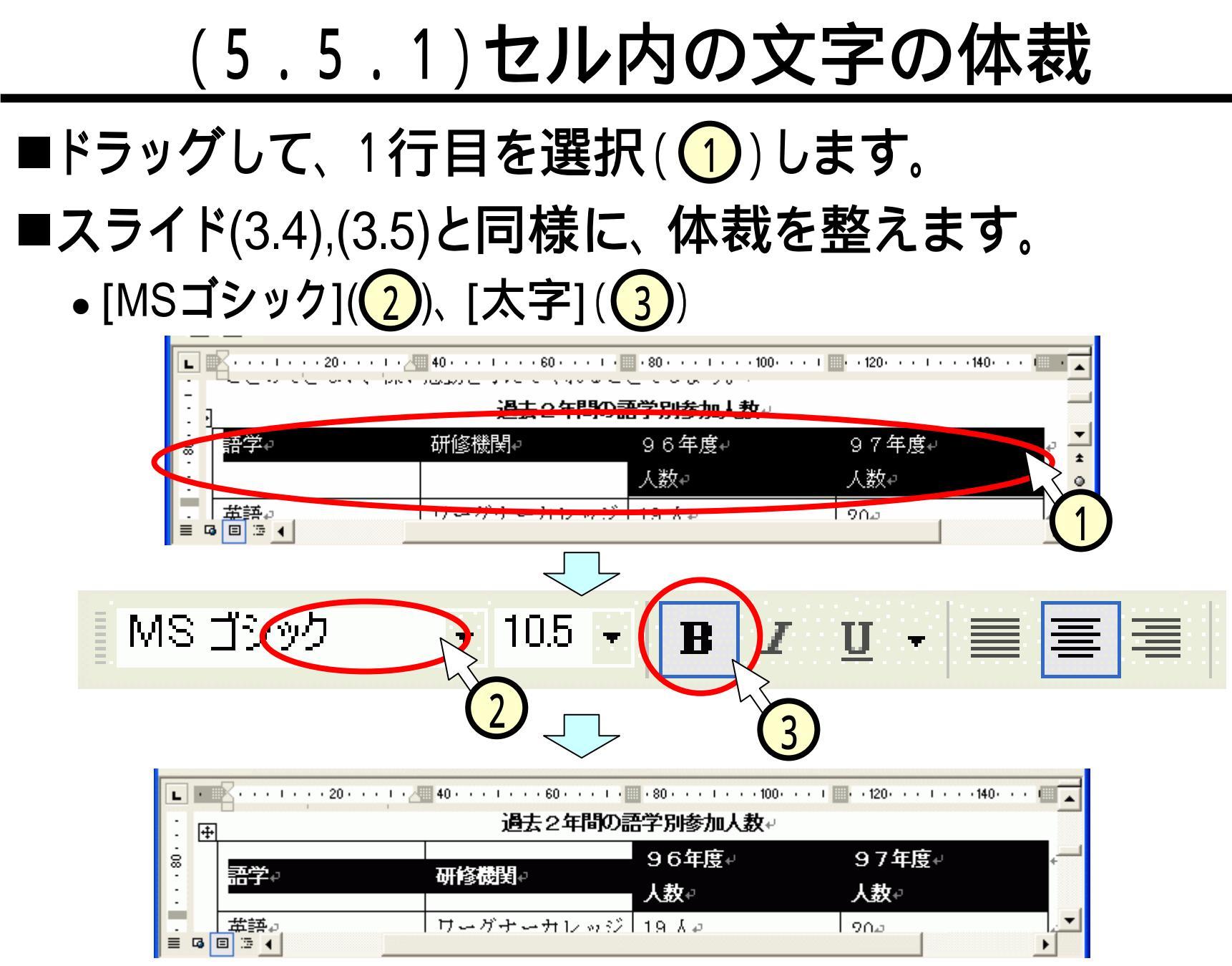

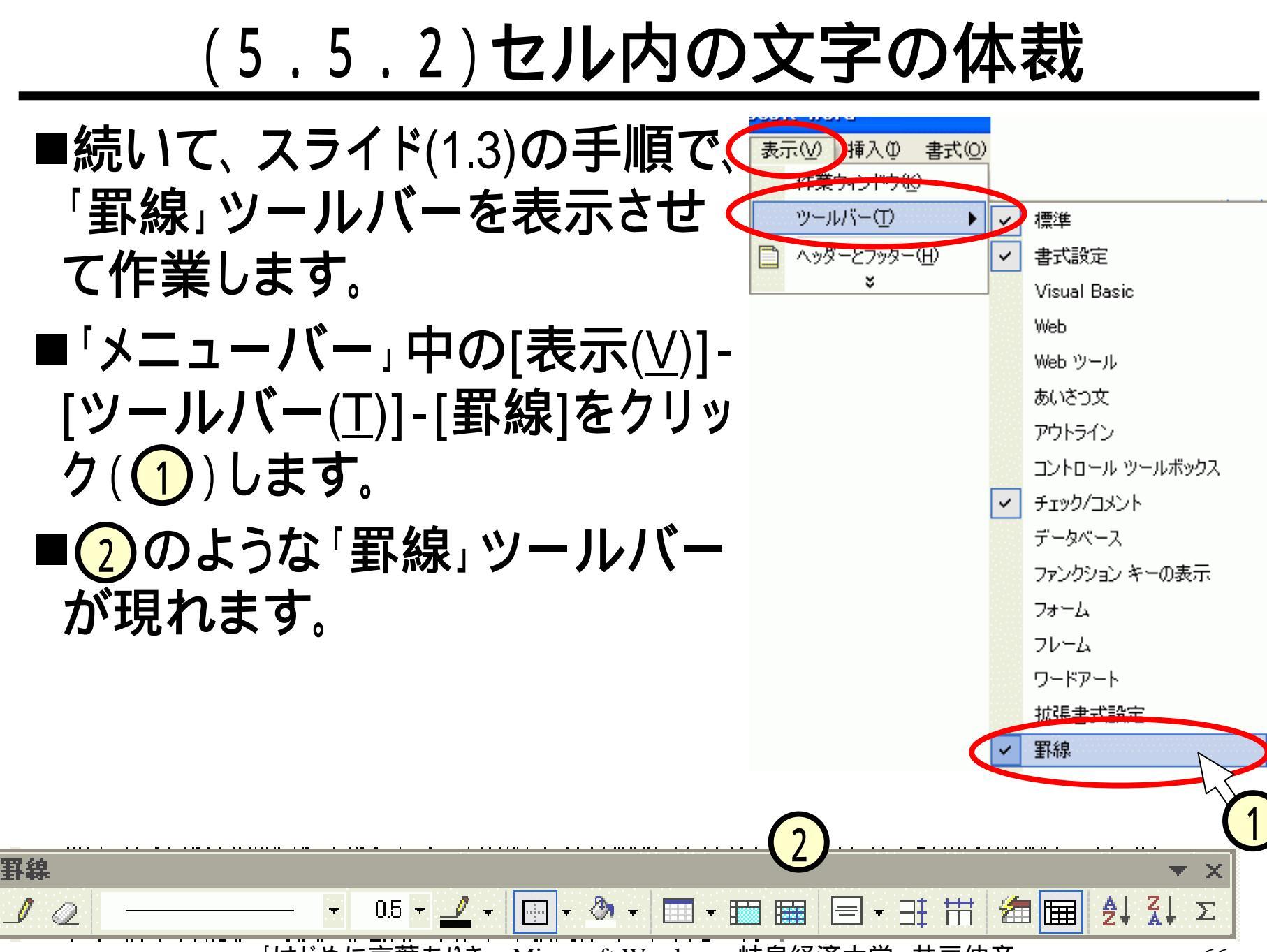

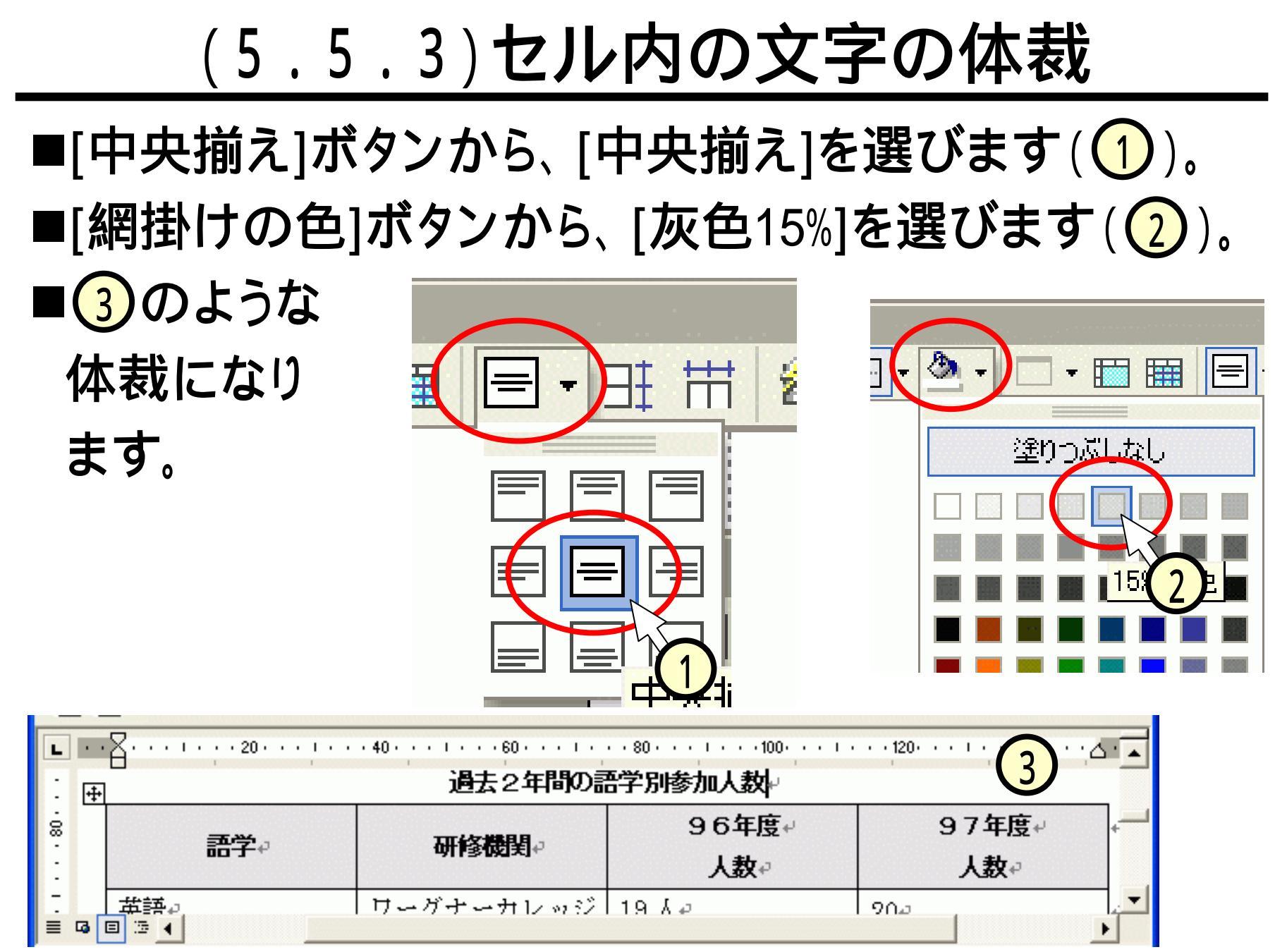

#### (5.6.1)表の列幅を調整する

- ■表の縦線にポインタを合わせる(①)と、ポインタの形 が →||→ のように変わります。
- ■その状態で、ドラッグ(2)すると、列の幅が調整出来ます。
- ■列の幅が短くなりました(3)。

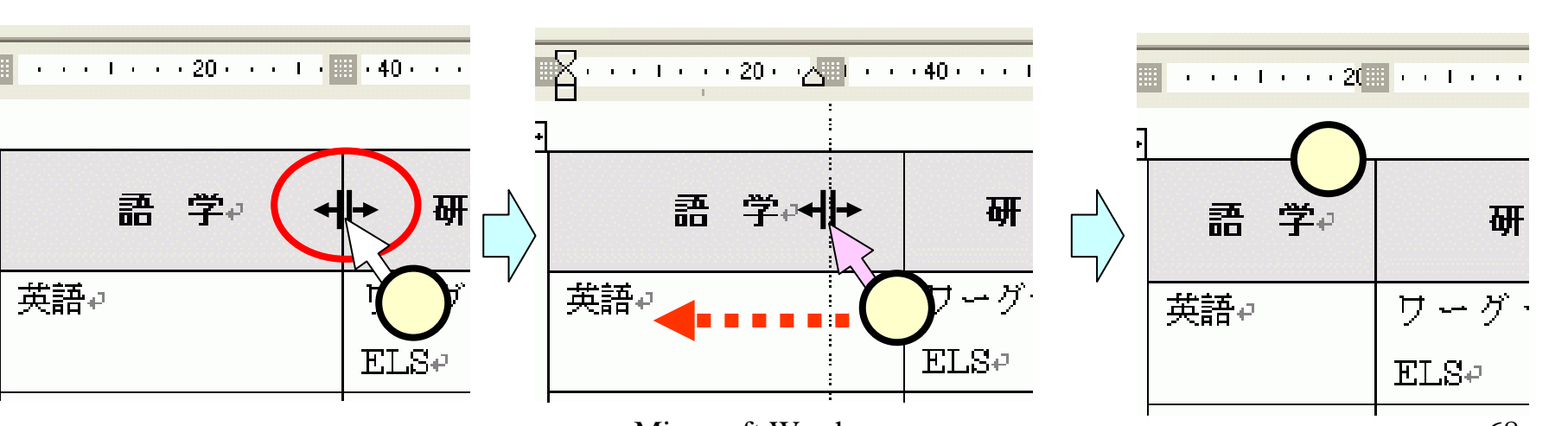

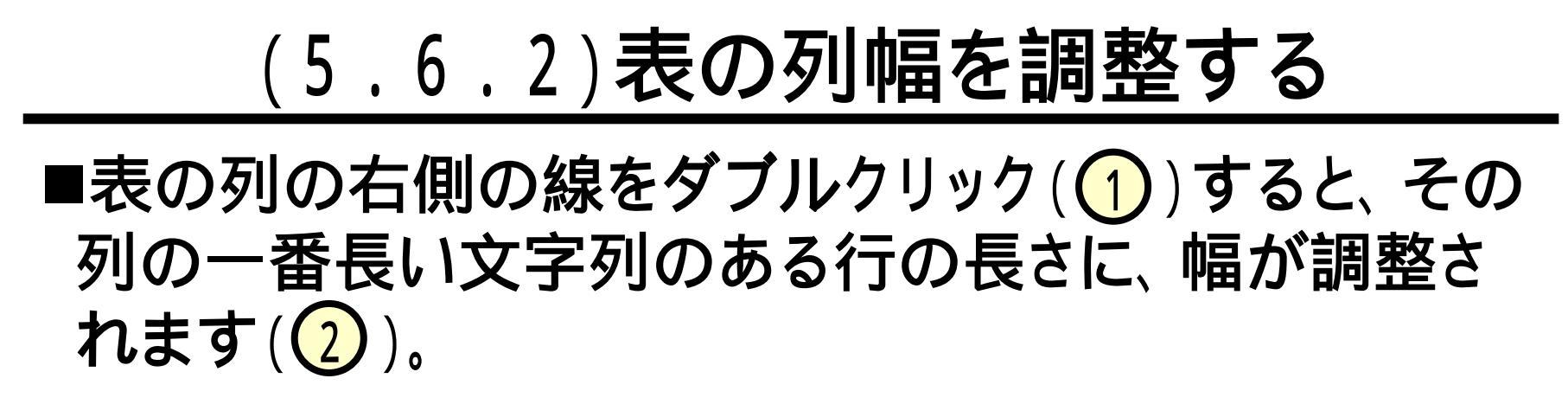

| and the second second se |                  |
|----------------------------------------------------------------------------------------------------|------------------|
|                                                                                                    | 40               |
| 2年                                                                                                    |                  |
|                                                                                                    | म                |
|                                                                                                    | ワーグナー            |
| -                                                                                                    | יי<br>אַעוּל אָא |
|                                                                                                    | 11 // P /        |
| -                                                                                                    | <br>  ブルゴ⊶-      |
| -                                                                                                    | ┃ - /            |
| -                                                                                                    |                  |
| · ·                                                                                                    | 4                |
|                                                                                                    |                  |

| 1012 C-110102  |  |  |  |
|----------------|--|--|--|
| 研修機関。 ②        |  |  |  |
| ワーグナーカレッジ ELS₽ |  |  |  |
| EF カレッジ・ミュンヘン  |  |  |  |
| 校              |  |  |  |
| ブルゴーニュ大学↩      |  |  |  |
| 上海華東師範大学↩      |  |  |  |
| <i>•</i>       |  |  |  |
|                |  |  |  |

. . . . . . . 60 . . . 💷

過去っ年間の同

#### (5.7)表全体を配置する

■表上にポインタを 置くと左上に現れ る"十字"(計)現 れるをクリック (1))します。表全 体が選択されます。 ■「中央揃え」ボタン をクリック(2)す ると、表全体が中 央に配置されます  $((3))_{\circ}$ 

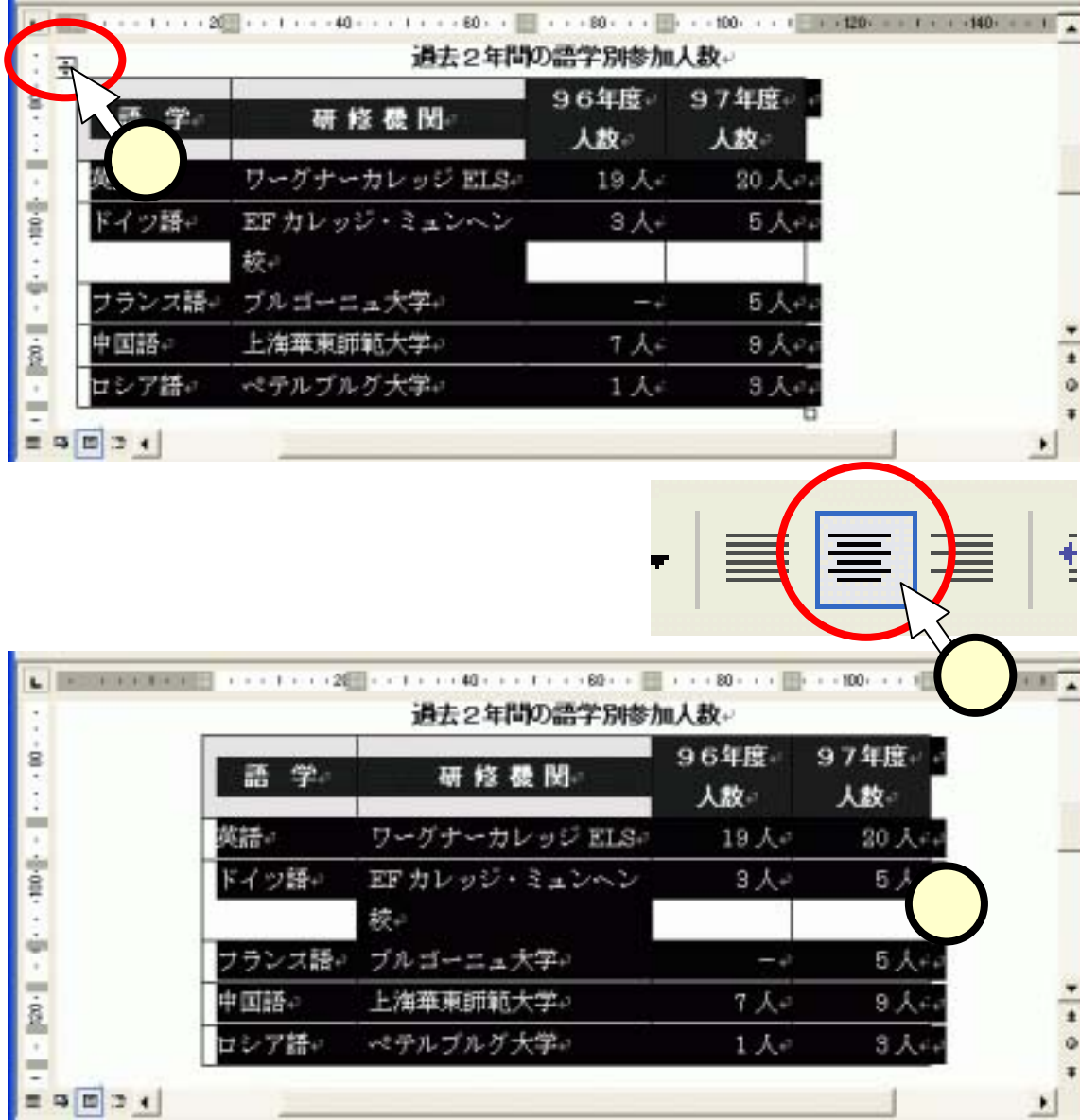

门上修住后去卖去的老人的 人名拉拉人 使自应安止举 共生任务

#### (5.8.1) 巻紙と文字とを挿入する

- ■[オートシェイプ(U)]-[星とリボン(<u>S</u>)]-[縦巻き]を選びま す(1)。
- ■適当な位置をクリック(2)して、巻紙を配置します。
- ■このとき、「画像をここに作成します。」と書かれた枠が 表示されますが、無視してOKです。

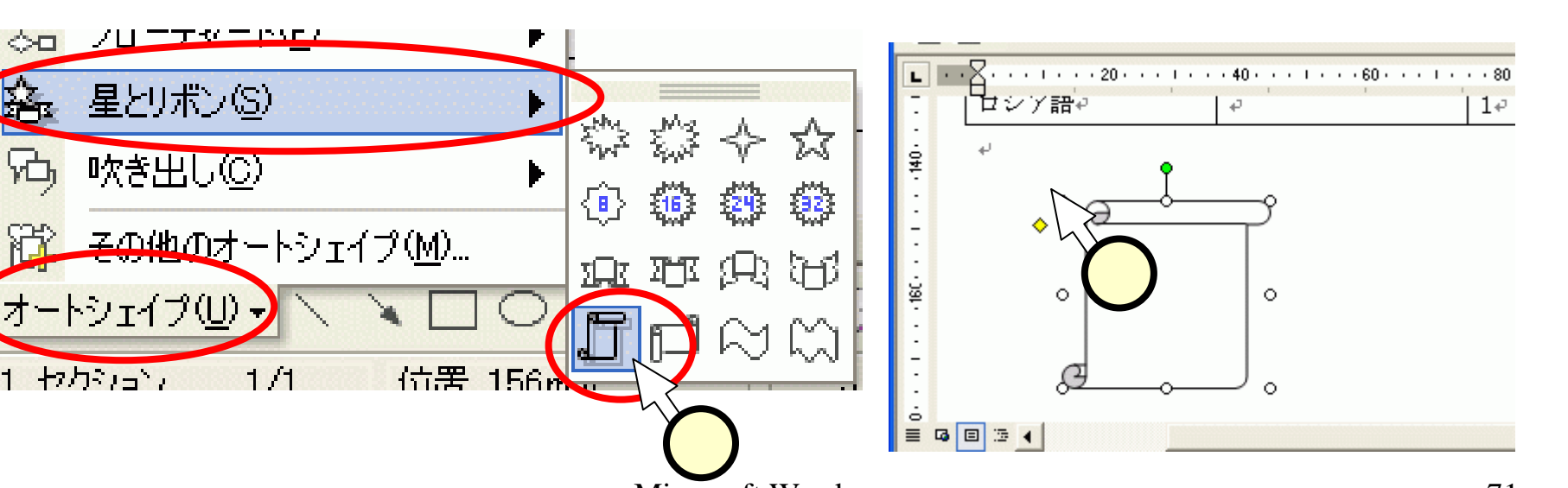

(5.8.2) 巻紙と文字とを挿入する

# ■巻き紙を右クリック(①いつもの左ではなく、右)して 現れたメニューの[テキストの追加]を選びます(②)。 ■文字を入力(③)します。 ■枠をクリック(④)した後、[中央揃え]ボタンをクリック (⑤)します。

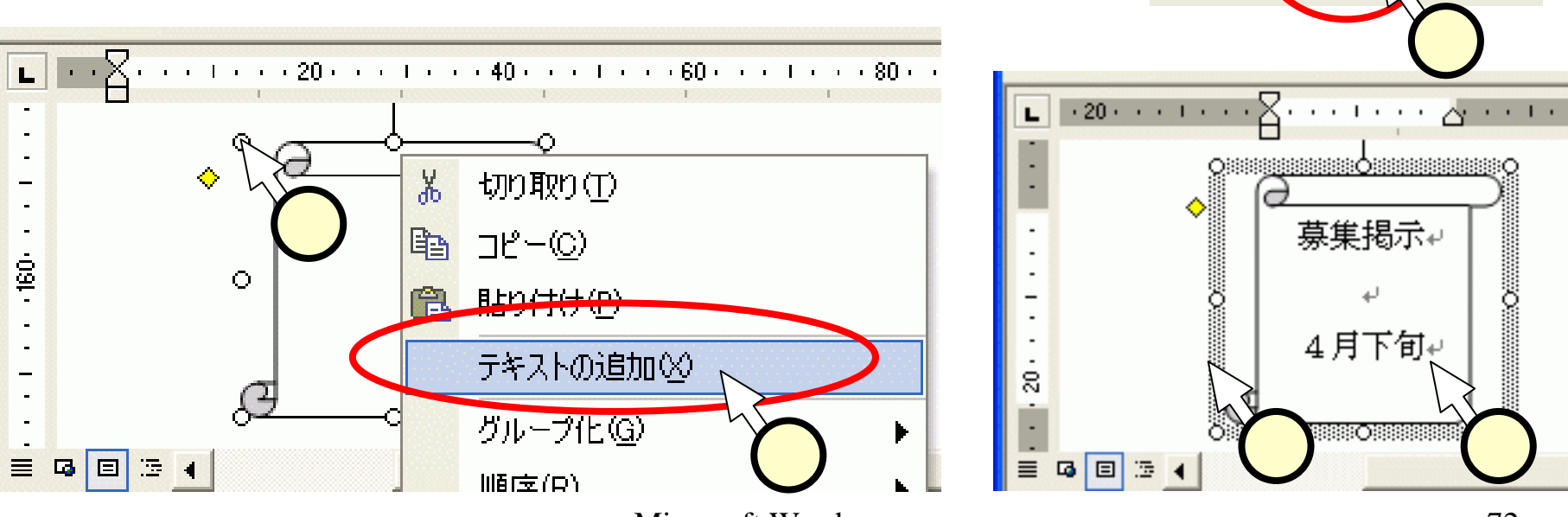
## (5.9.1) 楕円と文字とを挿入する

■図形描画ツールバー中の[楕円]ボタ ンをクリック(1)し、適当な位置をク リック(2)して楕円を配置します。

■[影つきスタイル]-[影スタイル6]を選 びます(3)。

■④のように影が設定されます。

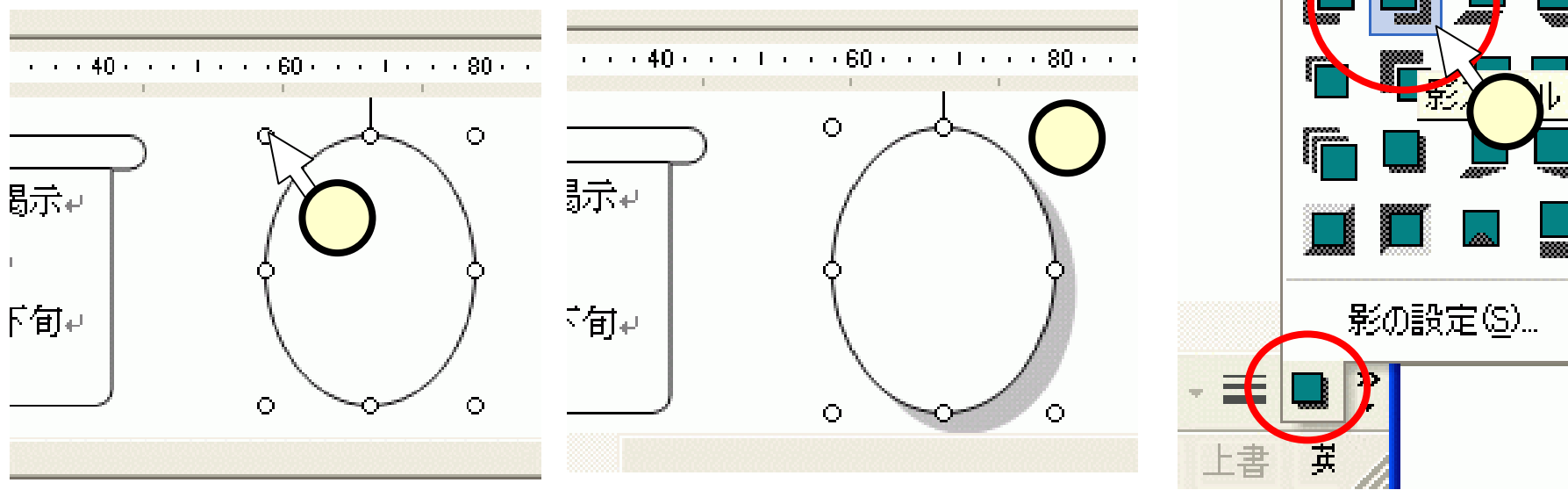

影なし

## (5.9.2)楕円と文字とを挿入する

# ■楕円を右クリック(①いつもの左ではなく、右)して現れたメニューの[テキストの追加]を選びます(②)。 ■文字を入力(③)します。

■"選考方法"の行を選択(④)し、[フォントサイズ]を選び(⑤)、[中央揃え]ボタンをクリック(⑥)します。

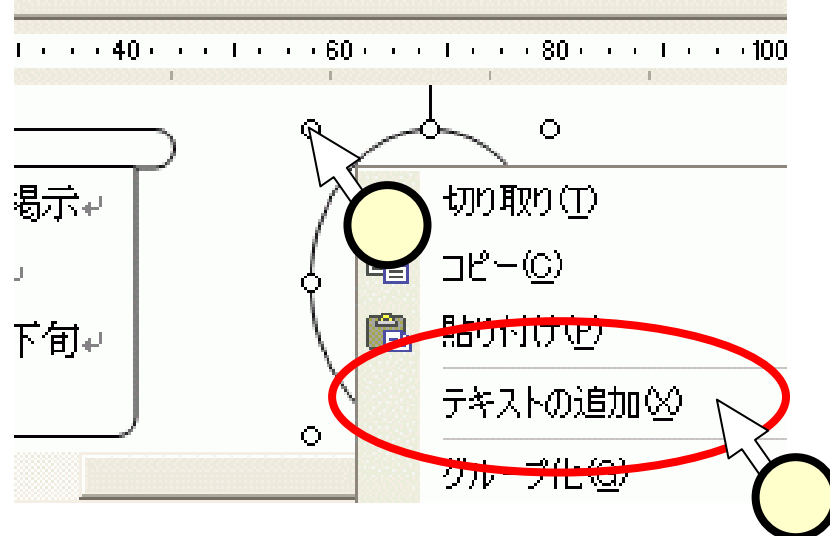

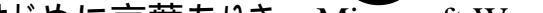

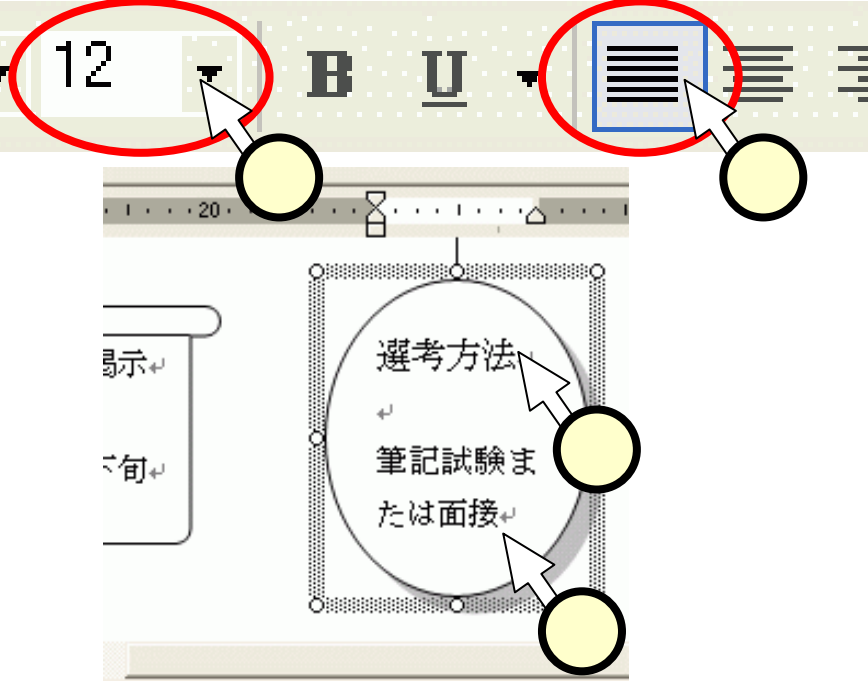

# (5.10)矢印を描く

■図形描画ツールバー中の[直線]ボタンをク リック(1)し、適当な位置をドラッグ(2)して 直線を配置します。

 ([矢印]ボタン(3)を使ってもOKです。)
 ■[矢印のスタイル]-[矢印のスタイル5]を選び (4)、さらに、[線のスタイル]-[4.5pt]を選び ます(5)。6のようになります。

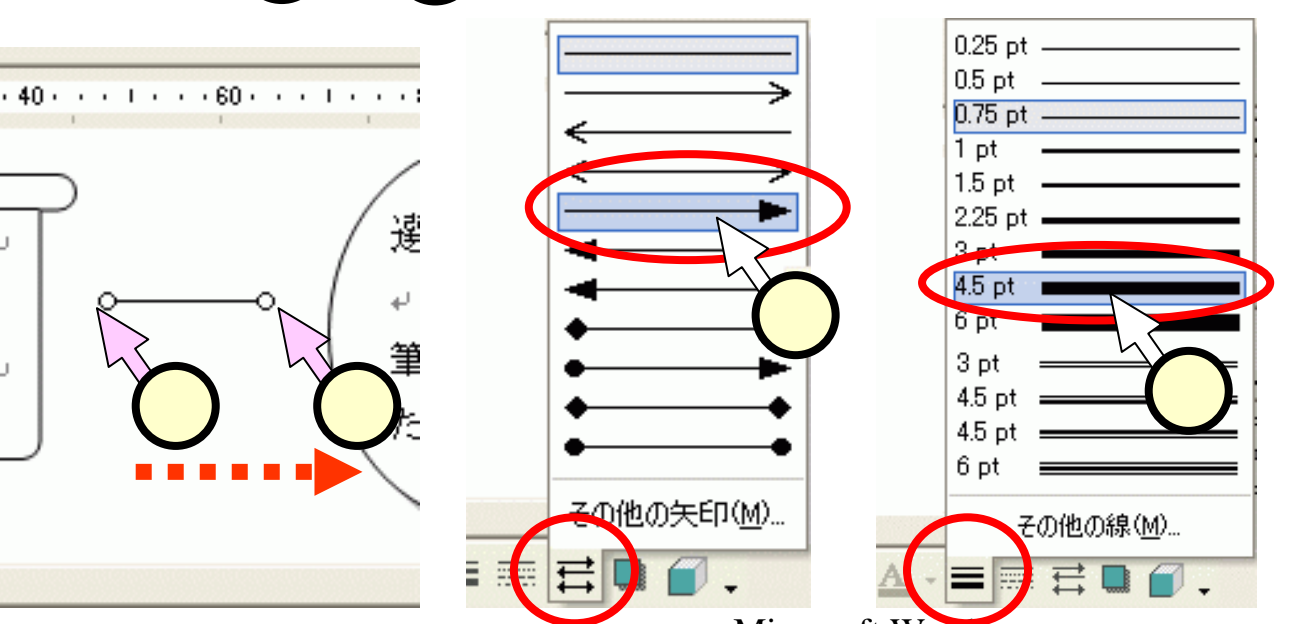

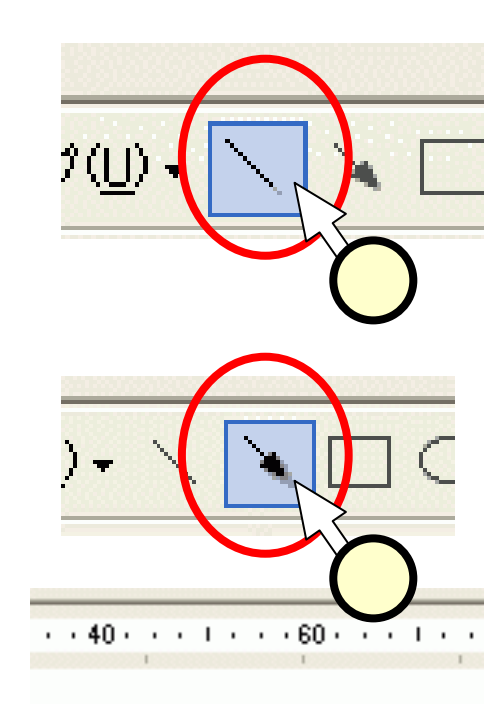

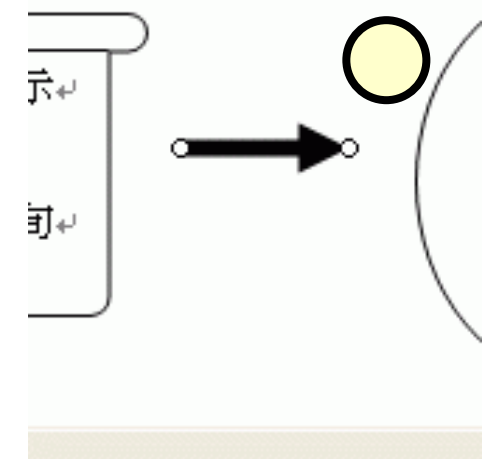

# (6) 用紙の向きと段組

#### ■すべての項目を実施しましょう!

9034

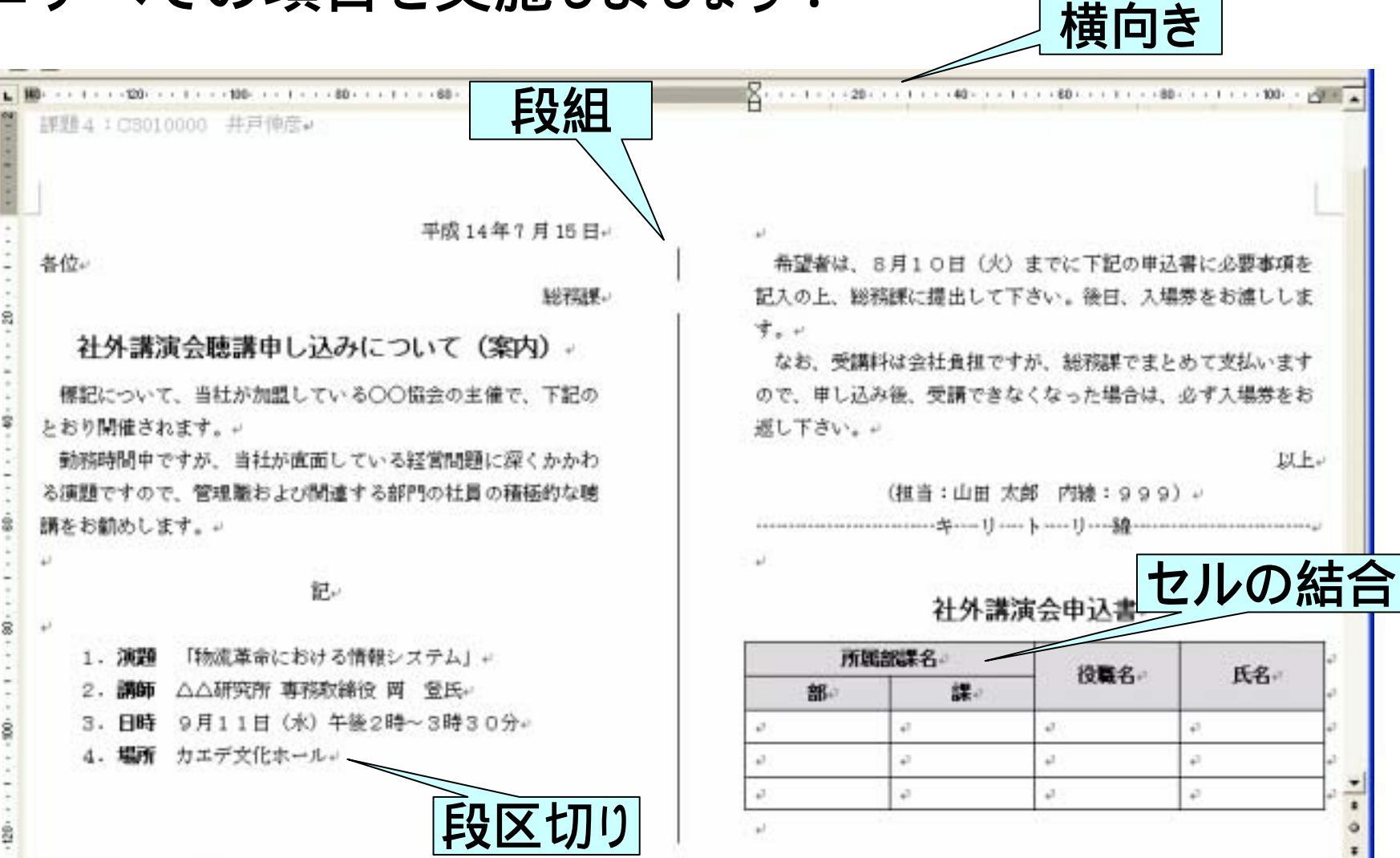

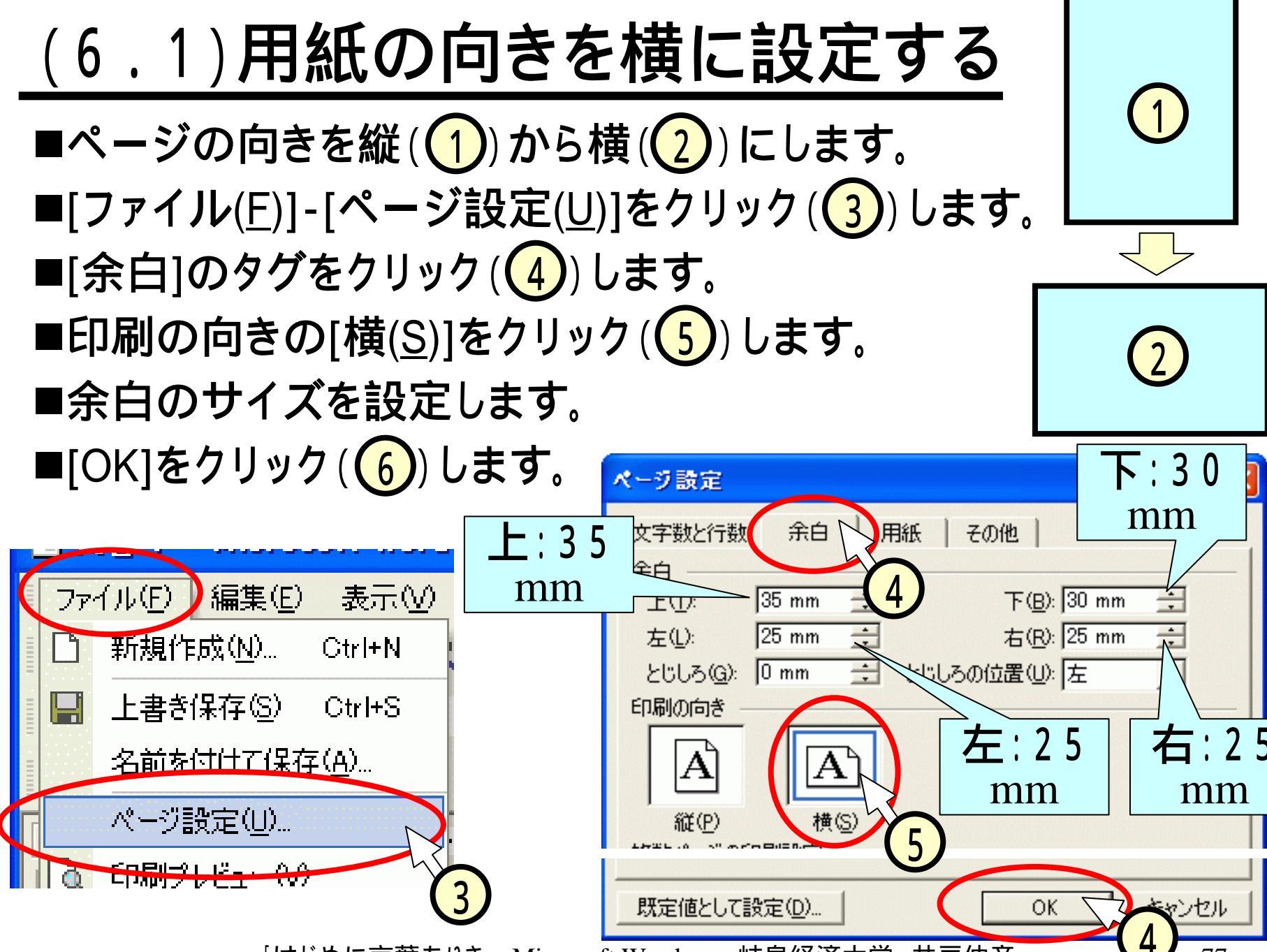

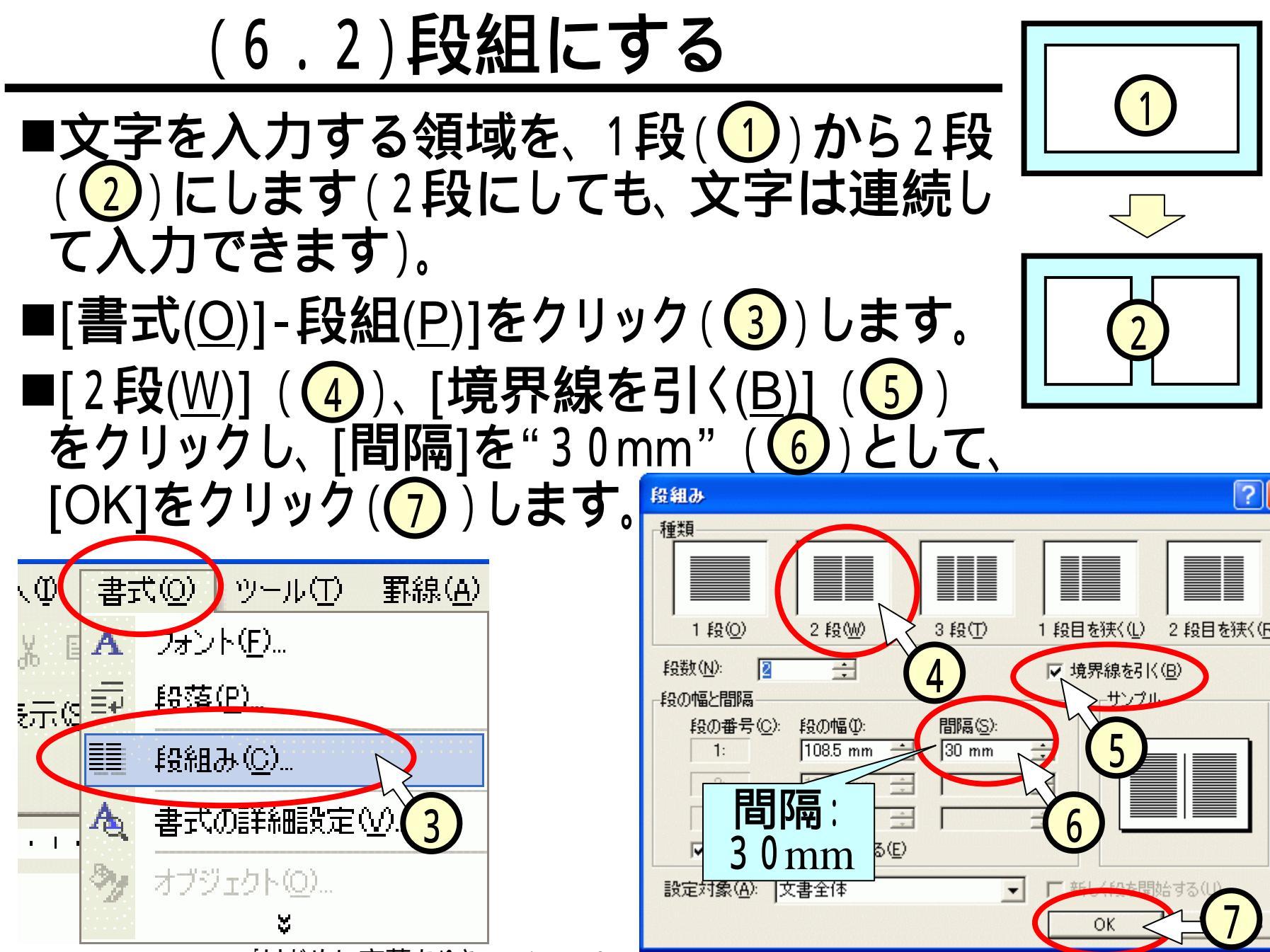

(6.3)文字を入力する

#### ■文章を入力し、(3)で覚えた方法で体裁を整えます (ヘッダーも忘れないで!)。 < < 留学生の方へ</p>

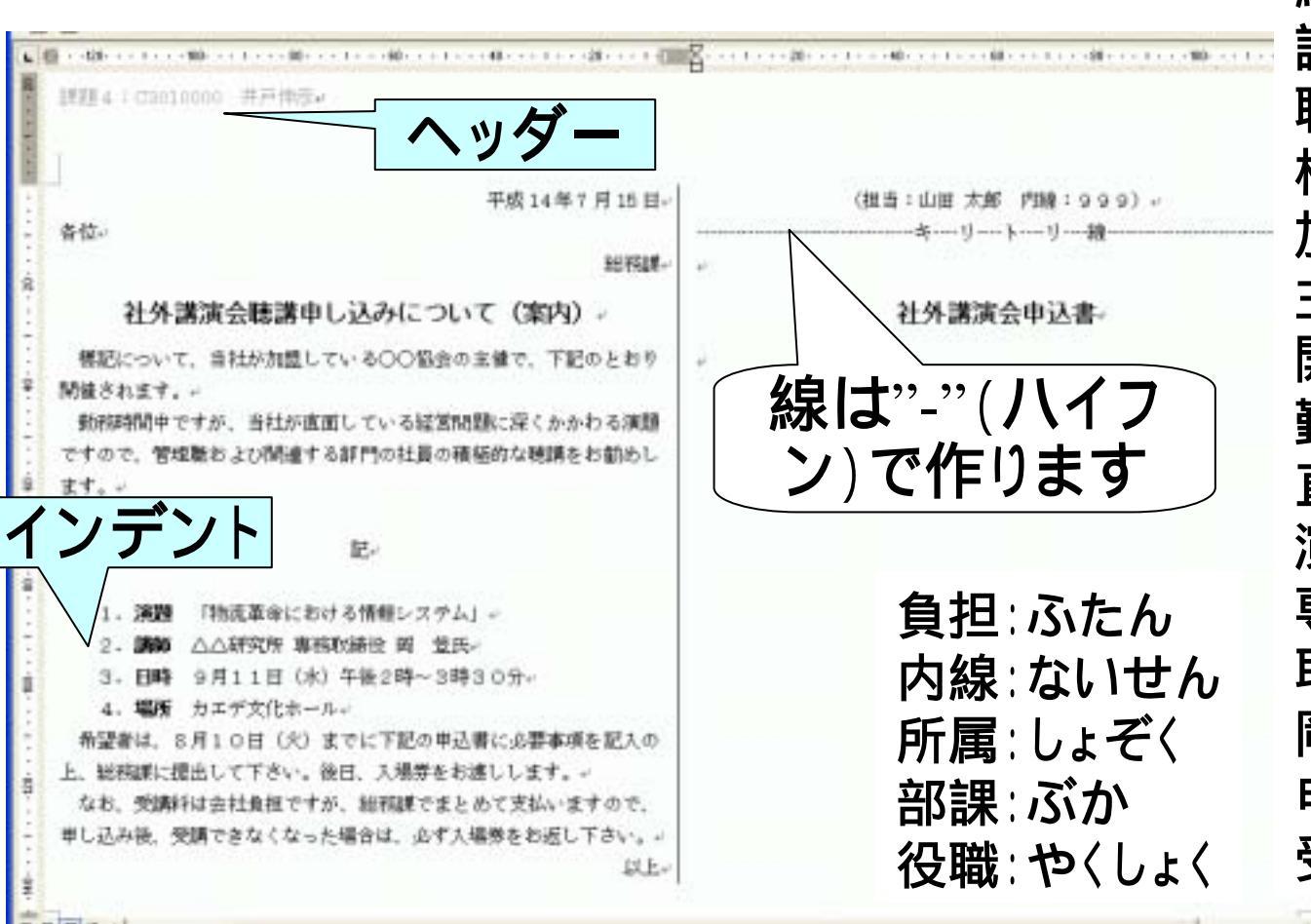

<留学生の方へ> 総務課:そうむか 講演:こうえん 聴講:ちょうこう 標記:ひょうき 加盟:かめい 主催:しゅさい 開催:かいさい 勤務:きんむ 直面:ちょくめん 演題:えんだい 専務:せんむ 取締役:とりしまりやく 岡 登:おか のぼる 申込書:もうしこみしょ 受講:じゅこう

-

# (6.4)段区切りを入れる

- ■左右の段の区切りを入れます(1)。
  ■左の段と右の段との区切りとなる位置
  にカーソルをおきます(2)。
- ■[挿入(<u>l</u>)]-[改ページ(<u>B</u>)]をクリック(<u>3</u>) します。
- ■[段区切り(<u>C</u>)]をチェック(4)し、[OK] をクリック(5)します。

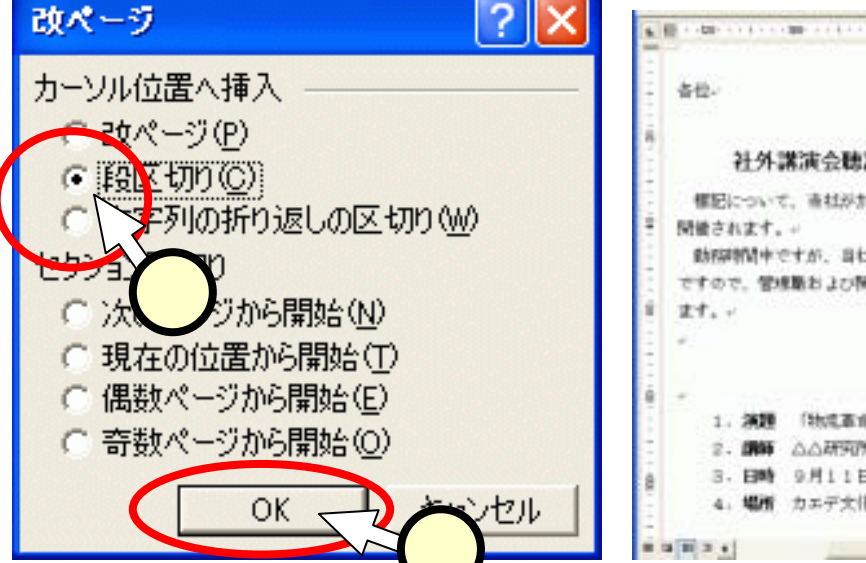

| 希望者           | <sup>•</sup> は、 | 8月           | 10   | ∃ ( | 火) | まで  | 2 |
|---------------|-----------------|--------------|------|-----|----|-----|---|
|               |                 |              |      |     |    |     |   |
| $\mathbf{M}$  | 挿7              | 0            | 書    | ť() | )  | ツール | Γ |
| <b>B</b> (11) |                 | <u>∿</u> \$5 | ·:'j | (R) |    |     |   |

ベーン番号(U)

4.場所 カエデ文化オ

|    | 平成14年7月15日。                                     | +                                 |  |  |
|----|-------------------------------------------------|-----------------------------------|--|--|
| -  | 各位~                                             | 希望者は、8月10日(火)までに下記の申込者に必要事項を記入の   |  |  |
|    | 総務課・                                            | 上、総務課に提出して下さい。後日、入場券をお進しします。+     |  |  |
| 9  | AL AL MADE A REPORTED 1 TO THE POINT OF CHARTEN | なお、受講時は会社負担ですが、経営課でまとめて支払いますので、   |  |  |
|    | 社外諸演会聘請申し込みについて(条内)。                            | 申し込み後、気調できなくなった場合は、必ずス場然をお返し下さい。。 |  |  |
|    | 標記について、直柱が加盟しているCO協会の主張で、下記のとおり                 | D/E-                              |  |  |
| Ē  | 開始されます。+                                        | (趙岳:山田 太郎 内線:999)                 |  |  |
|    | 動標準関中ですが、当社が直面している経営問題に探くかかわる演題                 |                                   |  |  |
|    | ですので、管理能および開催する部門の社員の積極的な聴調をお勧めし                | *                                 |  |  |
| ŧ. | 21                                              |                                   |  |  |
|    |                                                 |                                   |  |  |
|    | IE-                                             |                                   |  |  |
| ŝ. |                                                 | ぬわって /                            |  |  |
|    | 1、演算 「物成革命における情報システム」。                          | ボミュノ ノ し、                         |  |  |
| -  | 2. 調算 山山研究所 專門物補兌 員 堂氏。                         |                                   |  |  |
| ê. | 3.日時 9月11日(未)午後2時~3時                            |                                   |  |  |
|    | 4. 場所 カエデ文化ホールー                                 |                                   |  |  |
| -  |                                                 |                                   |  |  |

(行)

## (6.5.1)セルの結合

■ スライド(5.3.1)、(5.3.2)と同じ手順で表を挿入します。
 ■ 2のような表を作るために、最初、1のような表を挿入します。すなわち、「表の挿入」ウィンドウにて、[列数]を"4"(3)、行下図を"5"(4)とします。

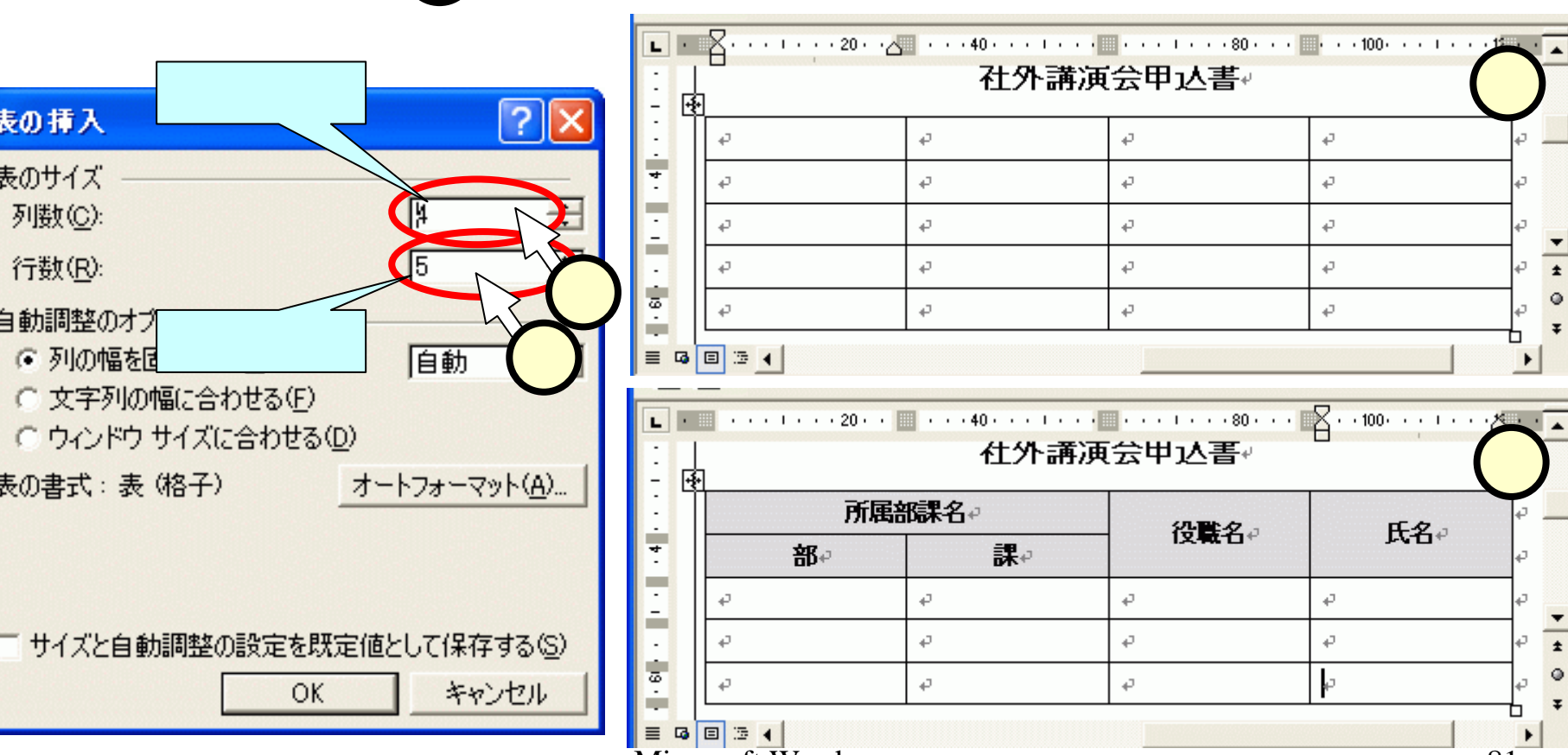

## (6.5.2)セルの結合

#### ■最初に文字を入力しておきましょう。

| -    | .]<br> <br> | 집·····20·····40·····60·····80····100····100····▲·▲<br>在外講演会中込書≁ |    |             |                                           |     |  |  |
|------|-------------|-----------------------------------------------------------------|----|-------------|-------------------------------------------|-----|--|--|
| ΞŢ   |             | 所属部課名₽                                                          |    | <u> </u>    | [<br>[[[]]][[]]][[]]][[]]][[]]][[]]][[]]] | e 📃 |  |  |
| - 40 |             | ₽₽₽                                                             | 課₽ | 1 1.又相X-□+* |                                           | ø   |  |  |
| -    | į           | .1                                                              | .1 | л.          | .1                                        | 1.1 |  |  |

## (6.5.3)セルの結合

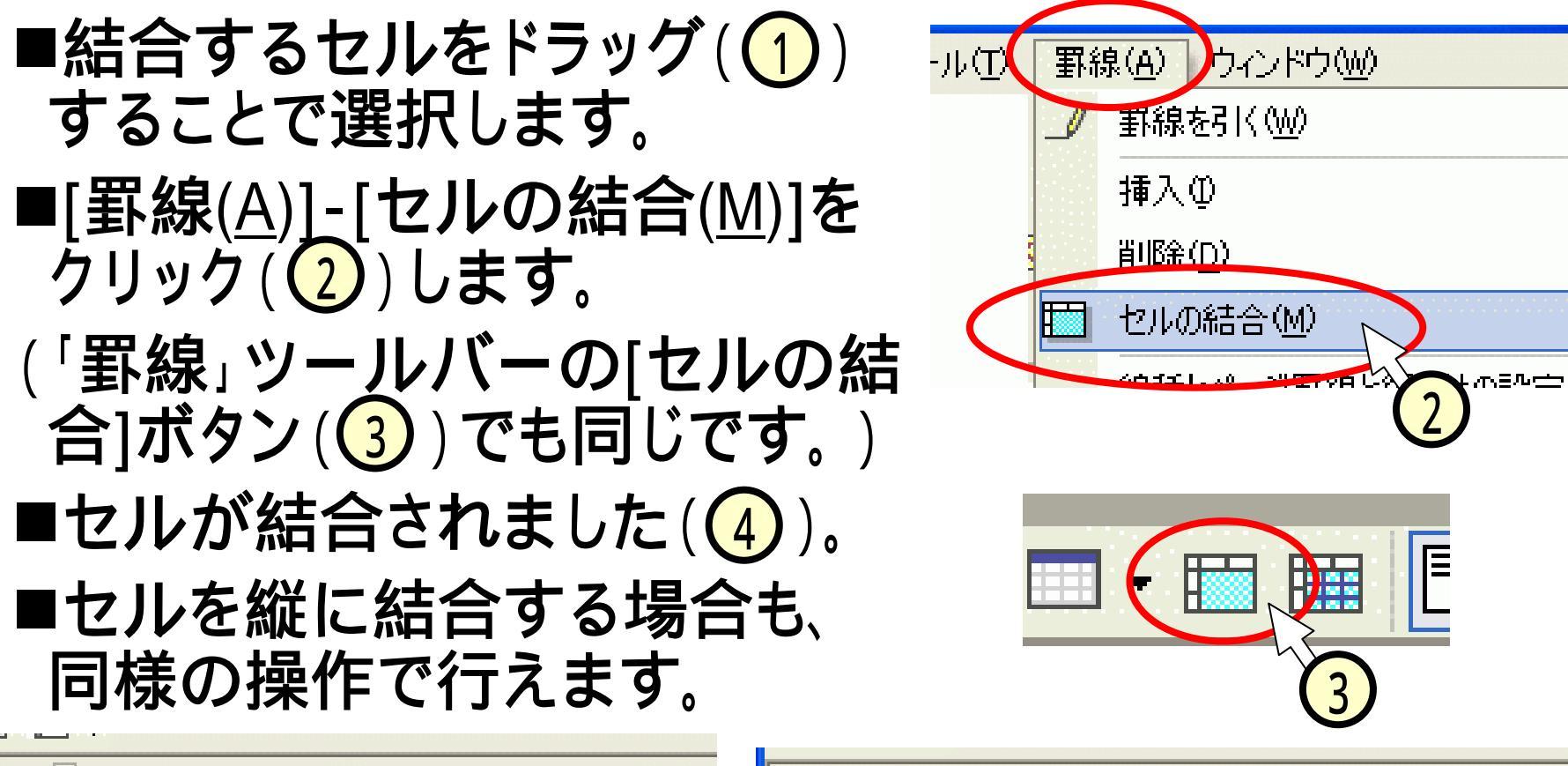

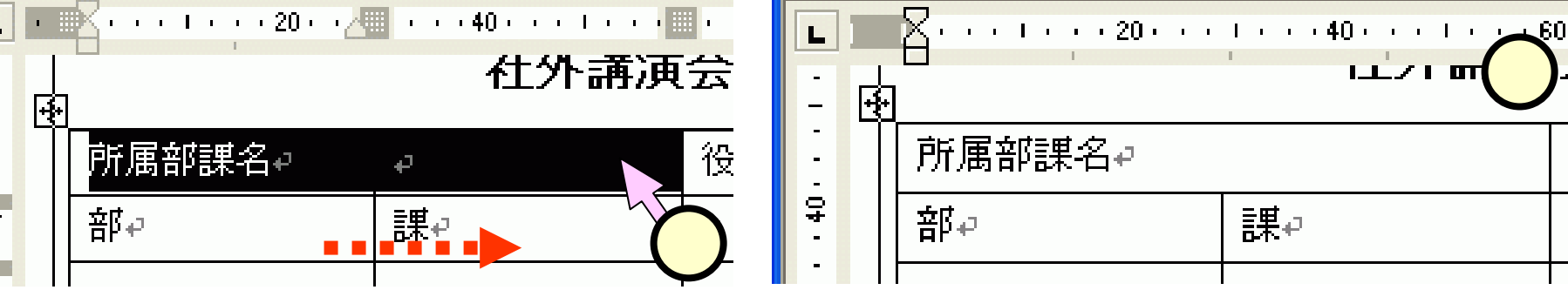

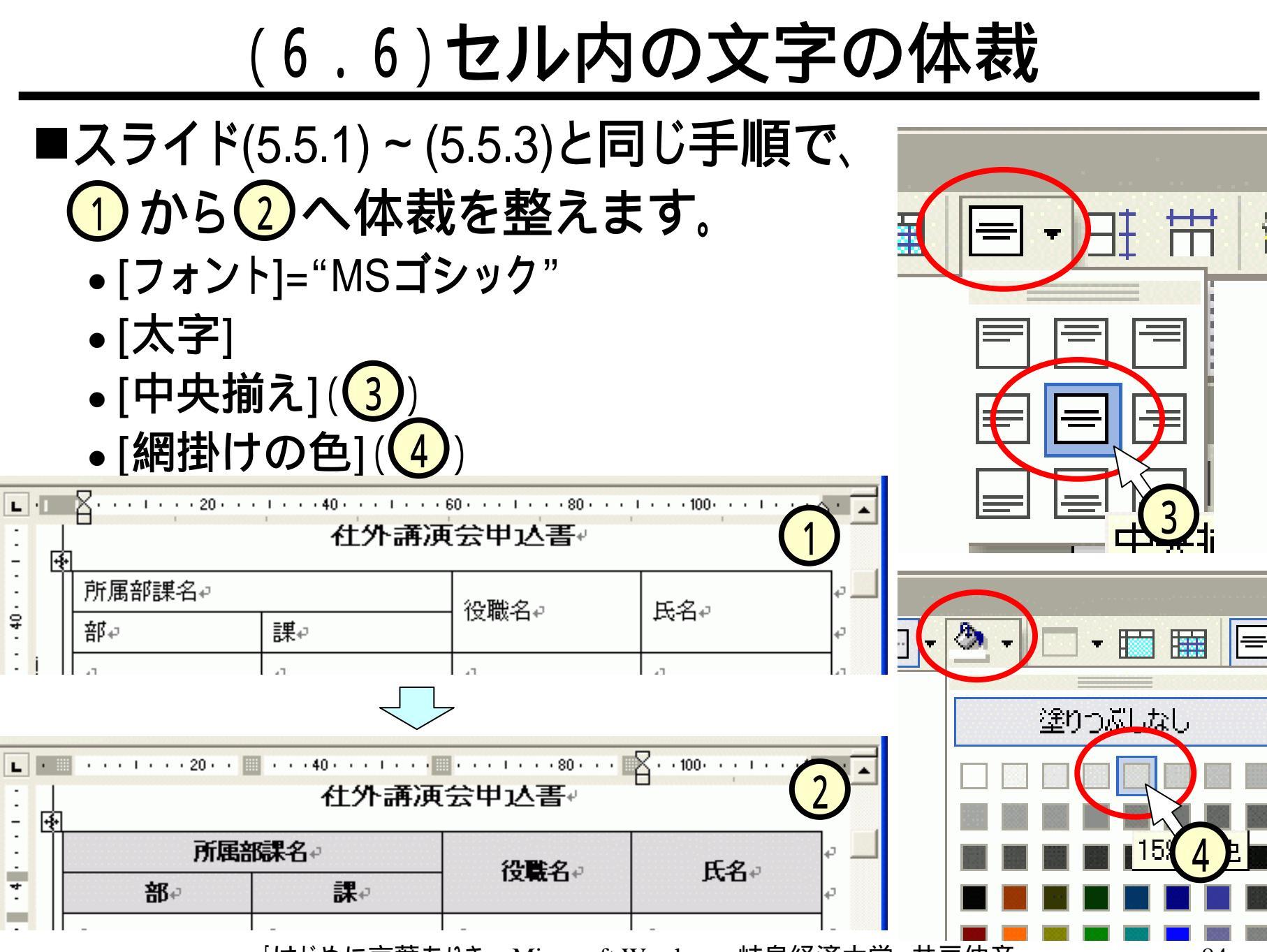